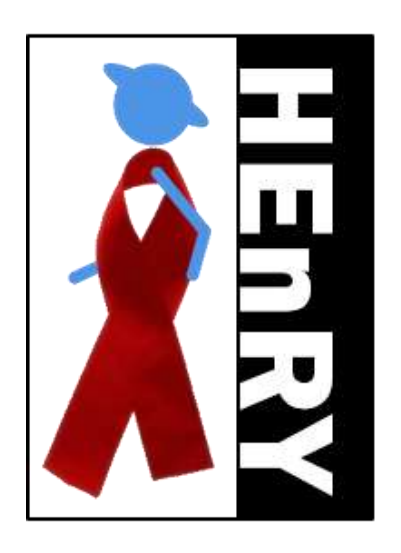

## (HIV Engaged Research Technology) Manuel d'utilisation du Module Biobanque

Traduit par :

Romain Desprat, PhD, Institute for Regenerative Medecine & Biotherapy (IRMB), Hôpital Saint Eloi-CHU Montpellier

Dr. rer. nat. Ramsia Geisler, Medical Department 2, Hematology/Oncology and Infectious Diseases,

University Hospital of Frankfurt, Frankfurt, Germany

### Contenu

| Connectez-vous                                                                                                    | 5                                                                    |
|----------------------------------------------------------------------------------------------------|----------------------------------------------------------------------|
| Connexion SQL                                                                                                    | 5                                                                    |
| Registre                                                                                                    | 5                                                                    |
| La barre de boutons principale                                                                                                    | 6                                                                    |
| Changer le paramètre de langue                                                                                                    | 7                                                                    |
| Envoyer un rapport d'erreur                                                                                                    | 7                                                                    |
| Afficher le manuel de l'utilisation                                                                                                    | 7                                                                    |
| Fenêtre "À propos"                                                                                                    | 8                                                                    |
| Travailler avec les patients                                                                                                    | 10                                                                   |
| Créer un patient                                                                                                    | 10                                                                   |
| Chargement d'un patient                                                                                                    | 10                                                                   |
| Chargement au moyen de la fonction de recherche                                                                                                    | 10                                                                   |
| Chargement via la fenêtre de sélection                                                                                                    | 11                                                                   |
| Chargement d'un patient déjà créé dans HiObs                                                                                                    | 11                                                                   |
| Exporter des patients                                                                                                    | 12                                                                   |
|                                                                                                    |                                                                      |
| Importer des patients                                                                                                    | 13                                                                   |
| Importer des patients                                                                                                    | 13<br>13                                                             |
| Importer des patients<br>Supprimer des patients<br>Travailler avec des échantillons primaires et des aliquotes                                                                                                    | 13<br>13<br>14                                                       |
| Importer des patients<br>Supprimer des patients<br>Travailler avec des échantillons primaires et des aliquotes<br>Créer un échantillon primaire et une aliquote à la main                                                                                                    | 13<br>13<br>14<br>14                                                 |
| Importer des patients<br>Supprimer des patients<br>Travailler avec des échantillons primaires et des aliquotes<br>Créer un échantillon primaire et une aliquote à la main<br>Créer un échantillon primaire avec des aliquotes en utilisant un plan d'échantillonnage                                                                                                    | 13<br>13<br>14<br>14<br>17                                           |
| Importer des patients<br>Supprimer des patients<br>Travailler avec des échantillons primaires et des aliquotes<br>Créer un échantillon primaire et une aliquote à la main<br>Créer un échantillon primaire avec des aliquotes en utilisant un plan d'échantillonnage<br>Placer des aliquotes dans une boîte                                                                                                    | 13<br>13<br>14<br>14<br>17<br>19                                     |
| Importer des patients<br>Supprimer des patients<br>Travailler avec des échantillons primaires et des aliquotes<br>Créer un échantillon primaire et une aliquote à la main<br>Créer un échantillon primaire avec des aliquotes en utilisant un plan d'échantillonnage<br>Placer des aliquotes dans une boîte<br>Vérification du lieu de stockage par la lecture du code QR                                                                                                    | 13<br>13<br>14<br>14<br>17<br>19<br>20                               |
| Importer des patients<br>Supprimer des patients<br>Travailler avec des échantillons primaires et des aliquotes<br>Créer un échantillon primaire et une aliquote à la main<br>Créer un échantillon primaire avec des aliquotes en utilisant un plan d'échantillonnage<br>Placer des aliquotes dans une boîte<br>Vérification du lieu de stockage par la lecture du code QR<br>Créer et modifier des boîtes                                                                                                    | 13<br>13<br>14<br>14<br>17<br>19<br>20<br>21                         |
| Importer des patients<br>Supprimer des patients<br>Travailler avec des échantillons primaires et des aliquotes<br>Créer un échantillon primaire et une aliquote à la main<br>Créer un échantillon primaire avec des aliquotes en utilisant un plan d'échantillonnage<br>Placer des aliquotes dans une boîte<br>Vérification du lieu de stockage par la lecture du code QR<br>Créer et modifier des boîtes<br>Sauvegarde du journal de traitement d'une aliquote.                                                                                                    | 13<br>13<br>14<br>14<br>17<br>19<br>20<br>21<br>23                   |
| Importer des patients<br>Supprimer des patients<br>Travailler avec des échantillons primaires et des aliquotes<br>Créer un échantillon primaire et une aliquote à la main<br>Créer un échantillon primaire avec des aliquotes en utilisant un plan d'échantillonnage<br>Placer des aliquotes dans une boîte<br>Vérification du lieu de stockage par la lecture du code QR<br>Créer et modifier des boîtes<br>Sauvegarde du journal de traitement d'une aliquote<br>Fonction d'édition en masse des propriétés pour plusieurs échantillons ou aliquotes                                                                                                    | 13<br>13<br>14<br>14<br>17<br>17<br>20<br>21<br>23<br>24             |
| Importer des patients<br>Supprimer des patients<br>Travailler avec des échantillons primaires et des aliquotes<br>Créer un échantillon primaire et une aliquote à la main<br>Créer un échantillon primaire avec des aliquotes en utilisant un plan d'échantillonnage<br>Placer des aliquotes dans une boîte<br>Placer des aliquotes dans une boîte<br>Vérification du lieu de stockage par la lecture du code QR<br>Créer et modifier des boîtes<br>Sauvegarde du journal de traitement d'une aliquote<br>Fonction d'édition en masse des propriétés pour plusieurs échantillons ou aliquotes<br>Suivi et contrôle des données par le responsable de l'étude                                                                         | 13<br>13<br>14<br>14<br>17<br>19<br>20<br>21<br>23<br>24<br>26       |
| Importer des patients<br>Supprimer des patients<br>Travailler avec des échantillons primaires et des aliquotes<br>Créer un échantillon primaire et une aliquote à la main<br>Créer un échantillon primaire avec des aliquotes en utilisant un plan d'échantillonnage<br>Placer des aliquotes dans une boîte<br>Vérification du lieu de stockage par la lecture du code QR<br>Vérification du lieu de stockage par la lecture du code QR<br>Créer et modifier des boîtes<br>Sauvegarde du journal de traitement d'une aliquote<br>Fonction d'édition en masse des propriétés pour plusieurs échantillons ou aliquotes<br>Suivi et contrôle des données par le responsable de l'étude<br>Copie d'échantillons primaires ou d'aliquotes | 13<br>13<br>14<br>14<br>17<br>19<br>20<br>21<br>23<br>24<br>26<br>27 |

| Conception d'une étiquette                                                                                                    |                                                                                                    |
|----------------------------------------------------------------------------------------------------|----------------------------------------------------------------------------------------------------|
| Scanner un code QR                                                                                                    |                                                                                                    |
| Création de listes aliquotes et de patients                                                                                                    |                                                                                                    |
| Sélection en fonction du lieu de stockage                                                                                                    |                                                                                                    |
| Sélection selon l'étude                                                                                                    |                                                                                                    |
| Sélection des aliquotss en fonction de la visite                                                                                                    |                                                                                                    |
| Représentation graphique d'une boîte rangement                                                                                                    |                                                                                                    |
| Sélection par pratique                                                                                                    | 41                                                                                                 |
| Termes de recherche pour la fonction de filtrage                                                                                                    | 42                                                                                                 |
| Recherche Aliquot                                                                                                    | 42                                                                                                 |
| Recherche de patients                                                                                                    | 43                                                                                                 |
| « Envoi " d'aliquotes au moyen de la boîte d'expédition virtuelle                                                                                                    | 43                                                                                                 |
| Placement d'aliquotes à l'aide de la fonction scan                                                                                                    | 44                                                                                                 |
| Sélection manuelle des aliquotes à envoyer                                                                                                    | 45                                                                                                 |
| Envoi d'une boîte déià remplie                                                                                                    | 46                                                                                                 |
|                                                                                                    |                                                                                                    |
| Outil de requête SQL                                                                                                    |                                                                                                    |
| Outil de requête SQL<br>Trouver des aliquotes par SQL                                                                                                    |                                                                                                    |
| Outil de requête SQL<br>Trouver des aliquotes par SQL<br>Placer les aliquotes dans le module d'expédition                                                                                                    |                                                                                                    |
| Outil de requête SQL<br>Trouver des aliquotes par SQL<br>Placer les aliquotes dans le module d'expédition<br>Exportation et importation de données aliquotes à envoyer                                                                                                    |                                                                                                    |
| Outil de requête SQL<br>Trouver des aliquotes par SQL<br>Placer les aliquotes dans le module d'expédition<br>Exportation et importation de données aliquotes à envoyer<br>Exportation des données de l'aliquote                                                                                                    |                                                                                                    |
| Outil de requête SQL<br>Trouver des aliquotes par SQL<br>Placer les aliquotes dans le module d'expédition<br>Exportation et importation de données aliquotes à envoyer<br>Exportation des données de l'aliquote<br>Importation de données aliquotes                                                                                                    |                                                                                                    |
| Outil de requête SQL<br>Trouver des aliquotes par SQL<br>Placer les aliquotes dans le module d'expédition<br>Exportation et importation de données aliquotes à envoyer<br>Exportation des données de l'aliquote<br>Importation de données aliquotes<br>Exportation en vrac d'aliquotes                                                                                                    | 51<br>51<br>53<br>54<br>54<br>55<br>55<br>56                                                       |
| Outil de requête SQL<br>Trouver des aliquotes par SQL<br>Placer les aliquotes dans le module d'expédition<br>Exportation et importation de données aliquotes à envoyer<br>Exportation des données de l'aliquote<br>Importation de données aliquotes<br>Exportation en vrac d'aliquotes<br>Exportation en vrac d'aliquotes<br>Fenêtre "Superviseur des études"                                                                                                    |                                                                                                    |
| Outil de requête SQL<br>Trouver des aliquotes par SQL<br>Placer les aliquotes dans le module d'expédition<br>Exportation et importation de données aliquotes à envoyer<br>Exportation des données de l'aliquote<br>Importation de données aliquotes<br>Exportation en vrac d'aliquotes<br>Fenêtre "Superviseur des études"<br>Saisie de protocoles des biobanques                                                                                                    | 51<br>51<br>53<br>53<br>54<br>54<br>55<br>55<br>56<br>56<br>56                                     |
| Outil de requête SQL<br>Trouver des aliquotes par SQL<br>Placer les aliquotes dans le module d'expédition<br>Exportation et importation de données aliquotes à envoyer<br>Exportation des données de l'aliquote<br>Importation de données aliquotes<br>Exportation en vrac d'aliquotes<br>Fenêtre "Superviseur des études"<br>Saisie de protocoles des biobanques<br>Saisie des propriétés du protocole de la biobanque                                                                               | 51<br>51<br>53<br>54<br>54<br>54<br>55<br>55<br>56<br>56<br>56<br>56<br>56<br>56                   |
| Outil de requête SQL<br>Trouver des aliquotes par SQL<br>Placer les aliquotes dans le module d'expédition<br>Exportation et importation de données aliquotes à envoyer<br>Exportation des données de l'aliquote<br>Importation de données aliquotes<br>Exportation en vrac d'aliquotes<br>Fenêtre "Superviseur des études"<br>Saisie de protocoles des biobanques<br>Saisie des propriétés du protocole de la biobanque<br>Exportation et importation d'études                                        | 51<br>51<br>53<br>53<br>54<br>54<br>55<br>56<br>56<br>56<br>56<br>56<br>56<br>56<br>56<br>56       |
| Outil de requête SQL<br>Trouver des aliquotes par SQL<br>Placer les aliquotes dans le module d'expédition<br>Exportation et importation de données aliquotes à envoyer<br>Exportation des données de l'aliquote<br>Importation de données aliquotes<br>Exportation en vrac d'aliquotes<br>Fenêtre "Superviseur des études"<br>Saisie de protocoles des biobanques<br>Saisie des propriétés du protocole de la biobanque<br>Exportation et importation d'études<br>Entrée d'un protocole de traitement | 51<br>51<br>53<br>54<br>54<br>54<br>55<br>56<br>56<br>56<br>56<br>56<br>56<br>56<br>56<br>58<br>58 |

| Saisie des schémas d'échantillonnage pour les aliquotes et les échantillons primaires | 1 |
|---------------------------------------------------------------------------------------|---|
| Exportation et importation de régimes de retrait6                                     | 3 |
| Attribution des superviseurs de l'étude 64                                            | 4 |
| Entrée des personnes collaboratrices (personnel de laboratoire)64                     | 4 |
| Entrée de produits chimiques                                                          | 5 |
| Entrer les pratiques                                                                  | 5 |
| Saisie des visites                                                                    | 5 |
| Entrer des lieux de stockage                                                          | 6 |
| Saisie de la localisation ou de l'adresse de l'expéditeur 69                          | 9 |
| Récupération des patients, , d'échantillons et des aliquotes supprimés                | 1 |
| Pseudonymisation et anonymisation des patients7                                       | 1 |
| Sélection des colonnes pour l'exportation vers Excel72                                | 2 |
| Fenêtre d'administration pour les paramètres généraux dans HEnRY7                     | 3 |
| Administration des utilisateurs                                                       | 3 |
| Paramètres de l'imprimante74                                                          | 4 |
| Connexion SQL                                                                         | 4 |
| Fiche technique des étiquettes cryogéniques                                           | 6 |

### Connectez-vous

Pour accéder aux données stockées dans HEnRY, il est nécessaire de se loguer lors du démarrage du programme. Lorsqu'il se connecte via HEnRY, l'utilisateur peut choisir entre une connexion utilisant l'authentification Windows ou une connexion authentifiée par SQL.

| Stadt      | Koln                      |    |
|------------|---------------------------|----|
| Domain     | DESKTOP-NNQ1DQL           |    |
|            | Windows-Authentifizierung |    |
| Nutzername | Heinen Stephanie          |    |
| Passwort   |                           |    |
|            |                           | n  |
|            |                           | Ш. |

Figure 1: Fenêtre de connexion ; le bouton gauche ouvre la fenêtre d'enregistrement ; le bouton droit exécute la connexion. Le bouton du milieu ouvre la fenêtre de configuration de la connexion SQL.

### Connexion SQL

Si la connexion à la base de données n'est pas possible, une fenêtre permettant de saisir la connexion

SQL peut être ouverte en appuyant sur le bouton 📠

| 4                  |                                                                                                    | 1  |   |        |
|--------------------|----------------------------------------------------------------------------------------------------|----|---|--------|
| SQL Verbindung     |                                                                                                    |    |   |        |
| SQL Wetsinsking    | data source-localholt initial catalog-Henry integrated security-TransfeldualeActiveResultSets-TransApp+EntlyForeneorh |    |   |        |
| SQL Server         | DESCTOP-WARDINGS                                                                                                    | •  |   | 8      |
| Datentaine.        | HeadyTast (2012                                                                                                    |    |   | 3      |
| Trusted Connection | x .                                                                                                    | -  | - | -      |
| MARS               | 2                                                                                                    | 14 | ? |        |
|                    |                                                                                                    |    |   | 100.00 |
|                    |                                                                                                    |    |   |        |
|                    |                                                                                                    |    |   |        |
|                    |                                                                                                    |    |   |        |
|                    |                                                                                                    |    |   |        |
|                    |                                                                                                    |    |   |        |
|                    |                                                                                                    |    |   |        |
|                    |                                                                                                    |    |   |        |

### Figure 2: Fenêtre pour établir la connexion SQL.

### Registre

En s'inscrivant, l'utilisateur a la possibilité de s'abonner à d'éventuelles mises à jour, lettres d'information, etc.

### La barre de boutons principale

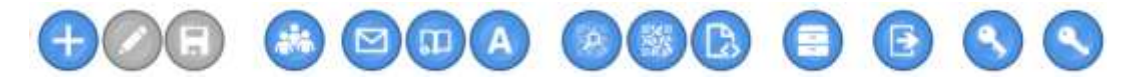

### Figure 3 : Barre de boutons en-tête principal en haut de l'interface HenRY.

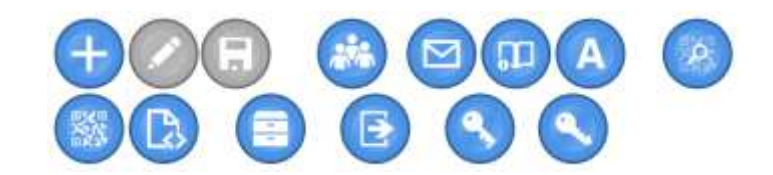

### Figure 4: Pour les petits écrans, les boutons sont disposés en deux lignes.

De gauche à droite, les boutons offrent les fonctions suivantes :

- 1. Créer des patients (voir page 10)
- Modifier les données personnelles d'un patient (activé uniquement si un patient est sélectionné ; sinon grisé) (voir page 10)
- Enregistrer les patients (activée uniquement si un patient est sélectionné ; autrement grisé) (voir page 10)
- 4. Ouvrir la fenêtre d'aperçu du patient (voir page 11)
- 5. Envoyer un rapport d'erreur (voir page 7)
- 6. Afficher le manuel de l'utilisation (voir page 7)
- 7. Fenêtre « À propos » (voir page 8)
- 8. Scanner le code QR (voir page 28)
- 9. Créer une liste de codes QR par requête SQL ; "Shipping Box" (voir page 43)
- 10. Importation des données d'aliquotes envoyées (voir page 55)
- 11. Créer une liste d'aliquotes par lieu de stockage ou par étude (voir page 34)
- 12. Exportation en vrac de données de biobanques (voir page 24)
- 13. Fenêtre du superviseur des études (voir page 56)
- 14. Fenêtre d'administration (à partir de la page 73)

### Selon la portée des droits d'utilisateur attribués, tous les boutons ne sont pas affichés.

### Changer le paramètre de langue

L'interface de HEnRY peut être affichée en allemand et en anglais. La langue est en haut à droite de la fenêtre principale.

|   | Eng |
|---|-----|
| 1 | Deu |

Figure 5: Option de sélection pour le réglage de la langue de l'interface.

### Envoyer un rapport d'erreur

Si une erreur de programme se produit dans HEnRY, l'utilisateur a la possibilité d'envoyer l'erreur, y compris un rapport de bug à l'équipe de développement. Celui-ci s'efforcera alors de corriger l'erreur le plus rapidement possible.

### Afficher le manuel de l'utilisation

En appuyant sur le bouton () de la barre de boutons principale, il est possible d'ouvrir le manuel d'utilisation à partir de l'interface HEnRY.

Grâce à la fonction de recherche située en bas à gauche de la fenêtre affichée ci-dessous, vous pouvez rechercher directement des mots-clés dans le manuel. Il est également possible d'imprimer et de réduire/agrandir le document.

| Al Heaty<br>Al D R. R. E |                                                                        |                                                                                                    | - 6 | 1 ×  |
|--------------------------|------------------------------------------------------------------------|----------------------------------------------------------------------------------------------------|-----|------|
|                          | Five Engineer Research Technology)<br>Benutzerhandbuch Biobanken Modul | VVIII<br>VVIII<br>Second backs<br>Second backs<br>Se |     |      |
| Atmand                   |                                                                        |                                                                                                    |     | - 65 |

Figure 6: Représentation du manuel d'utilisation ouvert à partir de l'interface HEnRY avec la fonction de recherche affichée. Le terme de recherche « Aliquot (aliquote)» est surligné en bleu.

## Fenêtre "À propos"

La fenêtre "À propos" indique la version du programme du client HEnRY actuellement utilisé et les coordonnées du groupe de travail qui développe HEnRY. Lorsque vous contactez le support, il est toujours souhaitable et utile d'avoir des informations sur la version actuelle de HEnRY utilisée.

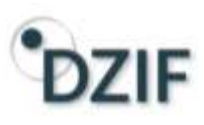

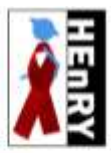

HEnRY Version: 0.0.1.2 HEnRY Database Version: 0.0.1.2

### Kontakt

Univ.-Prof. Dr. med. Jörg Janne Vehreschild AG Koharten in der Infektionsfarschung Kinik i für Innere Medizin Uniklinik Kohr Henderstr. 52-54 50931 Köln Seleton: +49 221 478-86973 Telefax: +49 221 478-3611 E-Mail: joerg-janne.vehreschild@uk-koeln.de http://innere1.uk.koeln.de/forschung/arbeitsgruppe-kahorten in der infektionsforschung

Entwicklung Bend Franke, Softwaredevelopment Dr. rer. nat. Stephanie Heinen, Bioinformatic Nick Schulze, Softwaredevelopment

### Thanks to:

Alte Fotos erucheisen mit freundlicher Genehmigung von Prof. Dr. Florian Klein und PD. Dr. Clara Lehmann Lows: http://www.dimdi.de/static/de/klassi/foinc/

Figure 7: Affichage de la fenêtre d'information.

### Travailler avec les patients

Les chiffres rouges dans les figures suivantes représentent la séquence des étapes (clics).

### Créer un patient

| F <b>@</b> Ø                                                                                                    | 6.0 000  | 000 0 0 0   | 30                                                                                                    |           |
|----------------------------------------------------------------------------------------------------|----------|-------------|----------------------------------------------------------------------------------------------------|-----------|
| 1011                                                                                                    |          |             |                                                                                                    | Seter and |
| Present L                                                                                                    | POM-     |             |                                                                                                    |           |
| Northern an Mills                                                                                                    |          | Intering    |                                                                                                    |           |
| han.tr                                                                                                    | No.1     | 104         | (helicited)                                                                                                    |           |
| Matter Newsell                                                                                                    | Z.       | Halower     | (weither                                                                                                    |           |
| Targette between the                                                                                                    |          | Caterbook - | Deserver .                                                                                                    |           |
| Country of Country of  |          | Augu-       |                                                                                                    |           |
| inclusion in the local data                                                                                                    | (Incode) |             | and the second second se                                                                                                    |           |
| and the second second s |          |             |                                                                                                    |           |
|                                                                                                    |          | 2.0         | 1.0                                                                                                    |           |
|                                                                                                    |          | freenet as  | 6 That is a first of the second of the second of the secon |           |

Figure 8: Interface de saisie et affichage des données personnelles des patients

- La séquence des différentes étapes de travail est décrite ci-dessous : Cliquez sur <sup>(+)</sup>le bouton dans la barre de boutons principale. Les champs dans la zone des données du patient ne sont activés que pour la saisie (marqués par 2.). Le seul champ obligatoire est l'identifiant (l'ID) du patient, qui ne doit pas être saisi deux fois.
- 3. Appuyez sur le bouton Enregistrer pour ajouter le patient à la base de données ou pour enregistrer les modifications.

### Chargement d'un patient

### Chargement au moyen de la fonction de recherche

Les patients existants peuvent être chargés via la fonction de recherche. Par défaut, l'entrée est évaluée comme un identifiant de patient.

| Suchen | enter patient id |  |
|--------|------------------|--|
|        |                  |  |

### Figure 9: Fonction pour rechercher les patients.

### Chargement via la fenêtre de sélection

Après avoir appuyé sur le bouton ans la barre de boutons principale, une fenêtre s'ouvre et affiche une liste de patients. Les patients peuvent être chargés en double-cliquant sur la fenêtre de visualisation des patients enregistrés localement.

| X] Patier | itenauswahl            |                        |                                          |                                                | ii <del>.</del>       | - 🗆          | ×  |
|-----------|------------------------|------------------------|------------------------------------------|------------------------------------------------|-----------------------|--------------|----|
| HEnRY     | HiObs                  |                        |                                          |                                                |                       |              |    |
|           |                        |                        | Patienten aus Hiobs Eigene Patienten an: | verstecken PatientenID<br>zeigen Studien-Patie | enten ID              |              |    |
| PatientI  | D Studien-Patienten ID | Patienten ID aus HiObs | Zusätzliche Information                  | Zusätzliche Information                        | Geburtstag            | Anzahl Probe | n  |
| 612841    | A-001                  | 1234                   |                                          |                                                | 1/1/0001 12:00:00 AM  | 0            | -  |
| 194295    | study 555              |                        |                                          | add inf 2                                      | 3/28/2018 12:00:00 AM | 1            | 10 |
| 1010101   | Public ID 1            | 1010101                |                                          |                                                | 7/13/2017 12:00:00 AM | 0            |    |
| 4         |                        |                        | N                                        |                                                |                       |              | F  |

### Figure 10: Fenêtre de sélection pour les patients déjà créés.

À l'aide de la boîte de texte, l'utilisateur peut appliquer un filtre pour l'ID du patient. Si le filtre est appliqué, la liste affichée ne contiendra que les patients dont l'ID commence par le terme de recherche saisi (voir ci-dessous).

| HEnRY H   | liObs                |                        |                         |                         |                       |               |
|-----------|----------------------|------------------------|-------------------------|-------------------------|-----------------------|---------------|
|           |                      |                        | Patienten aus Hiobs     | verstecken PatientenID  | 6                     |               |
|           |                      |                        | 🔲 Eigene Patienten anz  | eigen Studien-Patie     | enten ID              |               |
| PatientID | Studien-Patienten ID | Patienten ID aus HiObs | Zusätzliche Information | Zusätzliche Information | Geburtstag            | Anzahl Prober |
| 612841    | A-001                | 1234                   |                         |                         | 1/1/0001 12:00:00 AM  | 0             |
|           | P.55                 |                        |                         |                         | 9/14/2018 11:00:32 AM | 0             |
| 650270    | 1-33                 |                        | 2 S                     |                         |                       |               |

### Figure 11: Vue de la sélection des patients avec un filtre appliqué.

### Chargement d'un patient déjà créé dans HiObs

À l'aide de la fenêtre de sélection des patients illustrée ci-dessous, dans le deuxième onglet appelé « HiObs », il est possible de charger des patients à partir de HiObs pour leur ajouter des échantillons dans le module Biobanques. Seul l'identifiant est repris de la base de données HiObs. Toutes les autres informations sont lues via une requête « Select » si l'utilisateur supprime les droits correspondants sur la base de données HiObs.

| RY Hiobs  |         |            | 1                     |            |                                                                                                    |   |    |
|-----------|---------|------------|-----------------------|------------|----------------------------------------------------------------------------------------------------|---|----|
| tientenli | ste aus | Hiobs      | Seitengröße           | 100        |                                                                                                    |   |    |
| tientenID | Name    | Nachname   | Geburtstag            | Name de    | Suchen                                                                                                    |   |    |
|           | frieda  | Freitag    |                       |            | PatientenID                                                                                                    |   |    |
|           | Dieter  | Donnerstag |                       | 1.         | Geburtstag 🗘                                                                                                    |   |    |
|           | walter  | who        | 9/4/2017 12:00:00 AM  |            | Name                                                                                                    |   |    |
|           | walter  | who        | 9/4/2017 12:00:00 AM  |            | Name                                                                                                    |   |    |
|           | walter  | who        | 9/4/2017 12:00:00 AM  |            | Nachname                                                                                                    |   |    |
| 10101     | Peter   | Lustig     | 7/13/2017 12:00:00 AM | University | Nama dar Klinik                                                                                                    |   |    |
| 10101     | Peter   | Lustig     | 7/13/2017 12:00:00 AM | University | Name der Killik                                                                                                    |   |    |
| 10101     | Peter   | Luseg      | 7/13/2017 12:00:00 AM | University | Bitte geben Sie erst die ID aus der<br>Klinik ein! Anderenfalls kann der<br>Patient nicht in HEnRY importiert<br>werden! | ρ | 3. |
|           |         |            |                       |            | 8 Datensätze auf der ektuellen Seite<br>1/1 Seite<br>Gesamtanzahl der Datensätze 4                                       | S |    |

Figure 12: Fenêtre d'importation des patients depuis HiObs

La séquence des différentes étapes de travail est écrit ci-dessous :

- 1. Sélectionnez un patient dans la liste ou utilisez la fonction de recherche (en haut à droite de la fenêtre).
- 2. Appuyez sur le bouton 🐸 pour transférer le patient pour le module biobanque depuis HiObs.
- S'il n'est pas possible d'attribuer l'identifiant utilisé dans la clinique, celui-ci doit être saisi avant d'importer les données du patient.

Les patients qui ont déjà été importés ne sont plus affichés dans la sélection, mais peuvent ensuite être sélectionnés comme patients via l'onglet HEnRY.

### Exporter des patients

Dans la fenêtre de création de listes d'aliquotes et de patients selon des caractéristiques particulières, il est possible d'exporter des patients dans l'onglet « Pratiques ». Pour ce faire, sélectionnez les patients à exporter dans la vue table et appuyez sur le bouton . Un fichier XML sera créé, qui contient uniquement les données de l'onglet « Patient » de la fenêtre principale. ! Attention : Veuillez respecter les principes de protection des données pour le traitement des données des patients !

### Importer des patients

Les fichiers avec des patients exportés de Henry peuvent être importés à l'aide de la fenêtre ci-dessous.

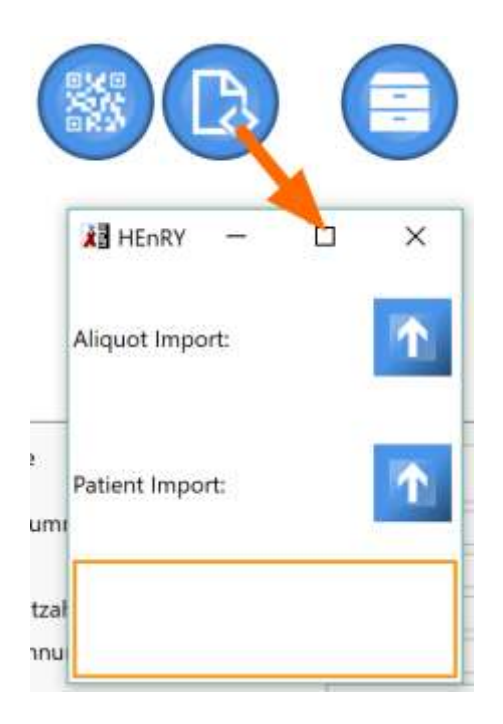

Figure 13 : En appyant sur le bouton d'importation dans la barre de boutons principale, vous ouvrez la fenêtre d'importation des fichiers aliquotes et des fichiers patients.

### Supprimer des patients

Les patients peuvent également être supprimés par l'administrateur de l'étude. Pour ce faire, le patient à supprimer doit d'abord être sélectionné dans la fenêtre principale et la combinaison clé *Ctrl* + *Supprimer doit* être enforcée. Après confirmation, le patient est marqué comme supprimé et n'est plus affiché dans la recherche du patient ou dans l'exportation du patient.

! Attention: Les données personnelles ne seront pas supprimées et peuvent être consultées dans la base de données. Le patient peut être récupéré par l'administrateur de l'étude. Pour supprimer les données personnelles, voir la section « Pseudonymisation et anonymisation des patients ».

### Travailler avec des échantillons primaires et des aliquotes

Les chiffres rouges dans les figures suivantes représentent la séquence des étapes (clics).

! Attention: La taille des tableaux pour les échantillons primaires et les aliquotes peut être modifiée manuellement par l'utilisateur en faisant glisser la petite ligne grise entre les tableaux. La largeur de la vue détaillée sur le côté droit peut être modifiée en conséquence. La ligne grise peut alors être déplacée lorsque le curseur de la souris est devenu une flèche avec des pointes vers le haut / droite et gauche.

### Créer un échantillon primaire et une aliquote à la main

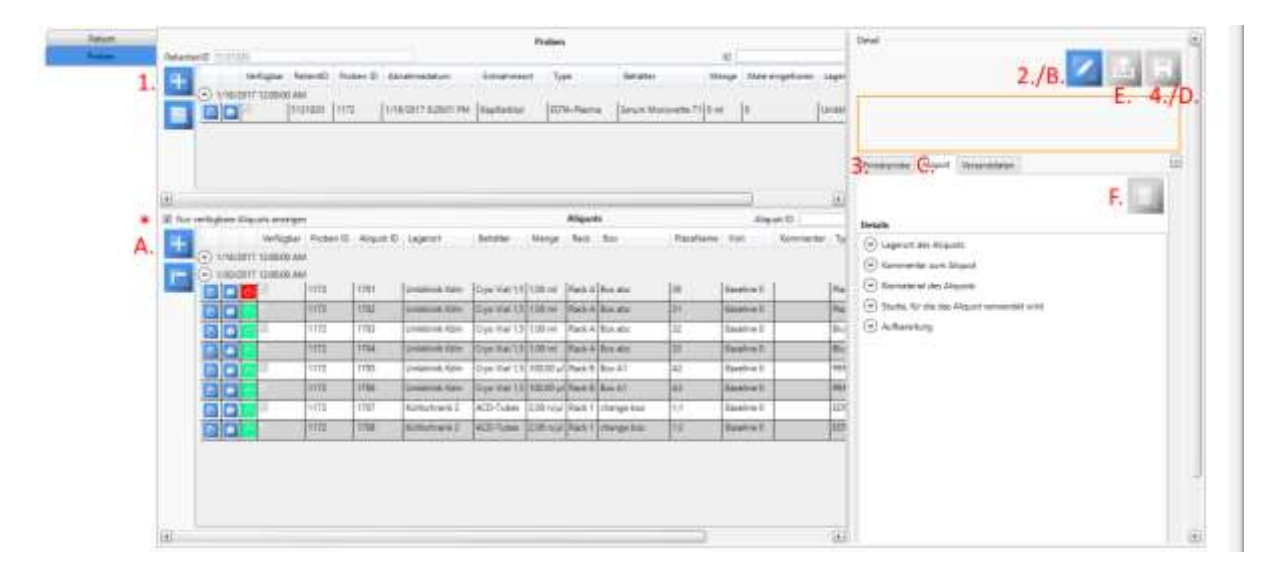

# Figure 14: Module de biobanque avec un échantillon primaire créé et une aliquote prélevée. Les différentes étapes de la création d'un échantillon primaire (chiffres rouges) et d'une aliquote (lettres rouges) sont indiquées. \* marque une boîte de sélection. Par défaut, seuls les aliquotes disponibles sont affichées. En décochant la case, les aliquotes indisponibles peuvent également être affichées.

Les chiffres en rouge font référence à la création d'un échantillon primaire, les lettres font référence à la création d'une aliquote. La création d'un échantillon primaire est la condition préalable à la création d'aliquotes.

Les différentes étapes de travail sont énumérées ci-dessous : 1. /A. Cliquez sur le petit bouton à côté du tableau supérieur pour afficher la synthese des échantillon primaires.

2./B. Cliquez sur le bouton Modifier dans la barre de boutons supérieure de la vue détaillée de droite . Les champs dans la vue détaillée sont maintenant libérés pour entrer avec les différents onglets pour l'échantillon primaire et l'aliquote (3./C.).

4./D. Appuyez sur le bouton « Enregistrer » pour sauvegarder les entrées dans la base de données.

E. En appuyant sur le bouton 🖆 une aliquote peut être « retirée de la liste » et donc marquée comme n'étant plus disponible.

5./F. Appuyez sur ce bouton pour marquer l'aliquote sélectionnée comme supprimé et il ne sera plus affiché dans l'interface. Ce bouton n'est visible que par le responsable de l'étude.

| Detail      |              |                   |                                               |
|-------------|--------------|-------------------|-----------------------------------------------|
|             |              |                   | 🔀 🛃                                           |
|             |              |                   |                                               |
| Sample      | Aliquot      | Shipping data     |                                               |
|             | Whe          | n deleting a sam  | ple, all linked aliquots will be deleted too! |
| Details     |              |                   |                                               |
| Prope       | erties of th | e sample          |                                               |
| Moni        | toring       |                   |                                               |
| Monitored   | d by         |                   |                                               |
| Monite      | or status    |                   |                                               |
|             |              |                   |                                               |
| Created b   | у            | MEK\t             | sakmaklisa                                    |
| Last edit b | у            | MEK\ts            | sakmaklisa                                    |
| Creat       | e aliquots   | according to sele | ected drawing scheme                          |
| Study       |              |                   | COLLECT Stuhl 🔻                               |
| Study Gro   | up           |                   | HSCT (allogenen Stammzelltransplantation) 🔻   |
| Drawing s   | cheme        |                   | Stuhl 🔻                                       |
| Visit       |              |                   | 0 Besuch 🔻                                    |
|             |              |                   | ~                                             |

Figure 15: Vue détaillée d'un échantillon primaire dans la partie droite de la vue du module de biobanque. Le bouton permettant de supprimer l'échantillon primaire dans la figure n'est visible que par le responsable de l'étude. Les messages d'erreur et les informations destinées à l'utilisateur sont affichés dans le champ de texte inferieur avec une bordure orange.

| Primärprobe                  | Aliquot       | Versanddat   | en                                                                                   |                                                                     |                          | <b></b>  |
|------------------------------|---------------|--------------|--------------------------------------------------------------------------------------|---------------------------------------------------------------------|--------------------------|----------|
|                              |               |              |                                                                                      |                                                                     | Ū                        |          |
| Details                      |               |              |                                                                                      |                                                                     |                          |          |
| <ul> <li>Lagerort</li> </ul> | des Aliquo    | ts           |                                                                                      |                                                                     |                          |          |
| Kommer                       | ntar zum Al   | iquot        |                                                                                      |                                                                     |                          |          |
| <ul> <li>Biomate</li> </ul>  | rial des Alic | uots         |                                                                                      |                                                                     |                          |          |
| Туре                         |               | Blu          | t                                                                                    |                                                                     | $\overline{\nabla}$      |          |
| Entnahme au                  | ıs Primärpro  | obe          | Montag                                                                               | j, 16. Januar 2                                                     | 017 15                   |          |
| Visite                       |               |              | 1                                                                                    | Follow-Up                                                           | *                        |          |
| Menge                        |               |              |                                                                                      | 1 📩 ml                                                              | $\overline{\mathbf{v}}$  |          |
| Studie, f                    | ür die das A  | liquot verwe | ndet wird                                                                            |                                                                     |                          |          |
| Studienname                  | •             |              |                                                                                      | tp HIV Vo                                                           | orlage 🔻                 |          |
| Studien Kont                 | akt           |              |                                                                                      | Max Muste                                                           | mann 🔻                   |          |
| Telefonnumn                  | ner           |              |                                                                                      |                                                                     | 5555555                  |          |
| Email                        |               |              |                                                                                      | t                                                                   | est@mail                 |          |
| Protokoll                    |               |              | C:\Users\heiner<br>\Documents\bc<br>C:\Users\heiner<br>\Documents\He<br>10.2016.docx | n.stephanie.Zl<br>ox test_export<br>n.stephanie.Zl<br>enry Newslett | KS<br>t.xml<br>KS<br>ter |          |
| Kommentar                    |               |              | Wir sammeln a                                                                        | lles                                                                |                          |          |
| <ul> <li>Aufberei</li> </ul> | itung         |              |                                                                                      |                                                                     |                          |          |
|                              |               |              |                                                                                      |                                                                     |                          | <b>T</b> |

Figure 16: Catégories dans la vue détaillée des aliquotes sur le côté droit de la vue du module de biobanque. Les regroupements individuels pour les catégories peuvent être développés et réduits. Le bouton en haut à droite de la figure n'est visible que par le responsable de l'étude.

| <ul> <li>Biomaterial des Aliquots</li> </ul> |                            |
|----------------------------------------------|----------------------------|
| Туре                                         | Blut 👻                     |
| Entnahme aus Primärprobe                     | Montag, 16. Januar 2017 15 |
| Visite                                       | 1 Follow-Up v              |
| Menge                                        | 1 × ml ×                   |

### Figure 17: Dans la zone Biomatériau, les visites et les quantités ainsi que le type d'échantillon de l'aliquote, peuvent être saisis. Des unités de temps individuelles telles que le jour, la semaine, le mois et l'année peuvent également être utilisées pour la visite.

Le bouton indiqué dans les deux illustrations ci-dessus (Figure 15 et Figure 16) avec une petite poubelle dans la vue détaillée n'est affiché que pour le superviseur de l'étude. Selon l'onglet sélectionné, un échantillon primaire ou une aliquote peut être marqué comme supprimé, c'est-à-dire que l'entrée correspondante n'est plus disponible dans l'interface.

! Attention: Si un échantillon primaire est marqué comme supprimé, les aliquotes associés ne sont également plus disponibles dans l'interface.

Les options proposés dans les cases de sélection concernant les personnes responsables, les études et les lieux spécifiés dans les boîtes de sélection peut être librement définie par un utilisateur disposant

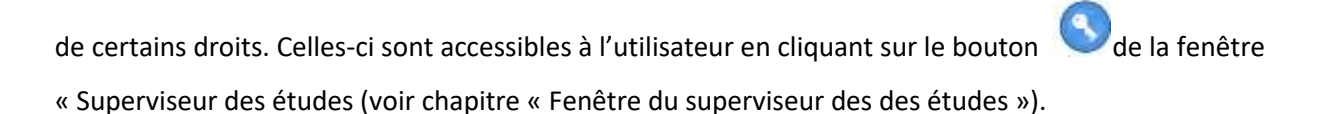

### Créer un échantillon primaire avec des aliquotes en utilisant un plan d'échantillonnage

Des échantillons primaires peuvent être créés en utilisant des schémas d'échantillonnage préétablis. Ces schémas peuvent être créés par le responsable de l'étude.

| Palant | 1                                | Primärprohen                            |                          | Detail                                                            |
|--------|----------------------------------|-----------------------------------------|--------------------------|-------------------------------------------------------------------|
| Probin | Patienterit0 (101007, lys)       |                                         | (D)                      |                                                                   |
|        | Vehajor                          | PasentD Prenarprober ID Laboratory ID   | Abrahmadatum t           |                                                                   |
|        |                                  | 181897_test 1120                        | 4/22/2020 10:10:25 AM    |                                                                   |
|        | E 0 0 0                          | 181697,368 1124                         | 4/22/2020 10 10:25 AM    |                                                                   |
|        | 0 2 0 2                          | 181807_text 1125                        | 4/22/2020 10:10:25 AM    |                                                                   |
|        | 0 5 0 2                          | 181897_jest 1126                        | 4/22/3020 10:10:25 AM    |                                                                   |
|        | 0 2 0 2                          | 181897_1aul, 1127_                      | 4/22/2020.101925-AM      | Trinàpicto                                                        |
|        | 0 5                              | 161667,5442 (128                        | 4/22/2020 10:10:25 AM    | Mit der Primarprobe wenten auch die zugehöngen Aliquota gelöscht! |
|        | 0 0 0                            | 181897,test 1129                        | 4/22/2020 10:10:25 AM    | Details                                                           |
|        | 0 0 0                            | 181887 Just 1150                        | 4/22/2020 10:10:25 AM    | Eigerschaften der Primätprobe                                     |
|        | 0 0 0                            | 181897_fect 1131                        | 4/22/2020 10 11 44 AM U  | () Moretoring/Twedback                                            |
|        | The second second                | d                                       |                          | Primargroben nach ausgewähltern Entruärmeichense erzeugen         |
|        | (13)                             |                                         | <u>س</u>                 | Studie Dunly A •                                                  |
|        | 🖅 Nur verfägbare Aliquots ensetg | e Aliquota Ali                          | quist ID                 | Entralmencheme Primerprobert 1. But •                             |
|        | Verlügter                        | Primarproteen ID Aliquot ID Behalter Ko | nanthelion Lagerort Rack | Volte 0 Bostine +                                                 |
|        |                                  |                                         |                          | . 27                                                              |
|        | E                                |                                         |                          | 👘 🔛                                                               |
|        |                                  |                                         |                          | Arquot nam ausgewählten Entrahmerchens erzeugen                   |
|        |                                  |                                         |                          |                                                                   |

## Figure 18: Vue des échantillons primaires et des aliquotes. Les numéros rouges marquent la séquence des différentes étapes de travail pour la création d'échantillons primaires au moyen d'un système d'échantillonnage (voir ci-dessous).

- 1. Sélectionnez l'étude, le système de collecte à utiliser et la visite.
- 2. Appuyez sur le bouton pour appliquer le schéma.
- 3. Les échantillons primaires nouvellement créés apparaissent dans le tableau récapitulatif.

Après avoir créé un échantillon primaire en cliquant sur le bouton « + » ou en utilisant le plan d'échantillonnage, l'utilisateur peut appliquer un plan d'échantillonnage enregistré pour les aliquotes. Le plan d'échantillonnage peut être attribué à l'échantillon primaire dans la vue détaillée (voir Figure 19).

| Palerd |                                  |                      | Samples                |                  |                                          | Detail                                               |                    |
|--------|----------------------------------|----------------------|------------------------|------------------|------------------------------------------|------------------------------------------------------|--------------------|
| 1.     | Autore                           | Pacievel0 Sample 10  | Cerresdate             | Drawing location | 10<br>Nga Container Annunt Time          | 3. 🖉                                                 | 書目                 |
|        |                                  | COLLECT.DUD Hot      | 11/14/2017 12:00/01 AF | 4                | University of transmission of the second |                                                      |                    |
|        | 00002                            | COULECT_\$99 302     | 11/14/2017 12:0000 40  | rest selected    | Pecmi rich sellecterii 🗉 0               |                                                      |                    |
|        |                                  |                      | 2.                     |                  |                                          | Larger Argust Shaping data                           |                    |
|        |                                  |                      |                        |                  |                                          | Descusion                                            | nicht ausgewählt 🔅 |
|        |                                  |                      |                        |                  |                                          | 5,24                                                 | Fem +              |
|        |                                  |                      |                        |                  |                                          | Container                                            | + bettelet ton     |
|        |                                  |                      |                        |                  |                                          | Applyndebesk III                                     |                    |
|        | (4)                              |                      |                        |                  |                                          | Times of feating                                     | 0.00               |
|        | (2) Show only available aliquets |                      | Niquots                | 10               | Cananget                                 | 111                                                  |                    |
|        |                                  | able Sample D Alquot | D Container Storag     | a Amount Rack    | Tover Box Pacefian                       |                                                      |                    |
|        |                                  | 302 3967             | Crye Vial              | 7.0              | Note auspavillab                         | Maritoing                                            |                    |
|        |                                  | 202 1368             | Crys Vial              | 14               | Pricht ausgewählt                        | Create aliquits according to selected drawing otherw |                    |
|        |                                  | 900 1308             | Crye Wel               | 19               | Nicht ausgewählt:                        | 5ady 4.                                              |                    |
|        |                                  | 302 1578             | Coye Vial 2.D          | 1 rel            | Write Autgewählt                         | 5.                                                   |                    |
|        |                                  | 300 3371             | Citle Mel 320          | 1.000            | Will augewährt                           | Daving shere                                         | +                  |
|        |                                  |                      | 8.                     | State D.         |                                          |                                                      |                    |
|        | [4]                              |                      | 12300                  |                  | 10                                       |                                                      | 7.                 |

## Figure 19: Vue des échantillons primaires et des aliquotes. Les numéros rouges marquent la séquence des différentes étapes pour l'installation d'aliquotes au moyen d'un schéma de cueillette (voir ci-dessous).

- 1. Créez un échantillon primaire en appuyant sur le bouton « + »
- 2. L'échantillon primaire apparaît dans le tableau récapitulatif
- 3. Le mode de traitement est activé pour l'échantillon primaire sélectionné
- 4. Choisir une étude stockée
- 5. Choisir un plan d'échantillonnage
- 6. Choisir une visite
- En appuyant sur le bouton, les aliquotes stockées dans le schéma de prélèvement sont automatiquement créées avec le numéro et les propriétés correspondantes.
- 8. Les aliquotes créés automatiquement apparaissent dans le tableau de synthèse ci-dessous.

Les propriétés enregistrées dans le plan d'échantillonnage sont directement appliquées aux aliquotes créés automatiquement et peuvent être visualisées dans la vue détaillée de l'aliquote respective (voir ci-dessous). L'aliquote nouvellement créé a été automatiquement affecté à l'étude sélectionnée. Les informations concernant le biomatériau (quantité, type, date de création de l'aliquote et visite) ont également été attribuées automatiquement.

| Primärprobe                    | Aliquot      | Versandda    | en           |                     |                     |                |        |       |    |   |
|--------------------------------|--------------|--------------|--------------|---------------------|---------------------|----------------|--------|-------|----|---|
|                                |              |              |              |                     |                     |                |        | Ū     |    |   |
| Details                        |              |              |              |                     |                     |                |        |       |    |   |
| <ul> <li>Lagerort d</li> </ul> | les Aliquots | 5            |              |                     |                     |                |        |       |    |   |
| Komment                        | ar zum Aliq  | uot          |              |                     |                     |                |        |       |    |   |
| <ul> <li>Biomateria</li> </ul> | al des Aliqu | iots         |              |                     |                     |                |        |       |    |   |
| Тур                            |              | Fee          | 25           |                     |                     |                |        |       | Ŧ  |   |
| Entnahme aus                   | Primärprot   | be           |              |                     |                     | 30 Jan         | uary 2 | 018   | 15 |   |
| Visite                         |              | 56           |              |                     |                     | SCT            |        |       | Ŧ  |   |
| Menge                          |              |              |              |                     |                     | 1.00 🗘         | g      |       | ~  |   |
| Volumen (opti                  | onal)        |              |              |                     |                     | 0              |        |       | *  |   |
| 🔿 Studie, für                  | die das Ali  | iquot verwei | det          | wird                |                     |                |        |       |    |   |
| Studienname                    |              |              |              |                     |                     | CO             | LLECT  | Stuhl | -  |   |
| Studien Grupp                  | e            |              |              |                     |                     |                |        |       | ~  |   |
| Studien Kontal                 | d            |              | Max muster 🔻 |                     |                     |                |        |       |    |   |
| Telefonnumme                   | er           |              | 123456       |                     |                     |                |        |       |    |   |
| Email                          |              |              | ser@email.de |                     |                     |                |        |       |    |   |
| Protokoll                      |              |              | C:\U<br>,HEr | lsers\So<br>nRY Exp | chulze.l<br>port Da | \ick\Doc<br>ta | umen   | ts    |    | • |

Figure 20: Vue des échantillons primaires et des aliquotes. Les cases rouges dans la vue détaillée de l'aliquote sélectionnée marquent les champs qui sont automatiquement remplis en fonction du plan d'échantillonnage lorsqu'on utilise un plan d'échantillonnage pour créer des aliquotes.

! Attention: Il est recommandé qu'un plan d'échantillonnage soit limité à un seul type d'échantillon (par exemple, une préparation sanguine uniquement). Cela s'explique par le fait que les schémas d'échantillonnage peuvent être affectés aux échantillons primaires lors de la création automatique d'aliquotes. Un échantillon primaire ne peut contenir qu'un seul type d'échantillon (par exemple, du sang ou des selles) ! Pour les différents types d'échantillons, différents échantillons primaires doivent être crées, auxquelles les schémas d'échantillonnage pour le type d'échantillon correspondant (voir Figure 78

### Placer des aliquotes dans une boîte

Les aliquotes sont placés en spécifiant le nom de l'espace dans la case après avoir appuyé sur le bouton adjacent. En cas d'occupation multiple du même espace dans une boîte, un avertissement apparaîtra et l'occupation ne sera pas autorisée (voir Figure ci-dessous).

| ek fas        | Op<br>N | cupied | Der Plat | to in der Box i | )<br>at bereita besetut? | < | ђря                  | Verarbeitungspilleritt |   | Rack<br>Box New<br>Ros<br>Zolien<br>Spatan<br>Type                             | Rack A1<br>Box abc •<br>10<br>10                     |    |
|---------------|---------|--------|----------|-----------------|--------------------------|---|----------------------|------------------------|---|--------------------------------------------------------------------------------|------------------------------------------------------|----|
| ck A1 Inte al | N IN    | _      |          |                 | OK                       | - | Plavna<br>Plavna     |                        |   |                                                                                | 1 2 3<br>4 5 5<br>7 8 8                              |    |
| ck A1 Box #   | ic .    | 2      | 0        | 1               | Baseline 0               |   | 281/0C1              |                        | Ш | Reine                                                                          | 0                                                    |    |
| 8.41 box si   | K :     | 0      | 0        | 1               | Baseline 0               |   | Bizt                 |                        |   | Spate                                                                          |                                                      |    |
| k II          |         | 9      | D        |                 | Baseline D               |   | PSNCe                |                        | Ш |                                                                                | <ul> <li>Ist Platzierung in Versandbezung</li> </ul> | e. |
| ¥1            |         | 0      | 0        |                 | Baseling 0               |   | PSMCs                |                        |   | Patynummet                                                                     | 2 U                                                  |    |
| test B        | ox 123  | ō      | 0        |                 | Baseline 0               |   | EDTA-Blue Bully Core |                        | R | Behäher                                                                        | Cryo Val 15 •                                        |    |
| test B        | on 123  | ¢1     | 3        |                 | Basetine 0               |   | 1012-But, Bully Coat |                        |   | (V) Kommenter zum Alizuot                                                      |                                                      |    |
|               |         |        |          |                 |                          |   |                      |                        |   | <ul> <li>Bomaterial des Aliquets</li> <li>Studie, für die das Aliqu</li> </ul> | ot verwendet wird                                    |    |

Figure 21: L'occupation multiple d'un même espace dans une boîte n'est pas autorisée par HEnRY.

|  | Vérification | du lieu ( | de stockage | par la | lecture du | ı code QR |
|--|--------------|-----------|-------------|--------|------------|-----------|
|--|--------------|-----------|-------------|--------|------------|-----------|

| Primärprobe    | Aliquot | Versanddaten |    |    |      |          |      |          |   |
|----------------|---------|--------------|----|----|------|----------|------|----------|---|
| Aliquot ID     |         |              |    |    |      |          |      | 32509    |   |
| Verfügbar      |         |              | 1  |    |      |          |      |          |   |
| Lagerort durch | QR Code | bestätigen   | 23 |    |      |          |      | × 😕      |   |
| Lagerort       |         |              |    |    |      |          |      |          |   |
| Lagerort       |         |              |    | Kö | In . | AG       |      |          |   |
| Etage          |         |              |    |    |      | Eta      | ge 2 | ~        |   |
| Raum           |         |              |    |    |      | 02       | 012  | 10       |   |
| Beschreibung   |         |              |    | Kö | iln  | AG       |      |          |   |
| Temperatur     |         |              |    |    |      | -1       | 50 ° | and.     |   |
| Tower          |         |              |    |    |      |          |      | <b>1</b> |   |
| Rack           |         |              |    |    |      | Rac      | k IX |          |   |
| Box            |         |              |    | P  | BM   | Cs B     | ох б |          |   |
| Zeilen         |         |              |    |    |      |          | 9    |          |   |
| Spalten        |         |              |    |    |      |          | 9    |          |   |
| Тур            |         |              |    | a. | 23   | 1.120    | 1.2  |          |   |
| 10000          |         |              |    | A  | 1    | 2        | 3    |          |   |
|                |         |              |    | B  | -    | $\vdash$ | +    |          | - |
|                |         |              |    | c  |      |          | Γ    |          |   |
| Platznummer    |         |              | 14 |    |      |          |      | 4 10     |   |
| Behälter       |         |              |    |    | E    | DTA      | Mon  | ovette 💌 |   |

Figure 22: Vue détaillée de l'emplacement de stockage d'une aliquote sélectionné. Le technicien de laboratoire a la possibilité de confirmer le lieu de stockage en scannant un code QR sur un lieu de stockage. Si l'aliquote est vérifiée, un coche vert apparaît. Si l'emplacement de stockage numérisé et l'emplacement de stockage précédemment saisi ne correspondent pas, un X rouge apparaît.

### Créer et modifier des boîtes

En appuyant sur le bouton dans l'interface du programme illustré ci-dessus, la fenêtre indiquée cidessous s'ouvre. Ici, l'utilisateur a la possibilité de modifier ou de saisir l'emplacement de stockage ou la boîte (voir Figure 23 et Figure 24

| Tower<br>Rack No Raci<br>Box Box 3 / 4 PBMC<br>Inaktive Boxen anzeigen<br>Volle boxen anzeigen | ٧ |
|------------------------------------------------------------------------------------------------|---|
| Rack No Rac<br>Box 3 / 4 PBMC<br>Inaktive Boxen anzeigen<br>Volle boxen anzeigen               |   |
| Box 3 / 4 PBMC<br>Inaktive Boxen anzeigen Volle boxen anzeigen                                 | ٠ |
| <ul> <li>Inaktive Boxen anzeigen</li> <li>Volle boxen anzeigen</li> </ul>                      | ٠ |
| Volle boxen anzeigen                                                                           |   |
|                                                                                                |   |
|                                                                                                |   |
| <b>H Z B</b>                                                                                   |   |

Figure 23: Interface permettant de modifierles emplacements et les boîtes des stockage. Si vous appuyez sur le bouton avec le « + » ou le crayon en bas de la fenêtre, la fenêtre ci-dessous s'ouvre (voir Figure 24).

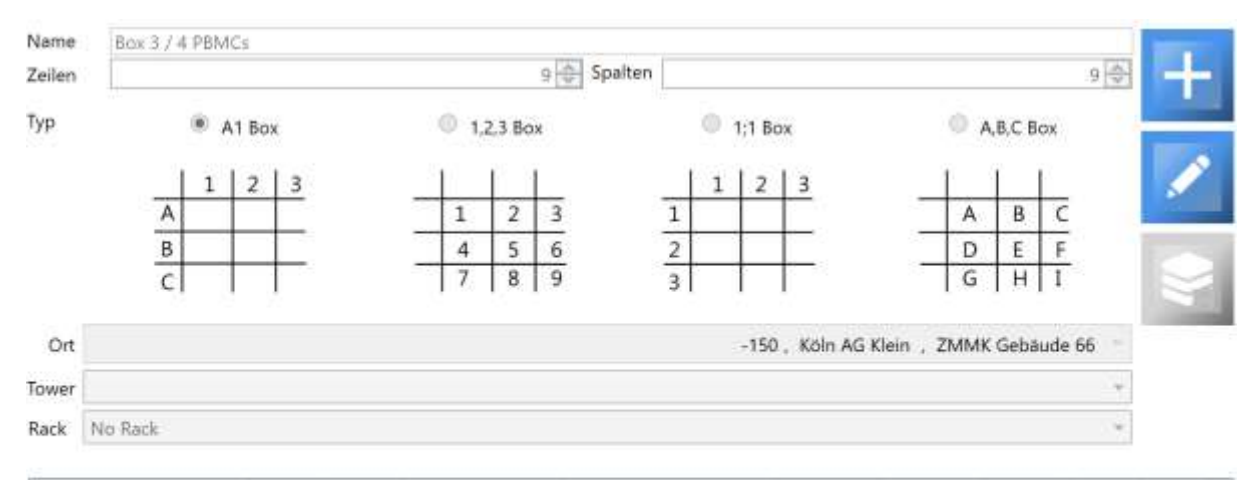

| Name         | Zeilen | Spalten | Verfügbarer Platz | Ort           | Tower      | Rack    | lst aktiv | Ist voll |   |
|--------------|--------|---------|-------------------|---------------|------------|---------|-----------|----------|---|
| Box 1 PBMCs  | 9      | 9       | 75                | Köln AG Klein |            | Rack II |           | <u> </u> |   |
| Box 2 PBMCs  | 9      | 9       | 77                | Köln AG Klein | n AG Klein |         |           | E        |   |
| Box 3 PBMCs  | 9      | 9       | 81                | Köln AG Klein |            | Rack II | 10        | 10       |   |
| Box 4 PBMCs  | 9      | 9       | 81                | Köln AG Klein |            | Rack II | D         |          |   |
| Box 5 PBMCs  | 10     | 10      | 100               | Köln AG Klein |            | Rack II |           | 凹        |   |
| Box 6 PBMCs  | 10     | 10      | 100               | Köln AG Klein |            | Rack II |           |          | 1 |
| Box 7 PBMCs  | 10     | 10      | 100               | Koln AG Klein |            | Rack II | 10        | 123      |   |
| Box 8 PBMCs  | 10     | 10      | 100               | Köln AG Klein |            | Rack II |           |          |   |
| Box 9 PBMCs  | 10     | 10      | 100               | Köln AG Klein |            | Rack II | 10        | 1271     |   |
| Box 10 PBMCs | 10     | 10      | 100               | Köln AG Klein |            | Rack II | E         |          |   |
| Box 1 Plasma | 9      | 9       | 72                | Köln AG Klein |            | Rack II |           | 00       |   |
| Box 2 Plasma | 9      | 9       | 74                | Köln AG Klein |            | Rack II |           |          |   |
| Box 3 Plasma | 9      | 9       | 81                | Köln AG Klein |            | Rack II | 6         | 100      |   |

### Figure 24: Interface utilisateur pour la création et l'édition de boîtes.

À l'aide du bouton se vue rapide » (voir Figure 22), il est possible pour l'utilisateur de visualiser l'occupation de la boîte sélectionnée. Cette fonction est destinée à faire apparaître plus rapidement les espaces libres dans la boîte lors du placement d'autres aliquotes.

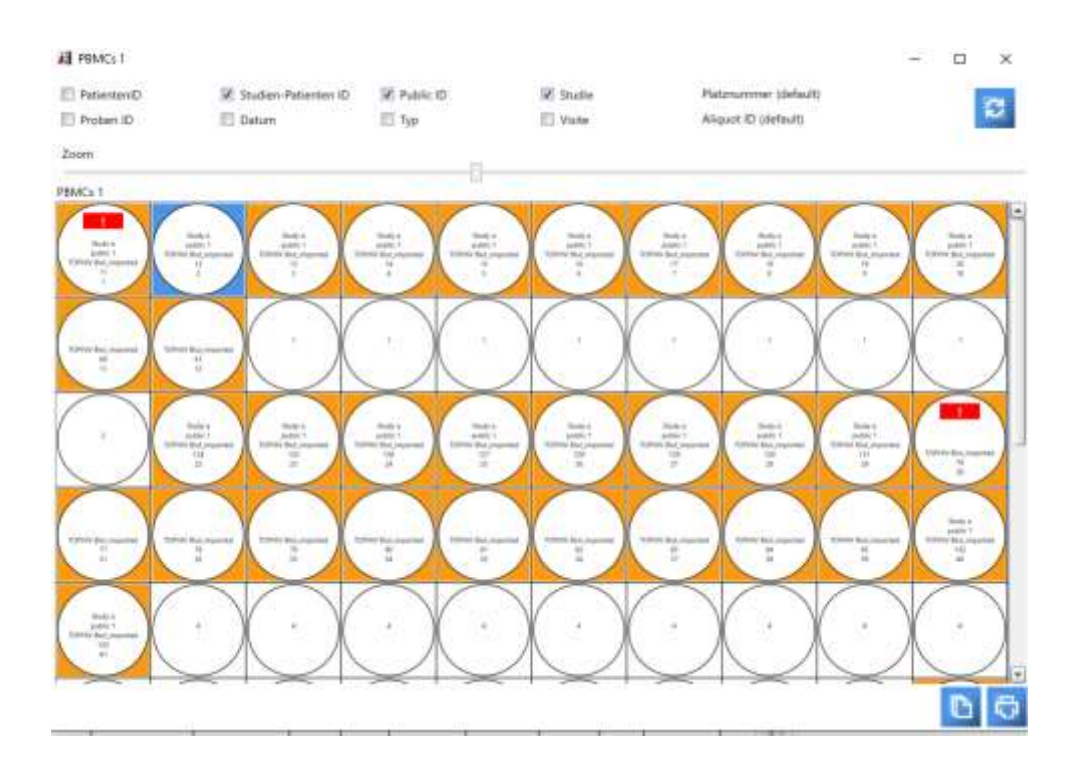

Figure 25: Vue « Vue rapide » d'une boîte sélectionnée. Les fentes occupées par les aliquotes sont marquées d'un fond orange. L'aliquote actuellement sélectionnée est marqué d'un fond bleu. Les cases rouges avec un point d'exclamation blanc indiquent les aliquotes où un avertissement a été enregistré.

| Box    | Neu  | Bearbeit | en         |    |     |           |              |
|--------|------|----------|------------|----|-----|-----------|--------------|
| Box    |      |          |            |    | Box | Plasma    |              |
| Zeilen |      |          |            |    |     |           | 10 🖨         |
| Spalte | n    |          |            |    | 1   |           | 10 🗢         |
| Тур    |      |          |            |    |     |           |              |
| C      | A1 B | DX       | ● 1,2,3 B  | ох |     | O 1;1 Box | O A,B,C Box  |
|        |      |          | 8 <b>-</b> | 1  |     |           |              |
|        |      |          |            | 1  | 2   | 3         |              |
|        |      |          |            | 4  | 5   | 6         | and a second |
|        |      |          | _          |    | -   |           |              |

| Figure 26: De nouvelles boîtes peuvent être créées directement dans la vue détaillée de l'aliquote. Ce n'est |
|----------------------------------------------------------------------------------------------------|
| qu'après avoir enregistré la boîte qu'il est possible d'imprimer un code QR pour la boîte. Les boîtes        |
| existantes peuvent également être modifiés ici.                                                              |

### Sauvegarder le protocol de traitement d'une aliquote

Dans la vue détaillée de l'aliquote, dans la section « Traitement » (voir ci-dessous) il y a un bouton qui être utilisé pour ouvrir le protocole de traitement éditable (voir Figure 28).

Aufbereitung

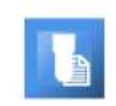

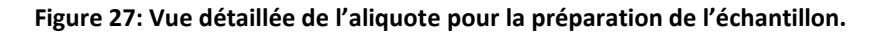

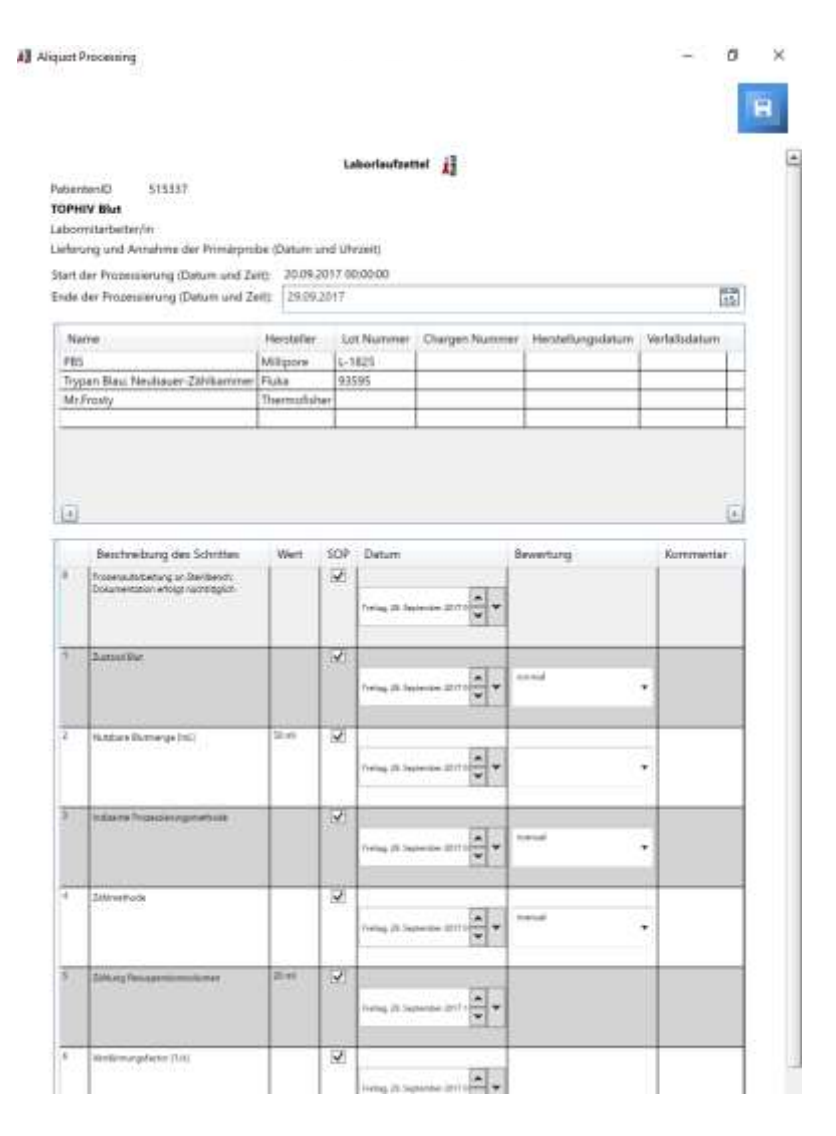

### Figure 28: Protocole de traitement modifiable d'une étude pour le laboratoire d'une aliquote sélectionnée. L'administrateur de l'étude peut enregistrer le protocole de traitement dans la fenêtre d'administration d'une étude.

En appuyant sur le bouton de sauvegarde situé dans le coin supérieur droit de la fiche de routage, vous sauvegardez les entrés dans le journal de traitement.

### Fonction d'édition en masse des propriétés pour plusieurs échantillons ou aliquotes

Dans la liste tabulaire, il est possible de modifier les propriétés de plusieurs échantillons ou aliquotes en même temps. Pour ce faire, il faut d'abord sélectionner plusieurs échantillons ou aliquotes dans le tableau, puis appeler une liste de fonctions d'édition en masse en cliquant avec le bouton droit de la souris.

Par exemple, l'emplacement de stockage des échantillons peut être modifier pour plusieurs entrées sélectionnées en même temps (voir Figure 31).

| 0   | 11/23 | 2015 12:00 | MA 00:0 |                         |                                  |                                     |                    |                 |                |  |
|-----|-------|------------|---------|-------------------------|----------------------------------|-------------------------------------|--------------------|-----------------|----------------|--|
|     | 0     | edit test  | 87      | 111/23/2015 12:00:00 AM | I EDTA-Blut, Bully Coat          | 10.00 mg                            | 1                  | ort             |                |  |
| 0   | 0     | edit test  | 88      | Lagerort ändern *       | Ort Uni Klinik Köln; Gebaude 1 ; | Etage 2 ; Raum 22 ; Kühlschrank 2 ; | Uni Klinik Kale;   | Gebaude 1 Racks | s; viele ; -10 |  |
|     | 0     | edit test  | 89      | 11/23/2015 11:51:29     | Private Klinik ; Etage 1 ; Rau   | im 1a ; Wärmeschrank ; Private Klin | ik ; frisch geputz | t; -25          |                |  |
| in. |       | with test  | 00      | 11/23/2015 11:51-29 44  | Illimine Security M              | oppuette T1 11 00 mm                | 11                 | Schrank         | T              |  |

## Figure 29: Affichage du menu contextuel pour la liste tabulaire des échantillons primaires et des aliquotes afin de modifier le lieu de stockage de plusieurs entrées en même temps.

Dans la liste tabulaire des aliquotes, il est possible de changer l'unité pour plusieurs entrées sélectionnées (voir l'image ci-dessous).

|          | Verfügbar PatientID Pro                                                         | ben ID Abnahmedatum                                              |  |
|----------|---------------------------------------------------------------------------------|------------------------------------------------------------------|--|
|          | ◇ 3/11/2018 12:00:00 AM           ○ □         □         stephie test         48 | Kopieren (Strg + C)<br>Einfügen (Strg + V)<br>Drucken (Strg + P) |  |
|          |                                                                                 | Lagerort ändern<br>Datum ändern                                  |  |
| Menge    |                                                                                 | Menge ändern                                                     |  |
| Einheit  | %                                                                               | Volumen ändern                                                   |  |
|          | *1000/µl                                                                        | Studie ändern                                                    |  |
|          | μi                                                                              | Visite ändern                                                    |  |
|          |                                                                                 | Verfügbar                                                        |  |
|          |                                                                                 | Aufbereitung                                                     |  |
|          | r verfügbare Aliquots anzeigen                                                  | Platzbezeichnung ändern<br>Box entfernen                         |  |
| time 144 | Verfügbar Prohen ID                                                             | Boxplatzierung entfernen                                         |  |
| 10       | venagour rioberrio                                                              | V                                                                |  |

## Figure 30: Affichage du menu contextuel pour la liste tabulaire des aliquotes afin de changer l'unité pour plusieurs entrées en même temps.

Des fonctions supplémentaires d'édition de masse pour les aliquotes sont disponibles pour les propriétés suivantes :

- Unité et quantité
- Volume
- Récipient
- Étude
- Visite
- Rack
- Boîte et lieu de stockage
- Placement dans la boîte
- Retirer le placement dans la boîte
- Date de prélèvement de l'échantillon primaire
- Marquer les aliquotes comme supprimées
- Disponibilité de l'aliquote dans le laboratoire
- Journal de traitement

Avec la fonction d'édition en masse pour la désignation de l'emplacement, les informations sur la boîte dans laquelle les aliquotes sont placées sont affichées dans l'interface qui apparaît. La fonction d'édition en masse n'est possible que si une boîte a été préalablement attribuée aux aliquotes.

| Vame  | Box 3 / 4 PBMCs |    | Ty | /p |   |
|-------|-----------------|----|----|----|---|
| āröße |                 |    |    |    |   |
| 9     | Zeilen          | A  | 1  | 2  | 3 |
| 9     | Spalten         | BC |    |    | F |

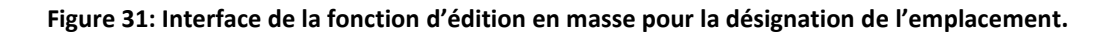

### Suivi et contrôle des données par le responsable de l'étude

Le responsable de l'étude a la possibilité de vérifier l'exactitude et l'exhaustivité des données des aliquotes et des échantillons primaires. Pour les données vérifiées, un cercle vert apparaît dans le tableau récapitulatif.

| $\odot$ | 10/6 | /2017 | 7 12: | 00:00 AI | M |    |               |                |
|---------|------|-------|-------|----------|---|----|---------------|----------------|
| ۲       | D    | •     | ŵ,    | V        | 7 | 35 | Cryo Vial 1,5 | 5,00 Mio PBMCs |
| 0       | Ð    | 0     | e     | 2        | 7 | 36 | Cryo Vial 1,5 | 5,00 Mio PBMCs |
| 0       | D    | 0     | 樹     | 1        | 7 | 37 | Cryo Vial 1,5 | 5,00 Mio PBMCs |

Figure 32: Illustration d'une aliquote contrôlée dans le tableau récapitulatif. Pour l'aliquote contrôlée, le cercle est vert ; les données non contrôlées ont un cercle gris.

| Wontoning      |                                  |
|----------------|----------------------------------|
| Geprüfed von   | DESKTOP-NNQ1DQL\Heinen.Stephanie |
| Prüfungsstatus |                                  |

Erstellt von DESKTOP-NNQ1DQL\Heinen.Stephanie Zuletzt bearbeitet von DESKTOP-NNQ1DQL\Heinen.Stephanie

### Figure 33: Affichage du traitement des données dans la vue détaillée.

### Copie d'échantillons primaires ou d'aliquotes

En appuyant sur le bouton (à l'extrême gauche dans la colonne correspondant du tableau), l'entrée d'un échantillon primaire ou d'une aliquote peut être copiée avec toutes les propriétés. La vue détaillée est libérée pour l'édition.

Ce n'est qu'après avoir appuyé sur le bouton Enregistrer dans la vue détaillée que l'entrée copiée est enregistrée dans la base de données et que le tableau correspondant est rechargé. L'entrée copiée est maintenant également affichée dans les tableaux de synthèse pour les aliquotes ou les échantillons primaires.

Pour les aliquotes, il est possible de créer des copies en plus grand nombre (jusqu'à 100) (voir l'image ci-dessous). Le nombre de copies souhaité peut être saisi dans le champ de texte.

| Primärprobe                  | Aliquot    | Versanddaten |    |
|------------------------------|------------|--------------|----|
| Anzahl der Ali               | quot 3     |              |    |
| Details                      |            |              | ш  |
| <ul> <li>Lagerort</li> </ul> | des Aliquo | ots          |    |
| Aliquot ID                   |            |              | -1 |
| Verfügbar                    |            |              |    |

Figure 34 : Création de copies multiples d'une aliquote. Dans l'exemple présenté ici, trois copies sont créées directement.

**! ATTENTION: Les** données relatives à l'exportation et à l'importation ne sont pas non plus copiées avec, puisque la copie est une nouvelle aliquote.

Il est également possible de copier plusieurs aliquotes et échantillons à la fois en sélectionnant les aliquotes ou les échantillons à copier, en les copiant à l'aide de la fonction d'édition en masse, puis en les collant à nouveau à l'aide de la fonction d'édition en masse. Cette opération peut également être effectuée à l'aide des combinaisons des touches suivantes : Ctrl + c est le raccourci clavier pour copier et Ctrl + v est le raccourci clavier pour coller.

| Patiente | nID test |       |             |          |       |              |        |                 |                  |
|----------|----------|-------|-------------|----------|-------|--------------|--------|-----------------|------------------|
| Ŧ.       |          |       | Verfügbar   | Patier   | ntID  | Proben ID    | Abna   | hmedatum        | Entnahmeort      |
|          | ♂ 7/17   | /2017 | 12:00:00 AN | И        |       |              |        |                 |                  |
|          | 2/16     | /2018 | 12:00:00 AN | A        |       |              |        |                 |                  |
|          | 0        | 0     | 1           | test     |       | 513          | 2/16// | 2018 2:44:19 PM | nicht ausgewählt |
|          |          | 0     | <b>V</b>    | test     |       | 542          | 2/16/  | 2018 2:44:19 PM | nicht ausgewählt |
|          |          |       |             | <u> </u> | Коріє | eren (STRG + | C)     |                 |                  |
|          |          |       |             |          | Einfü | gen (STRG +  | V)     |                 |                  |
|          |          |       |             |          | Lage  | rort ändern  | ▶      |                 |                  |
|          |          |       |             |          |       |              |        |                 |                  |
|          |          |       |             |          |       |              |        |                 |                  |

### Figure 35: Copiez les aliquotes en utilisant la fonction d'édition en masse.

### Impression d'une étiquette pour une aliquote sélectionnée

Après avoir sélectionné un ou plusieurs aliquotes, vous pouvez imprimer des étiquettes pour les aliquotes via le menu contextuel (bouton droit de la souris). Une fenêtre de sélection l'imprimante s'ouvre. Vous pouvez également utiliser le raccourci clavier *Ctrl + p* pour ouvrir la fenêtre *après* avoir sélectionné les aliquotes.

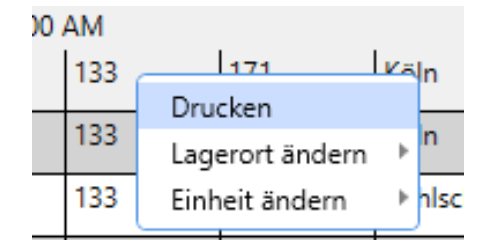

## Figure 36: Le menu contextuel de la vue aliquote peut être utilisé pour ouvrir la fenêtre d'impression et de conception de l'étiquettes.

| ○ 10x30 mm             | 25x50 mm                |
|------------------------|-------------------------|
| ○ 10x30 mm<br>ren ☑    | 25x50 mm                |
| eren 🔽                 |                         |
| -                      |                         |
|                        |                         |
| 3 - Sample ID, Aliquot | t ID, Einheit & Visit 🔹 |
|                        |                         |
|                        |                         |
|                        | QR-Code                 |
|                        | 119                     |
|                        | 1181                    |
|                        | 1748                    |
|                        | Public id               |
|                        | 1,00<br>Min PBMCs/ml    |
|                        | Baseline 0              |
|                        |                         |
|                        | 1                       |
|                        | 1                       |
|                        | 1                       |
| tum                    | l                       |
|                        |                         |
|                        |                         |

Figure 37 : Interface pour l'impression d'étiquettes

L'utilisateur peut choisir entre deux tailles différentes pour les étiquettes.

Pour étiquettes plus grandes, le contenu qui est ensuite imprimé sur l'étiquette peut être choisi librement. En outre, l'utilisateur peut choisir d'imprimer sur l'étiquette l'ID du patient ou l'ID de l'étude du patient (marqué par « - » sur les étiquettes).

Les tailles d'étiquettes sélectionnables sont de 10x30 mm et 25x50 mm. Les étiquettes fournies sont des résistantes cryogéniques aux produits chimiques et sûres pour les laboratoires (sans danger pour l'azote).

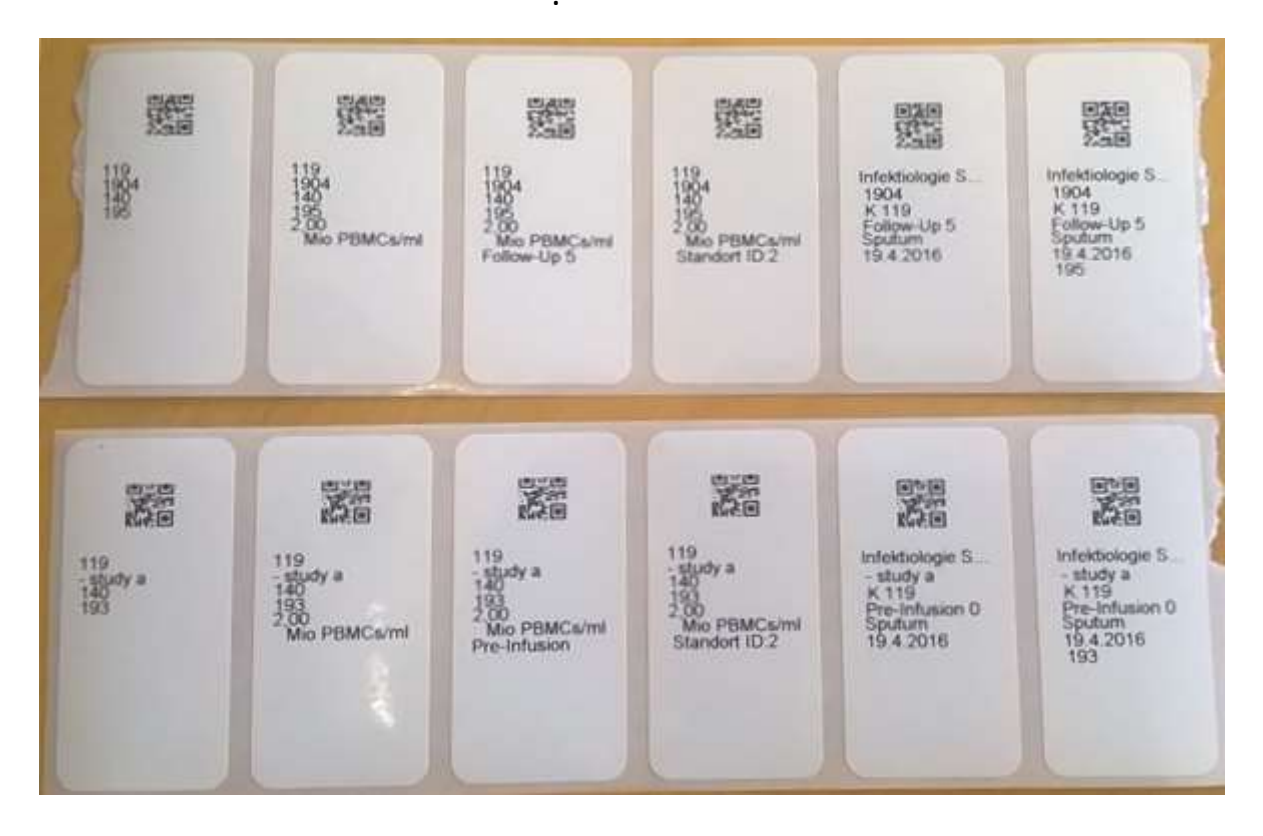

Figure 38: Photo de grandes étiquettes imprimées ; dans la rangée du haut, les étiquettes ont été imprimées avec l'identification du patient. Dans la rangée du bas, les étiquettes ont été imprimées en manière correspondante avec l'ID de l'étude du patient (indiqué par un trait d'union). Du haut à gauche au bas à droite : Étiquette indiquant l'ID du patient et l'échantillon primaire et l'ID de l'aliquote, étiquette indiquant la concentration supplémentaire, étiquette indiquant la concentration supplémentaire et l'ID de visite avec l'ID du patient, étiquette de l'étude 1, étiquette de l'étude 1 indiquant l'ID de l'aliquote.

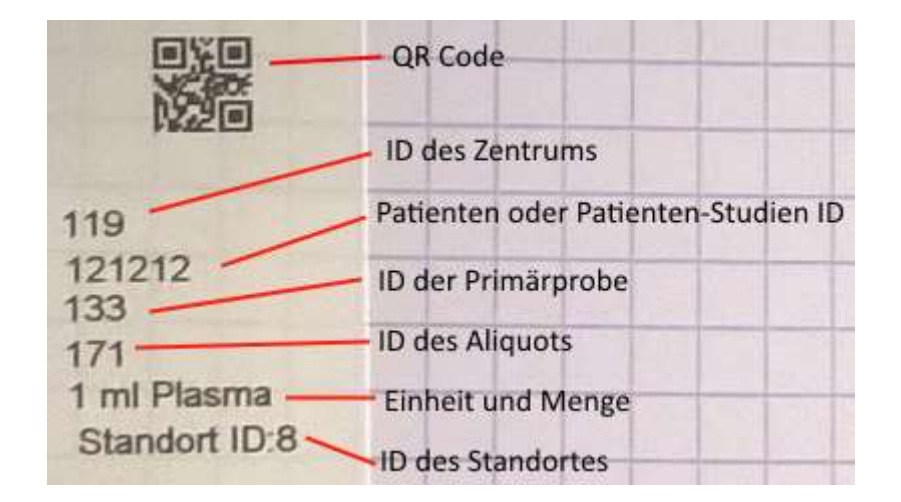

Figure 39: Explication des champs inclus dans les grandes étiquettes. Ici, on a utilisé un modèle d'impression de l'étude TOPHIV.

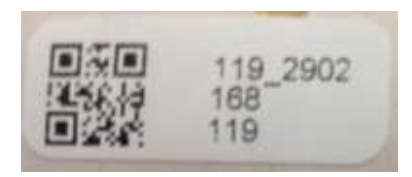

Figure 40: Photographie d'une petite étiquette. De haut en bas : ID du patient ou de l'étude du patient, ID de l'échantillon primaire et ID de ID de l'aliquote.

! Attention : Veuillez toujours étiqueter les récipients utilisés avant la congélation et non après. C'est le seul moyen de garantir la durée de conservation optimale des étiquettes ! Pour plus d'informations sur les étiquettes, veuillez-vous reporter à la fiche technique du fabricant (voir «Fiche technique des étiquettes »).

Si une étiquette a été imprimée pour une aliquote, une icône d'imprimante rouge et affichée dans le tableau de synthèse dans la ligne respective de l'aliquote. Lors d'une nouvelle impression, l'utilisateur sera informé d'une impression multiple de l'étiquette par une boîte de message (voir figure cidessous).

Si l'étiquette d'une aliquote n'a jamais été imprimée, l'icône de l'imprimante est verte.

| V Nu       | ir ver | fügb | are Aliquots | anzeigen  |            |
|------------|--------|------|--------------|-----------|------------|
|            |        |      | Verfügbar    | Proben ID | Aliquot ID |
| <u>ہ</u> ہ | /22/2  | 2016 | 12:00:00 AM  | 1         |            |
| ß          | Û      | Ô    | <b>V</b>     | 1158      | 1321       |
| ß          | Û      | Ð    | <b>V</b>     | 1158      | 1322       |
| ß          | Û      | Ō    | <b>V</b>     | 1158      | 1323       |
| ß          | Û      | ō    | <b>V</b>     | 1158      | 1324       |
| ß          | Û      | ō    | 1            | 1158      | 1325       |
| ß          | Û      | Ō    | <b>V</b>     | 1158      | 1326       |
|            |        |      |              |           |            |
|            |        |      |              |           |            |

Figure 41 : Affichage des différentes vues de l'état d'impression d'une étiquette aliquote ; symbole d'imprimante rouge : L'étiquette a déjà été imprimée ; icône de l'imprimante verte : l'étiquette n'a jamais été imprimée.

### Conception d'une étiquette

L'utilisateur peut également concevoir ses propres étiquettes en utilisant la fenêtre d'impression d'étiquettes :

- 1. Sélectionnez les propriétés à imprimer sur votre étiquette.
- 2. L'affichage sur le côté droit s'ajuste en fonction des propriétés sélectionnées.
- 3. Appuyez sur le bouton « Enregistrer ». Dans ce qui suit, vous serez invité à saisir d'entrer un nom pour votre étiquette dans une boîte de dialogue.

| Gooder O<br>Studian Patienten (D kodiaren<br>Aumerich B 1 5 e<br>Diarnanto<br>V Officiente                                                                                                    | 10c30 mm<br>mpie 40, Aliquut II | <ul> <li>Zódől mm</li> <li>Dinheit &amp; Visit</li> </ul> | E        |
|----------------------------------------------------------------------------------------------------|---------------------------------|-----------------------------------------------------------|----------|
| Suchan Patienten ID koderen 🖉<br>Auswehl B 1 3 - Sa<br>Demante<br>V OR-Code                                                                                                    | npie (D. Aliquat I              | 0, Drihet & Vist                                          | E        |
| Studien Pablenten (D kodernen 🧭<br>Auswehl 8 👘 1 - Sa<br>Ekernante<br>19 QR-Code                                                                                                    | mple (C. Alquat I               | D. Dinheit & Vist                                         | E        |
| Aumonité B<br>Elécriente<br>V GR-Code                                                                                                    | mple (C. Aliquot I              | D. Driheit & Vist                                         | E        |
| Elemente<br>12   QR-Cude                                                                                                    |                                 |                                                           | 1000     |
| Elemento<br>QR-Code                                                                                                    |                                 |                                                           |          |
| 2 QR-Code                                                                                                    |                                 | ÷                                                         | 6        |
| Contract of the second second s | 1                               | 100000                                                    | 3        |
| Studier ID                                                                                                    |                                 | QR Code                                                   | 2        |
| R Fatienten ID                                                                                                    |                                 | \$13337                                                   | 8        |
| Studien Patientet: O                                                                                                    |                                 | 1181                                                      | 2        |
| Coffeentische ID                                                                                                    |                                 | 4 1748<br>1 Potder of                                     | Ę.       |
| Zentrum ID                                                                                                    |                                 | 1.00                                                      | 8        |
| K Algust D                                                                                                    | _                               | Mits PBMCa/ml                                             | 8        |
| Probert ID                                                                                                    |                                 | fasebre 0                                                 | 5        |
| Algoottyp                                                                                                    |                                 |                                                           | 8        |
| Ronamfrahum                                                                                                    |                                 | 1                                                         | 8        |
| Voumenmerge                                                                                                    |                                 | 1                                                         | 8        |
| Vinite                                                                                                    |                                 | 1                                                         | -        |
| - Anguoternte-Lungsdatourn                                                                                                    | -                               |                                                           | 2        |
| 1. J. Shahermamor                                                                                                    | Tillbad L                       |                                                           | _        |
| Varrand För kleine Behälter besteh                                                                                                    | t die Gelahr, dass              | die Auswihi zu umfange                                    | eich ist |

## Figure 42: Fenêtre pour l'impression d'étiquettes. Les chiffres rouges représentent la séquence des étapes nécessaires pour concevoir votre propre étiquette.

Plus d'options de personnalisation des étiquettes :

 L'impression de l'étiquette peut également être facilement déplacée par un simple glisserdéposer. Pour ce faire, cliquez avec le bouton gauche de la souris sur le texte affiché et, tout en maintenant le bouton de la souris enforcé, faites glisser le texte vers l'emplacement souhaité. Pour terminer le placement, relâchez maintenant le bouton de la souris.

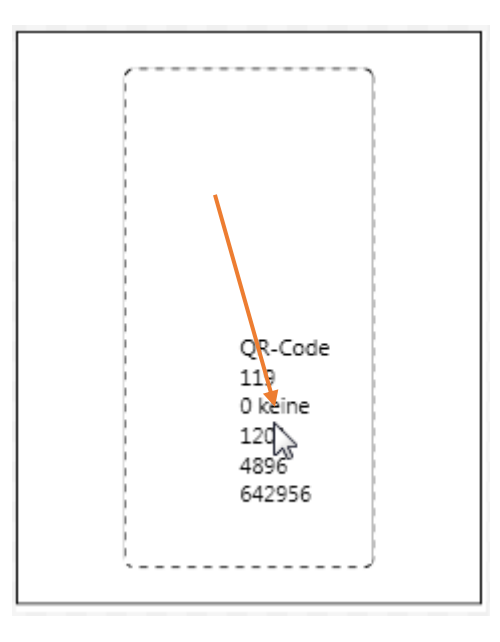

Figure 43: Exemple de déplacement du texte affiché par glisser-déposer.

2. L'ordre des éléments de texte affichés peut également être modifié. Pour ce faire, doublecliquez sur le texte affiché avec le bouton de la souris pour activer le mode d'édition. Ce mode est reconnaissable par une bordure orange autour du dessin de l'étiquette. Cliquez maintenant avec le bouton gauche de la souris gauche sur la ligne de texte que vous voulez échanger. Tout en maintenant le bouton de la souris enforcé, faites glisser la ligne de texte jusqu'à l'emplacement souhaité et relâchez le bouton de la souris. Les deux lignes échangent maintenant leurs positions. Pour quitter le mode d'édition, double-cliquez à nouveau sur le bouton gauche de la souris.

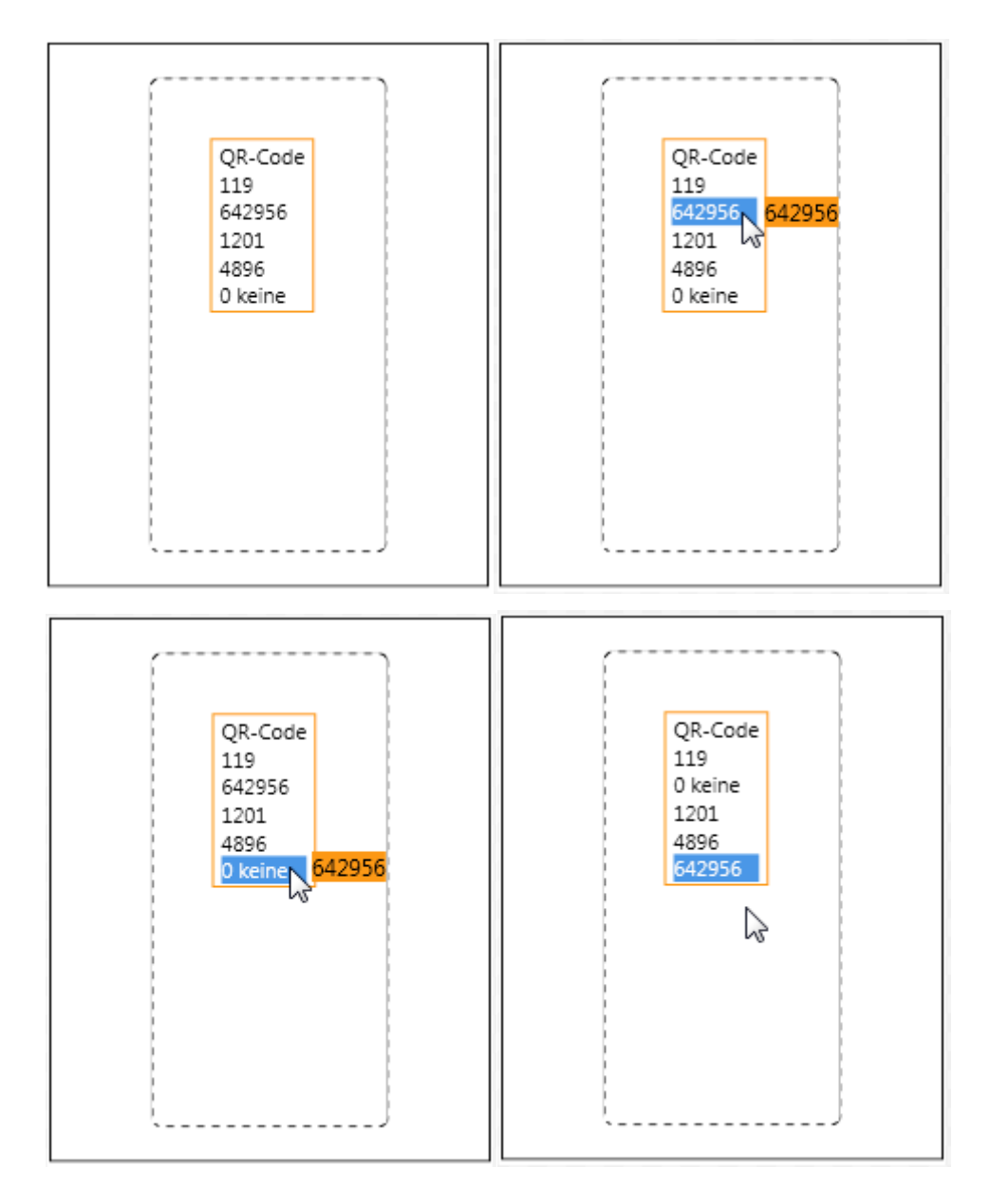

Figure 44: (de haut en bas, de gauche à droite) 1. La bordure orange indique que le mode d'édition est activé. 2. Sélection d'une ligne de texte en appuyant continuellement sur le bouton droit de la souris. 3. Déplacez la ligne de texte sélectionnée à la position souhaitée. 4. En relâchant le bouton de la souris, les positions sont permutées.

### Scanner un code QR

Pour scanner un code QR, appuyez sur le bouton prévu à cet effet dans la barre de boutons principale du programme. Une fenêtre permettant de scanner le code QR s'ouvre. Le bouton gauche permet d'accéder directement à la vue échantillon du patient. Avec le bouton droit, vous pouvez ouvrir les données personnelles.

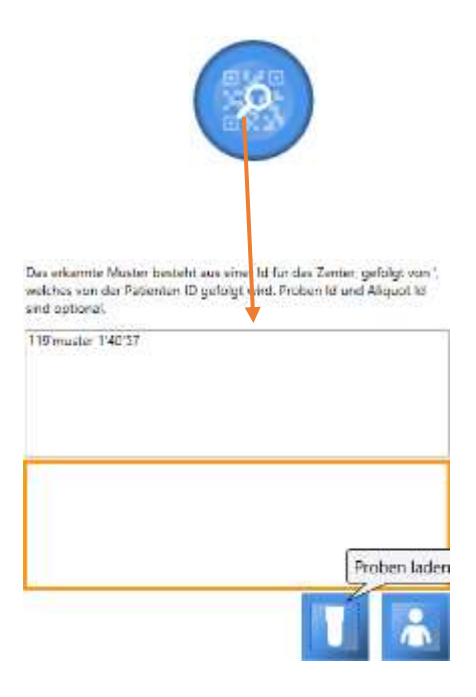

## Figure 45: Le bouton « Scanner le code QR » dans la barre de boutons principale et la fenêtre qui s'ouvre en conséquence.

### Création de listes aliquotes et de patients

En appuyant sur le bouton de la barre de boutons principale, la fenêtre ci-dessous s'ouvre (voir Figure 46. Il est possible ici de créer et d'afficher une liste de patients et d'aliquotes en fonction de leur lieu de stockage, de l'étude, de la boîte de stockage ou de la visite. Seuls les aliquotes et les patients actuellement disponibles sont affichés. Un double-clic sur une entrée de la liste permet d'appeler directement les données du patient concerné.

### Sélection en fonction du lieu de stockage

| 447                                                                                                    | Tal sautoes                                                                                                    | 43                               |                                                                |                                                                        |                                                                                                    |                                        |                                         |                                          |         |          |                                                                                                    |                                                                                                    |                 |        | 1, |
|----------------------------------------------------------------------------------------------------|----------------------------------------------------------------------------------------------------|----------------------------------|----------------------------------------------------------------|------------------------------------------------------------------------|----------------------------------------------------------------------------------------------------|----------------------------------------|-----------------------------------------|------------------------------------------|---------|----------|----------------------------------------------------------------------------------------------------|----------------------------------------------------------------------------------------------------|-----------------|--------|----|
|                                                                                                    |                                                                                                    |                                  |                                                                |                                                                        |                                                                                                    | (in Kink April Sebeut                  | n 1:thip                                | pi E Parri                               | 12/10   | facts    | (refe                                                                                                    |                                                                                                    |                 |        |    |
| ceres.                                                                                                    | Terit -                                                                                                    |                                  |                                                                |                                                                        |                                                                                                    |                                        |                                         |                                          |         |          |                                                                                                    |                                                                                                    |                 |        | 3. |
| Aliquit                                                                                                    | 01                                                                                                    |                                  |                                                                |                                                                        |                                                                                                    |                                        |                                         |                                          |         |          |                                                                                                    |                                                                                                    |                 |        | 4. |
| dirit.                                                                                                    | Police ID                                                                                                    | and the                          | ther.                                                          | Dept                                                                   | Service .                                                                                                    | in a laring part of t                  | i Aird.                                 | den .                                    | April 1 | laste    | 200                                                                                                    | Suite.                                                                                                    | Specification 1 |        |    |
| 1.29                                                                                                    |                                                                                                    |                                  |                                                                |                                                                        |                                                                                                    |                                        |                                         |                                          |         |          |                                                                                                    |                                                                                                    |                 |        |    |
| ŧ.                                                                                                    |                                                                                                    |                                  |                                                                |                                                                        |                                                                                                    |                                        |                                         |                                          |         |          |                                                                                                    |                                                                                                    |                 |        |    |
| 14                                                                                                    |                                                                                                    |                                  |                                                                |                                                                        |                                                                                                    |                                        |                                         |                                          |         |          |                                                                                                    |                                                                                                    |                 |        |    |
| 10 a                                                                                                    | 60 m                                                                                                    |                                  |                                                                | 1.000000                                                               |                                                                                                    |                                        | 1.1                                     | 1000                                     |         | 1        |                                                                                                    | 10000                                                                                                    |                 |        |    |
| . 130                                                                                                    | 32                                                                                                    | 64                               | 1846                                                           | 16,00 mg                                                               | Spotum Rotection                                                                                                    | Have Delations kan Joint gates         | 1                                       | 304.1                                    | 1       | 1        | W18/2015 11:2037 AM                                                                                                    | Methology bude 3                                                                                                    |                 |        |    |
| 100.0011                                                                                                    | 101                                                                                                    | 10.                              | 100                                                            | 100010                                                                 | Low Monard De La                                                                                                    | and a fail a state of the second state | 1                                       | -                                        | 1       | <u>.</u> | INTERNAL STRATEGY AND                                                                                                    | Intelaction of the later 1                                                                                                    |                 |        |    |
| area tand                                                                                                    | - 84                                                                                                    | 111                              | 19M                                                            | the                                                                    | FITS Assessment Til                                                                                                    |                                        | 1                                       | -                                        | Ť       | 1        | INA TERMENTAM                                                                                                    | - wood a sound of                                                                                                    |                 |        |    |
| Life                                                                                                    | 51                                                                                                    | 85                               | Liques                                                         | 4,10 1                                                                 | Temport SHA tube                                                                                                    |                                        | 1.                                      | 1                                        | Ĩ.      | 2        | 10/16/2015 (2/30/21 AM                                                                                                    | AW Stude 1                                                                                                    | seri.           |        |    |
| 982                                                                                                    | 109                                                                                                    | 104                              | Nur.                                                           | 1.80 g                                                                 | 40 CFT Mitty Net TT                                                                                                    | GPROWN                                 | 1                                       | 1                                        | 30.2    | 4        | 2/5/2016 \$13428 PM                                                                                                    | neux/hada                                                                                                    | tuo himpoth     |        |    |
| 24                                                                                                    | 1.08                                                                                                    | 1198                             | 1944                                                           | PLO MA DRIVE THE                                                       | Cine ver 13                                                                                                    | Andrease initial and Processes         | 1                                       | N                                        | 11      | Ľ        | Tex 15/2514 10/2518 Yes                                                                                                    | Determining of the little little                                                                                                    | erigunt test    |        |    |
| 40                                                                                                    |                                                                                                    |                                  |                                                                |                                                                        |                                                                                                    |                                        |                                         |                                          |         |          |                                                                                                    |                                                                                                    |                 |        |    |
| 3                                                                                                    |                                                                                                    |                                  |                                                                |                                                                        |                                                                                                    |                                        |                                         |                                          |         |          |                                                                                                    |                                                                                                    |                 |        |    |
| 28                                                                                                    | in the second second se | 10                               | Ine                                                            | NO.                                                                    | Server Hinnevette III                                                                                                    |                                        | i.                                      |                                          | í.      | 1        | NUR 2013 9 28 10 4M                                                                                                    | infektiologie Skale I                                                                                                    |                 |        |    |
| 1 25<br>1 2<br>1 2<br>1 2<br>1 2<br>1 2<br>1 2<br>1 2<br>1 2<br>1 2<br>1 2                                                                                                    | u<br>m                                                                                                    | 19                               | Diversite .                                                    | 1.00 ml<br>Sharee                                                      | Service Ministeria El<br>Militet di Ingenalite                                                                               |                                        | 1                                       | í.                                       | í.      | 2        | PURCHISSISSO AM                                                                                                    | infectiops State 1<br>white any sector                                                                                                    |                 | 1      | _  |
| 23<br>3<br>10<br>11<br>11<br>11<br>12                                                                                                    | U<br>In                                                                                                    | 15                               | Die<br>Dierre                                                  | 1,00 ml<br>15 faces                                                    | lerum Minno-eta E<br>Milit a ingevaldi                                                                                       |                                        | 1                                       | 1                                        |         | 1        | NUTRITITY SIZE TO AM<br>DISCUSSE SIZE IN AM                                                                                                    | Intelfactory Nuclea I<br>with a segmentity                                                                                                    | l               | -      | _  |
| 25<br>31<br>005<br>017<br>11<br>4<br>23<br>7568                                                                                                    | 10<br>m                                                                                                    | 145<br>1410<br>1402              | Dise<br>Diference                                              | 1.80 et<br>3 tares                                                     | Server Horns-with ET                                                                                                    |                                        | 1                                       | )<br>Jacob                               | 1       | 10       | INCOVER DAY IS AN AN                                                                                                    | Intelfacioger Studie I<br>withit ausgestation                                                                                                    | Lubracke A      | 1      |    |
| 1 23<br>1 2<br>1 2<br>1 2<br>1 2<br>1 1<br>1 1<br>1 2<br>1 2<br>1 2<br>1 2                                                                                                    | 11<br>1145                                                                                                    | 115<br>1107                      | jhe<br>Merry                                                   | NRC of<br>Starson<br>(1:00: or                                         | Server Horns-with IT<br>Intel® a logaritht                                                                                   |                                        | 1                                       | )<br>Jacot                               | 1       | 2        | INCONTENTS STATE AND<br>Interpretent frame.                                                                                                    | intercioger State I<br>Inter augustate                                                                                                    | Labrade A       | 1      |    |
| -<br>1 25<br>1 2<br>1 2<br>1 2<br>1 2<br>1 2<br>1 2<br>1 4<br>1 2<br>1 2<br>2<br>2<br>2<br>2<br>3<br>3<br>3<br>4<br>1 2<br>5<br>3<br>2<br>3<br>3<br>4<br>1 2<br>5<br>3<br>5<br>5<br>5<br>5<br>5<br>5<br>5<br>5<br>5<br>5<br>5<br>5<br>5<br>5<br>5<br>5<br>5          | 11<br>m                                                                                                    | +1<br> 107<br> 1072              | Dag<br>Marrow                                                  | Silli et<br>Blane                                                      | Derges Minne-with El<br>Institutionalistic<br>Dage March                                                                     |                                        | 1                                       | 3400                                     | 1       |          | INCOLOUS SILLAND<br>Extension and the same                                                                                                    | Infection yes Notes 1<br>Infect an approxim                                                                                                    | substache A     | 1      | _  |
| / 25<br>125<br>0000<br>9961<br>)<br>171<br>)<br>4<br>)<br>20<br>9964<br>1<br>20<br>9964<br>1<br>)<br>4<br>14009                                                                                                    | 111<br>199<br>1 1145                                                                                                    | 195<br>1987<br>1982              | itte<br>Merrer<br>Jäar                                         | 1.00 m                                                                 | Deve Mins-eta E<br>Interacipitati<br>Dige Ver 11                                                                             | I                                      |                                         | ]he.0                                    |         |          | INCOLORIS SON OF AN<br>DEFENSIVE REFERENCE                                                                                                    | Intelectory State 1<br>Intelectory State 1<br>Intelectory State                                                                                                    | Laboración A    | 1      |    |
| ) 25<br>(2)<br>(0)<br>(0)<br>(0)<br>(0)<br>(0)<br>(0)<br>(0)<br>(0)<br>(0)<br>(0                                                                                                    | 11<br>271<br>1145<br>1146<br>1146                                                                                                    | 13<br>197<br>1982<br>1982        | Die<br>Dieren<br>jäur                                          | 10 =0<br> 9 Mane<br>  10 ==<br>  100 ==<br>  100 ==                    | Deven Mono-eta II<br>Intel a speciale<br>I Dye Wei 13<br>I Dye Wei 13                                                        |                                        |                                         |                                          |         | 10       | Incluige 15 958 to AM<br>Internet Barbard AM<br>Internet Barbard AM<br>Internet Barbard AM                                                                                                    | Interdope Baste I<br>with support<br>to Fill Versign<br>De Fill Versign<br>De Fill Versign                                                                                                    | Lacule A        | 1      | _  |
| 23<br>23<br>23<br>23<br>23<br>23<br>23<br>24<br>23<br>23<br>23<br>23<br>23<br>23<br>23<br>24<br>24<br>24<br>24<br>24<br>24<br>24<br>24<br>25<br>25<br>25<br>25<br>25<br>25<br>25<br>25<br>25<br>25<br>25<br>25<br>25                                                 | 110<br>1165<br>1165                                                                                                    | 13<br>197<br>198<br>198          | Diar<br>Diar<br>Jiar<br>Jiar<br>Jiar                           | 100 er<br>  11 Marco<br>  1100 er<br>  1100 er<br>  1100 er            | De et Monseta II<br>Inte a specific<br>Dave Ver 13                                                                           |                                        |                                         | jan at                                   | -       |          | Inconcerts 9 de to 44<br>Entre contra de la contra de<br>Internacional de la contra de<br>Internacional de la contra de<br>Internacional de la contra de<br>Internacional de la contra de                                                                                                    | Interlacing a State I<br>and augments<br>to Kir Verspe<br>to Kir Verspe<br>to Kir Verspe                                                                                                    | Juanude A       | 1      |    |
| 25<br>125<br>2000<br>2000<br>2000<br>2000<br>2000<br>2000<br>200                                                                                                    | U<br>1165                                                                                                    | 15<br>197                        | itte<br>Istern<br>itte                                         | NC ==<br>  1 Manue<br>  1 M2 ==<br>  1 M2 ==<br>  1 M2 ==<br>  1 M2 == | De et Honoreta II<br>Intel a specific<br>Especteur II.                                                                       | I                                      |                                         | Jacob<br>Jacob<br>Jacob                  |         |          | Internet in the second second | Internet of the second second | Juanute A       | -1     |    |
| 23<br>125<br>125<br>0000<br>0000<br>0000<br>120<br>120<br>121<br>14<br>14<br>14<br>14<br>14<br>14<br>14<br>14<br>14<br>14<br>14<br>14<br>14                                                                                                    | 11<br>1145<br>1146<br>1146<br>1146<br>1146                                                                                                    | 15<br>197<br>198<br>1982<br>1982 | JAN<br>Merror<br>JAN<br>BAR<br>BAR<br>S200-Ranne               | 100 ml<br>14 faces<br>140 ml<br>140 ml<br>140 ml                       | Deven Monsoethe D<br>John Augustell<br>John Augustell<br>John March 18<br>John March 18<br>John March 18                     |                                        | 2<br> 10<br> 4<br> 4<br> 4              | ]hac.01<br>]hac.01<br>]hac.01<br>]hac.01 |         |          | Internet in the second second | Infeliacioge State I<br>Web augustitut<br>Schly Verage<br>Schly Verage<br>Schly Verage<br>Schly Verage                                                                                                    | Judenske A      | -1<br> |    |
| 23<br>20<br>20<br>11<br>4<br>23<br>756<br>756<br>756<br>756<br>756<br>428<br>666<br>428<br>666<br>428<br>666<br>428<br>566<br>428<br>566<br>428<br>566<br>428<br>566<br>428<br>566<br>428<br>566<br>467<br>467<br>467<br>467<br>467<br>467<br>467<br>467<br>467<br>4 | 1145<br>1145<br>1145<br>1146<br>1146<br>1146<br>1147                                                                                                    | 15<br>1997                       | Diar<br>Merror<br>Jaar<br>Jaar<br>Jaar<br>Jaar<br>Jaar<br>Jaar | \20 m<br>3 New<br>1 00 m<br>100 m<br>100 m<br>100 m                    | Deven Minimore Re R<br>Institute angeweitet<br>Daver Wen 1.1<br>Institute angeweitet<br>Institute angeweitet<br>Kome See 1.5 |                                        | 13<br>133<br>14<br>10<br>10<br>10<br>10 | Jac. 01<br>Jac. 01<br>Jac. 01<br>Jac. 01 |         |          | Inconcern of the second second                                                                                                    | Indoctopy State 1<br>Web alogowate<br>10: MV Verspe<br>5:34V Verspe<br>5:34V Verspe<br>10: MV Verspe<br>10: MV Verspe                                                                                                    | Juanute A       | 1      |    |

Figure 46: Fenêtre permettant d'éditer une liste d'aliquotes en fonction de leur emplacement de stockage. Il est possible de procéder à des regroupements en fonction de différentes caractéristiques. Un filtre peut être défini pour un ID d'aliquote recherché.

- 1. Sélectionnez un entrepôt.
- Appuyez sur le bouton avec la loupe pour générer une liste des aliquotes contenues dans l'entrepôt.
- 3. Sélectionnez un regroupement.
- 4. Vous pouvez filtrer par un ID d'aliquote spécifique.
- 5. La liste des aliquotes affichés peut être sauvegardée soit sous forme de document XPS, soit

forme de document EXCEL [[]] (bouton de gauche : créer un fichier EXCEL ; bouton de droite : créer un document XPS).

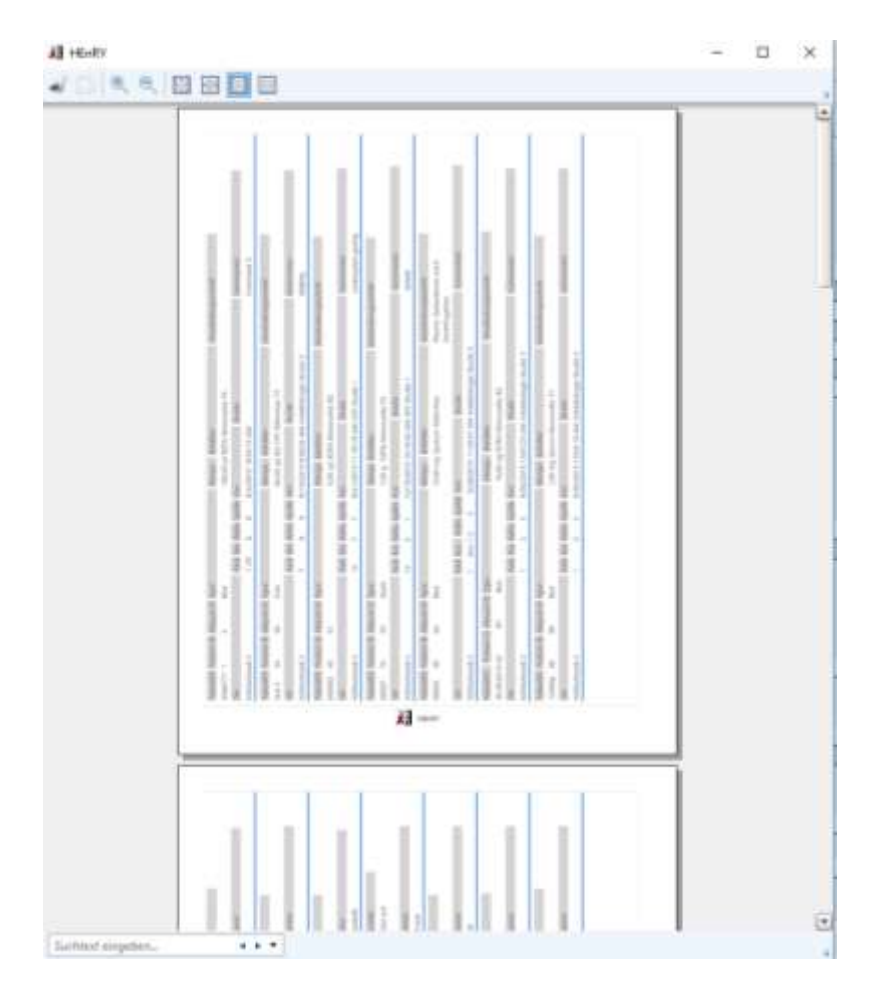

Figure 47: Rapport de la recherche de lieux de stockage. La liste affichée est triée par le jeu de regroupement.

### Sélection selon l'étude

La sélection des aliquotes, qui appartiennent tous à une même étude, est présentée dans la section suivante.
| er, 260 | CONTRACT Date   |         |        |         |              |                  |                  |          |                   |              |      |                       |           |    |
|---------|-----------------|---------|--------|---------|--------------|------------------|------------------|----------|-------------------|--------------|------|-----------------------|-----------|----|
|         | ta wite instage |         |        |         |              |                  |                  |          |                   |              |      |                       |           | 2. |
|         |                 |         |        |         |              |                  |                  |          |                   |              |      |                       |           |    |
| 0.000   | ite i           |         |        |         |              |                  |                  |          |                   |              |      |                       |           | 4  |
| -       | fritter D       | Algorit | . Text | Veroe . | Teater .     | (invision point) | 01               | Acc.     | 211               | Arbe         | here | New Concerne          | Kennerie: |    |
| ÷       | 11911           | 1281    | But    | 101-    | Oya Vel 12   |                  | onth augestate   | hash A   | Natardon:         | p            | 1    | 3/1/2018 12:00:08 444 |           |    |
|         | 11111           | 1286    | MAG    | 3.08-0- | SOW 194.13   |                  | retty automobile | FestA.   | Heardher.         | 2            | Ŧ    | \$17,001#12,0000.4M   |           |    |
| -       | 1081            | 1284    | Rhul . | 1.020   | Schu Vel 1.8 |                  | tetti auspouldi  | Rect A   | Non-              | 11           | 1    | 8/1/2019 12/00/d Ald  |           |    |
|         | 1152            | 1265    | Red .  | 100-1   |              |                  |                  | Sah Tr   | the specifices &  | 10           | 8    | AUTORNA REDVALEM      |           |    |
| -       | 11111           | 1200    | But.   | 108.00  |              |                  |                  | Net In   | tre-samality in A | 12.          | 8    | WALKER OF BUILD A     | -         |    |
|         | 10012           | CHF .   | 164    | 100 -   |              |                  | -                | 7988.18  | Harstandbeig A    | 10           | 1    | WELLID TO TELEVIA BAY |           |    |
| <u></u> | Tren            | 1200.   | Bbyf.  | 108.00  |              |                  |                  | Back 1a. | Nerrendbis A      | 10           | 1    | 7/02/2019 18:37:14 AM |           |    |
|         | 1000            | 1200    | (Pot   | 100.00  | 1            |                  |                  | Part 18  | Neterobar-A       | <u>10 — </u> | IE   | VIIII010 10 17715 AM  |           |    |
|         |                 |         |        |         |              |                  |                  |          |                   |              |      |                       |           |    |
|         |                 |         |        |         |              |                  |                  |          |                   |              |      |                       |           |    |
|         |                 |         |        |         |              |                  |                  |          |                   |              |      |                       |           |    |

Figure 48: Fenêtre permettant d'éditer une liste d'aliquotes en fonction de l'étude qui leur a été attribuée. Un filtre peut être défini pour une ID aliquote recherchée.

- 1. Sélectionnez l'onglet « Étude ».
- 2. Sélectionnez une étude.
- 3. Appuyez sur le bouton avec la loupe pour générer une liste d'aliquotes pour l'étude sélectionnée.
- 4. Vous pouvez définir un filtre pour un ID d'aliquote.
- 5. La liste des aliquotes affichés peut être sauvegardée soit sous forme de document XPS, soit sous

forme de document EXCEL (bouton de gauche : créer un fichier EXCEL ; bouton de droite : créer un document XPS).

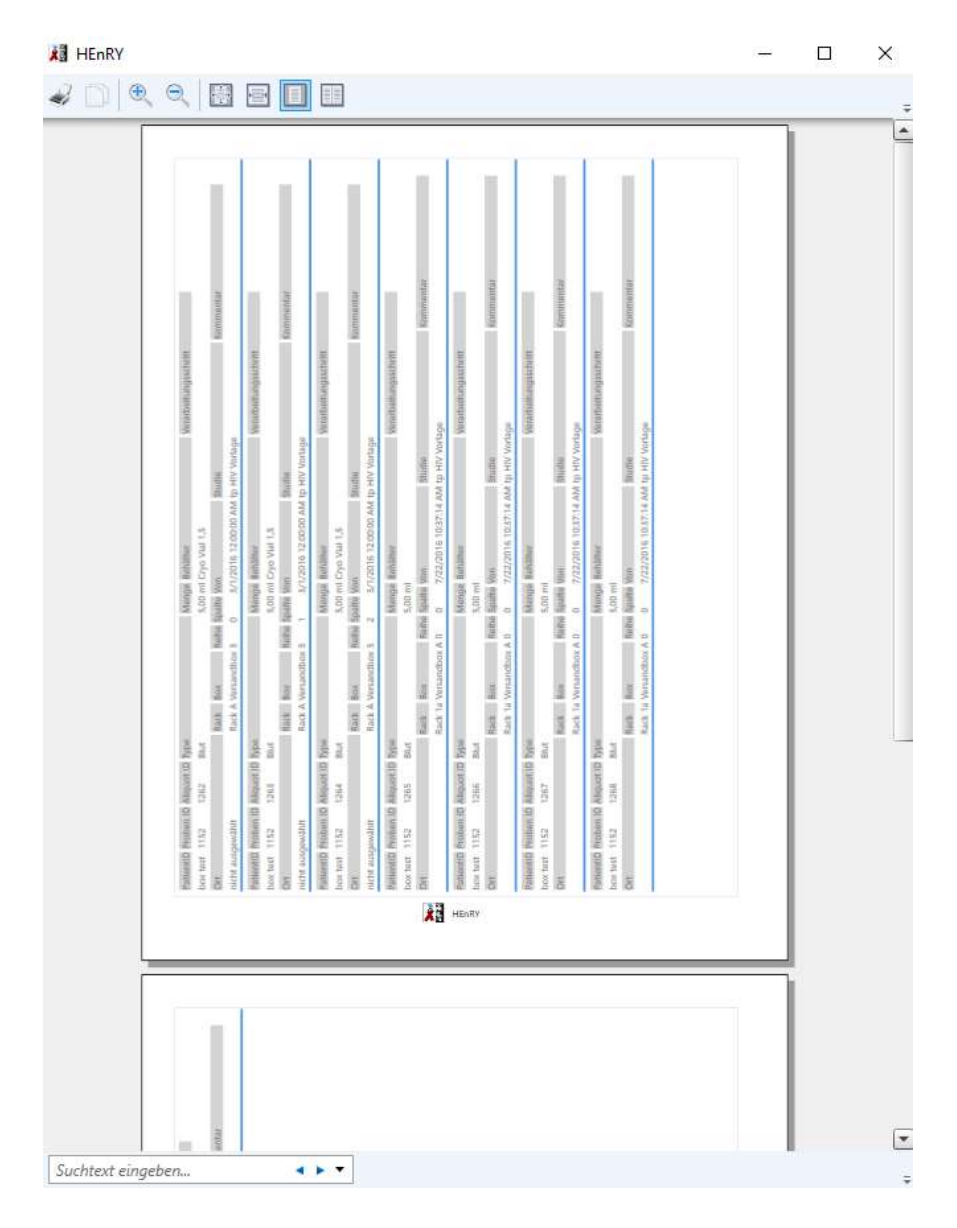

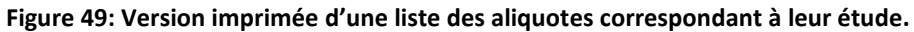

Sélection des aliquotes en fonction de la visite

- 1. Sélectionnez l'onglet « Visite ».
- 2. Saisissez l'ID du patient.
- 3. Appuyez sur le bouton avec la loupe pour générer une liste d'aliquotes.

| All reports | 364 | dal Net  | 1.00        |           |           |          |             |                                 |                    |        |                    |          |                                           |      |                       |          | - 8 × |
|-------------|-----|----------|-------------|-----------|-----------|----------|-------------|---------------------------------|--------------------|--------|--------------------|----------|-------------------------------------------|------|-----------------------|----------|-------|
| ferment.    | 10  | 11000    | 2.          |           |           |          |             |                                 |                    |        |                    |          |                                           |      |                       |          | 3, 2  |
| Nec         | i N | ulei D   | dialociti   | 1.64      |           | Wrige:   | inter-      | historyachul                    | 00                 | Set    | for 1              | faultere |                                           | Same | 104                   | Assessed |       |
| (i) future  | 140 | 811      |             |           |           |          |             |                                 |                    |        |                    |          |                                           |      |                       |          |       |
|             | 10  | 11       | 1866        | 1014      | Pares .   | 100.10   | Oge Hal 13  | Detteringetion                  | Unitable to a      | SetA   | Bai AT             | 11       | 3                                         | 2    | 1/16/2017/#2026 PM    |          |       |
| 1           | 11  | <u> </u> | 1885        | ton.      | There.    | LOC-HI   | Copi Hai 13 | 11                              | Killeberg 7        | Balt b | Bo AT              | 12       | 3.1.1                                     | 1    | 1118/2017 #35-29 PM   | 7        |       |
|             | 117 | W        | 18/16       | 1074      | Pare      | 1.00 ml  | Crys Har 13 | -                               | Unitable bille     | Reck 7 | Bas AT.            | +1       | 1                                         | 1    | 1/16/2017 8-08-06 PM  | -        |       |
| -           | 213 | dir      | THET.       | ADTA-     | Plane.    | LOB ref. | 194.86115   | 1. Contraction (1. Contraction) | Katoschende 2.     | 1001   | Hun 484            | 10       | 1                                         | 8    | LITEODY? BUILDS PM    | 1        |       |
|             | 112 | 4        | 1899        | ALC: N    | Plane.    | 12010    |             |                                 | NOT AUGMENT        | -      | Pin/R Jungton Pill | -        | 5                                         | 2    | 1/16/251   62/626 (%) | -        |       |
| -           | 12  | 14       | 19900       | ELCH.     | (Belline) | 100 +++  |             | 1. N                            | COLUMN DESIGNATION |        | TECH Artiples P.I. |          | 6-10-10-10-10-10-10-10-10-10-10-10-10-10- | 0    | LONGERT REPORT AND    |          |       |
| -           | 111 |          | They wanted | Taxable - | A DECKS   | 1.00 101 | Dis Excert  |                                 | Contraction from   | and a  | Port and and       | 115      | 1                                         | -    | THEY PROVE THE        |          |       |
|             |     |          |             |           |           |          |             |                                 |                    |        |                    |          |                                           |      |                       |          |       |

## Figure 50: Fenêtre permettant de sortir une liste d'aliquotes regroupées par données de visite. La séquence de clics individuels est indiquée par des chiffres rouges.

#### Représentation graphique d'une boîte rangement

Sélectionnez l'onglet « Boîte ».

- 1. Sélectionnez l'entrepôt.
- 2. Sélectionnez le rack.
- 3. Sélectionnez la boîte souhaitée.
- 4. Appuyez sur le bouton avec la loupe pour créer une représentation graphique de la boîte de roulement.
- 5. Un rapport peut être généré en appuyant sur le bouton.

| () I HOLE  |                   |                 |                 |                  |          |                        |        |           |       |                      |                               | - 0 × |
|------------|-------------------|-----------------|-----------------|------------------|----------|------------------------|--------|-----------|-------|----------------------|-------------------------------|-------|
| Liprot     | State Visi        | 94              | Pream Alica     | etta .           |          |                        |        |           |       |                      |                               |       |
| line .     | constant and      | 1511.1          |                 |                  |          |                        |        |           |       |                      |                               | 14    |
|            | COURCE PIN        | orna Rox 4      |                 |                  |          |                        |        |           |       |                      |                               |       |
|            | COULECT PR        | MC8007          |                 |                  |          |                        |        |           |       |                      |                               | 3     |
| 01 621     | 65 Kievr , 2M     | NK GHU          | de no. 10 age 2 | CORE:            |          |                        |        |           |       |                      |                               |       |
| (a) Anim   | Carcellanari      |                 |                 |                  |          |                        |        |           |       |                      |                               |       |
| 10 Patient | die a             |                 | III Pad         | ier Polieitan (D |          | El Patrix (D           |        | 15 Th     | 44    | Platenummer (dehadl) |                               |       |
| W. Politer | <sup>(D)</sup>    |                 | W Detail        | · · ·            |          | Tel: Tel:              |        | 12 154    | ter . | Akput ID (default)   |                               | ~     |
| 2sare      |                   |                 |                 |                  |          |                        |        |           |       |                      |                               |       |
| 1          |                   |                 |                 |                  |          |                        |        |           |       |                      |                               | 1     |
| 1 H        | 1                 |                 | -               |                  | 1 =      | 1 1                    | 1 =    | ÷         | ( = ) |                      |                               |       |
| 1          |                   | -               | -               |                  |          |                        | N.     | -         | -     |                      |                               |       |
| 1          | V                 |                 |                 |                  |          |                        |        |           |       |                      |                               |       |
| H          | 1 3               | F 1             | 12              | 11               | T        | 1000                   | 1      | 125       | E .   |                      |                               |       |
| <u> </u>   |                   | 4               |                 | · ·              | <u> </u> |                        |        | <u>··</u> |       |                      |                               |       |
| -          | V.                | - 1             |                 | -                | ( - )    | -                      | -      | -         | -     |                      |                               |       |
| 1          |                   | F A             | 1               | 100              | H        | E.                     | Ŧ      | THE A     | E     |                      |                               |       |
|            |                   | $\triangleleft$ |                 |                  |          |                        |        |           |       |                      |                               |       |
| -          | Y                 | - 1             | -               | -                | -        |                        | -      | -         | - 1   |                      |                               |       |
| Ŧ          |                   | F               | Ŧ               | Ŧ                | 1        | E .                    | Ŧ      | Ŧ         | Ŧ     |                      |                               |       |
|            | $\Leftrightarrow$ |                 | $\geq$          | $\geq$           |          |                        |        |           |       |                      |                               |       |
| -          | Y                 | - V             | -               |                  |          | $\left( \cdot \right)$ | r      | (.)       | ( . ) |                      |                               |       |
| 1          |                   | F A             | 10              | 1                | 1        |                        |        |           |       |                      |                               |       |
| >          |                   | <               | $\geq$          |                  | $\sim$   | $\succ$                | $\geq$ | $\geq$    | $\ge$ |                      |                               | -     |
| ( .        | Y                 | . 1             | . )             | $( \cdot )$      | ( . )    | ( . )                  | ( . )  | 1.1       | ( . ) |                      |                               | -     |
|            |                   | - 17            | 6 C.            | C - 2            | TO 0     |                        |        |           | 5 - C |                      |                               |       |
|            |                   |                 |                 |                  |          |                        |        |           |       |                      | The Resource Datase sectories | 00    |

Figure 51: Représentation graphique d'une boîte de stockage et des aliquotes qu'elle contient.

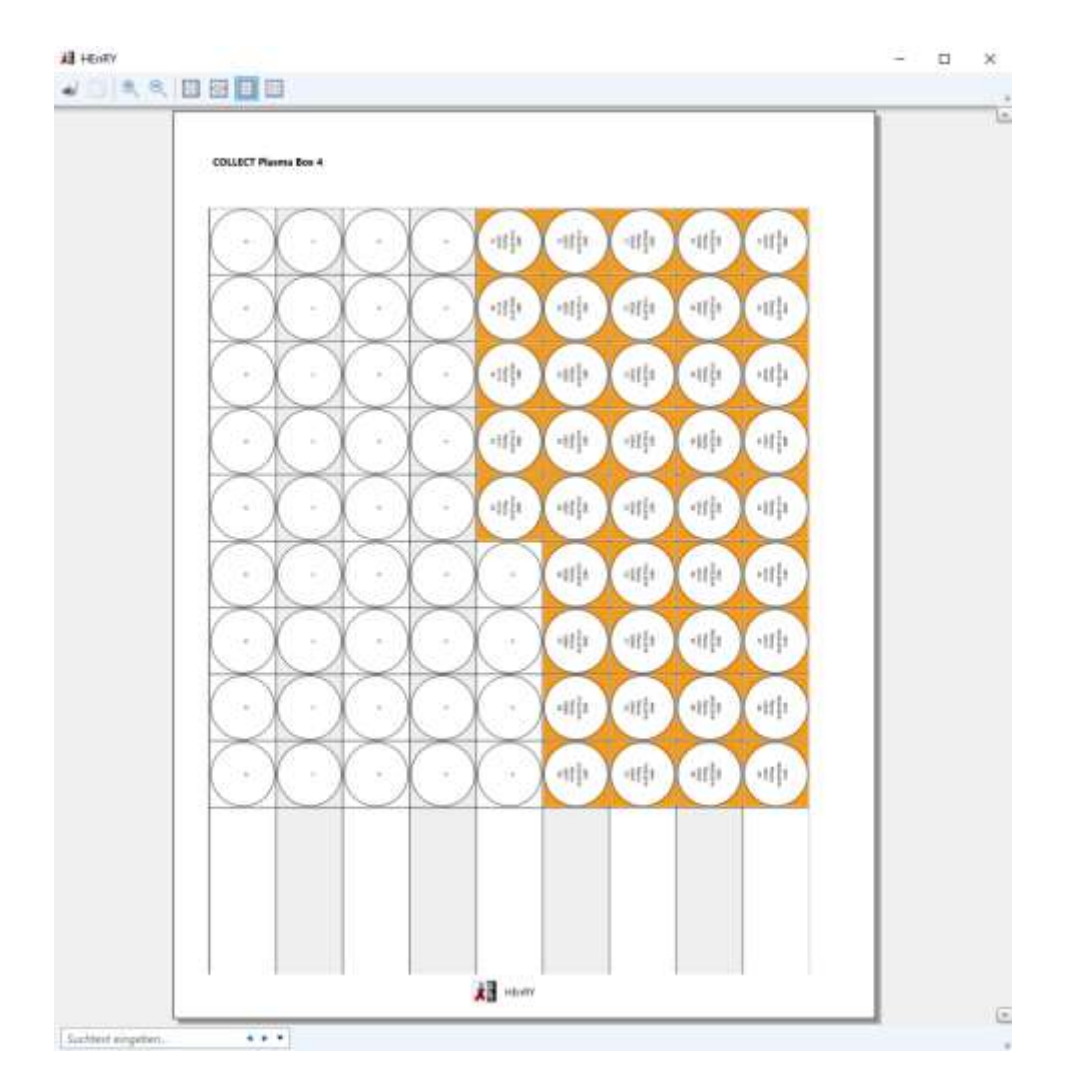

Figure 52: Rapport avec une vue en boîte.

#### Sélection par pratique

Il est possible de créer une liste de patients d'une pratique médicale (voir ci-dessous).

# 

#### Figure 53 : Fenêtre pour la sélection d'aliquotes selon une pratique médicale.

#### Termes de recherche pour la fonction de filtrage

La fonction de filtrage n'est pas sensible à la casse » ! En utilisant les termes de recherche définis cidessous, vous pouvez rechercher des objets dont les propriétés correspondent à vos paramètres de recherche. Par exemple, vous pouvez rechercher des aliquotes et entrer ce qui suit dans l'entrée du filtre :

#### patientid=xyz

Vous lancez alors la recherche et recevez tous les aliquotes du patient avec l'ID du patient XYZ. Outre des comparaisons (=), il est possible d'utiliser des caraceters de remplacement (« *wildcards »*). La wildcard '%' peut être placé au début et à la fin du paramètre de recherche :

| container=ACD% tous    | $\rightarrow$ toutes les   | aliquotes   | qui : | set  | trouvent  | dans | des   | récipients |
|------------------------|----------------------------|-------------|-------|------|-----------|------|-------|------------|
| commençant par « ACD » |                            |             |       |      |           |      |       |            |
| type=%tube tous        | $\rightarrow$ toutes les a | aliquotes d | ont l | e ty | pe se ter | mine | par « | tube »     |

#### Rechercher une aliquote

| Propriété      | Mots-clés                            |
|----------------|--------------------------------------|
| Aliquot ID     | aliquotid, id                        |
| Aliquottype    | aliquottype, aliquottype, type, type |
| (Aliquottype)  |                                      |
| Récipient      | behaelter, conteneur                 |
| ID de la boîte | boxid (boxid)                        |

| Nom de la boîte  | boîte, nom de boîte                         |
|------------------|---------------------------------------------|
| Unité            | Unité, unité                                |
| Commentaire      | commentaire, commentaire                    |
| Quantité         | quantité, montant                           |
| Moniteur         | surveiller, surveiller,                     |
| Endroit          | emplacement, lieu, nom de lieu, emplacement |
| L'identifiant du | patient, patientid                          |
| patient          |                                             |
| Rack             | Rack                                        |
| Série            | rangée, ligne                               |
| Colonne          | colonne, colonne                            |
| Études           | étude, étude                                |
| Groupe d'étude   | groupe d'étude, groupe d'étude              |
| Responsable      | Superviseur                                 |
| Tour             | Tour                                        |
| Visite           | visite, visitexpression                     |

## Recherche de patients

| Propriété        | Mots-clés                                         |
|------------------|---------------------------------------------------|
| Anniversaire     | anniversaire, date de naissance                   |
| L'identifiant du | patientde, id                                     |
| patient          |                                                   |
| Pratique         | pratique, pratique, nom de pratique               |
| Nombre           | échantillons, nombre, quantité, échantillonamount |
| d'échantillons   |                                                   |

### « Envoi " d'aliquotes au moyen de la boîte d'expédition virtuelle

Appuyez d'abord sur le bouton le barre de boutons principale pour accéder au module d'expédition (voir Figure 55).

#### Placement d'aliquotes à l'aide de la fonction scan

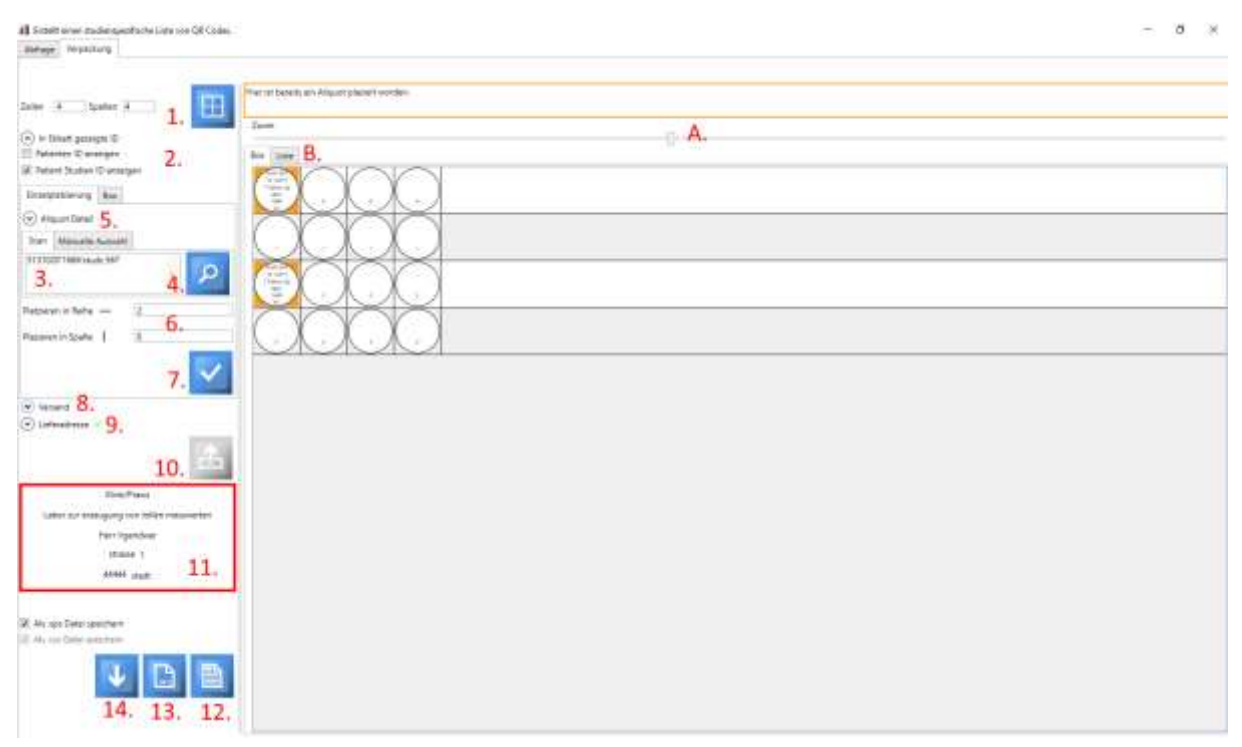

Figure 54: Interface permettant de placer des aliquotes dans une boîte d'expédition virtuelle. La séquence des différentes étapes est marquée par des numéros rouges. Le curseur pour de zoom continu est marqué d'un "A" rouge. L'onglet permettant d'afficher une liste de propriétés des aliquotes à expédier est marqué d'un "B" rouge. Les aliquotes déjà placées sont affichées avec un fond orange dans la boîte d'expédition virtuelle. L'emplacement des aliquotes peut être choisi librement dans la boîte d'expédition virtuelle. Si l'adresse de livraison sélectionnée change au cours d'un processus d'emballage, un encadré rouge apparaîtra autour de l'adresse pendant quelques minutes.

Les étapes individuelles sont énumérées dans l'ordre ci-dessous :

1. Créez une boîte d'expédition virtuelle. Idéalement, le nombre de lignes et de colonnes devrait

correspondre aux dimensions de la véritable boîte d'expédition (Ш). Les boîtes d'une taille maximale de 20 lignes x 20 colonnes sont prises en charge.

- 2. Sélectionnez si vous voulez afficher l'ID du patient ou l'ID de l'étude dans la vue d'ensemble de la boîte d'expédition.
- 3. Scannez le code QR de votre aliquote à envoyer.
- Récupérer les propriétés de l'aliquote dans la base de données. Ceux-ci sont désormais affichés dans les champs de texte au-dessus du bouton

 Certaines propriétés de l'aliquote trouvée apparaissent dans la vue détaillée. Dans cette vue, l'expandeur est fermé.

 Indiquez la ligne et la colonne dans lesquelles vous voulez placer l'aliquote dans la boîte d'emballage. Le placement en cliquant sur la boîte d'expédition, par glisser-déposer ou autre n'est pas possible pour le moment.

- Appuyez sur le bouton pour placer l'aliquote à l'endroit souhaité. Cet emplacement est maintenant mis en évidence en orange dans la boîte d'expédition virtuelle. L'ID du patient, l'ID de l'échantillon et l'ID de l'aliquote sont affichés.
- 8. Spécifier une méthode d'expédition et un motif de soumission.
- 9. Sélectionnez l'adresse du destinataire.
- 10. En « déréférençant » l'aliquote, celle-ci est marquée comme n'étant plus disponible dans le

laboratoire, au fur et à mesure de son expédition (appuyez sur le bouton<sup>1</sup>) **! Attention :** Seule l'aliquote actuellement sélectionnée est répertoriée.

- 11. L'adresse sélectionnée apparaît sous le tableau de sélection des adresses. Dans l'exemple présenté ici, l'adresse vient d'être modifiée (encadré rouge autour de l'adresse).
- 12. Appuyez sur le bouton pour générer la lettre d'accompagnement (voir ci-dessous).
  ! Attention : Si vous souhaitez modifier la lettre d'accompagnement, vous devez le faire dans la propre fenêtre de HEnRY avant de l'imprimer. Ce n'est plus possible après l'impression.
- 13. En cliquant sur ce bouton , deux rapports différents peuvent être générés, qui devraient idéalement être joints à l'envoi.

Les rapports présentent le contenu affiché dans la partie droite de l'interface (représentation graphique de la boîte d'expédition virtuelle ou liste des propriétés des aliquotes emballés). Le niveau de zoom est inclus dans le rapport pour la représentation graphique de la boîte d'expédition.

 Exportez les données de toutes les aliquotes à envoyer à un fichier XML, que vous pouvez envoyer au destinataire par e-mail pour y importer des données ou les archiver pour la documentation.

! Attention : Définissez d'abord la taille de la boîte d'expédition, puis placez l'aliquote. L'emplacement des aliquotes sera perdu lorsque la boîte d'expédition sera recréée.

! Attention : N'exportez avant d'avoir placé tous les aliquotes dans la boîte d'expédition virtuelle et que le processus d'emballage soit terminé.

#### Sélection manuelle des aliquotes à envoyer

La séquence des étapes est marquée par des chiffres rouges dans la figure ci-dessous.

- 1. Saisissez un ID de patient ou un ID d'étude de patient.
- 2. Sélectionnez l'aliquote à envoyer.

- Si vous n'avez sélectionné qu'une seul aliquote, appuyez sur le bouton marqué 3. pour afficher les propriétés de l'aliquote dans la vue détaillée. Ce bouton est verrouillé pour les sélections multiples.
- 4. Indiquez la position de l'aliquote dans la boîte d'expédition. Si plusieurs aliquotes sont sélectionnées, cette position correspond à la position de départ. Le placement se fait à droite à partir de la position de départ. Si que la fin de la série est atteinte, le placement se produit dans la ligne ci-dessous, à partir de la première colonne.
- 5. Placez l'aliquote/ les aliquotes dans la boîte d'expédition.

| Einzelplatzierung E                                                                            | Box                                                                |
|------------------------------------------------------------------------------------------------|--------------------------------------------------------------------|
| <ul> <li>Aliquot Detail</li> </ul>                                                             |                                                                    |
| Scan Manuelle Au                                                                               | swahl                                                              |
| PatientenID                                                                                    | 1904 1                                                             |
| Studien-Patienten ID                                                                           | <b></b>                                                            |
| Aliquot ID                                                                                     | 193                                                                |
|                                                                                                | 194 2                                                              |
|                                                                                                | 195                                                                |
| Die Eigenschaften vor<br>einem Aliquot könner<br>angezeigt werden. Bit<br>die Aliquots direkt. | n mehr als<br>n nicht im Detail<br>tte platzieren Sie<br><b>3.</b> |
| Platzieren in Reihe –                                                                          | - 2                                                                |
| Plazieren in Spalte                                                                            | 2                                                                  |
|                                                                                                | 5. 🔽                                                               |

Figure 55: Section d'interface du module de répartition ; la séquence d'étapes pour la sélection manuelle d'une ou plusieurs aliquotes est marquée par des chiffres rouges.

#### Envoi d'une boîte déjà remplie

Il est possible de sélectionner des boîtes déjà préfabriquées en tant que boîtes entières et de placer automatiquement les aliquotes contenues dans la boîte d'expédition. L'emplacement de l'aliquote dans la boîte est automatiquement repris comme emplacement dans la boîte d'expédition.

Par conséquent, il est également possible d'énumérer la boîte expédiée avec toutes les aliquotes qu'elle contient.

Les différentes étapes de travail sont marquées par des numéros rouges dans l'illustration :

- 1. Spécifiez la taille de la boîte et appuyez sur le bouton pour afficher la boîte graphiquement.
- 2. Sélectionnez l'onglet Boîte.
- 3. Sélectionnez l'emplacement de stockage de la boîte.

- 4. Sélectionnez le rack de la boîte.
- 5. Sélectionnez la boîte.
- 6. Placez les aliquotes de la boîte dans la boîte d'expédition.
- Sélectionnez un mode d'expédition et motif de livraison. Si vous avez sélectionné les deux, une coche verte apparaîtra à côté de l'expandeur.
- 8. Sélectionnez l'adresse de livraison.

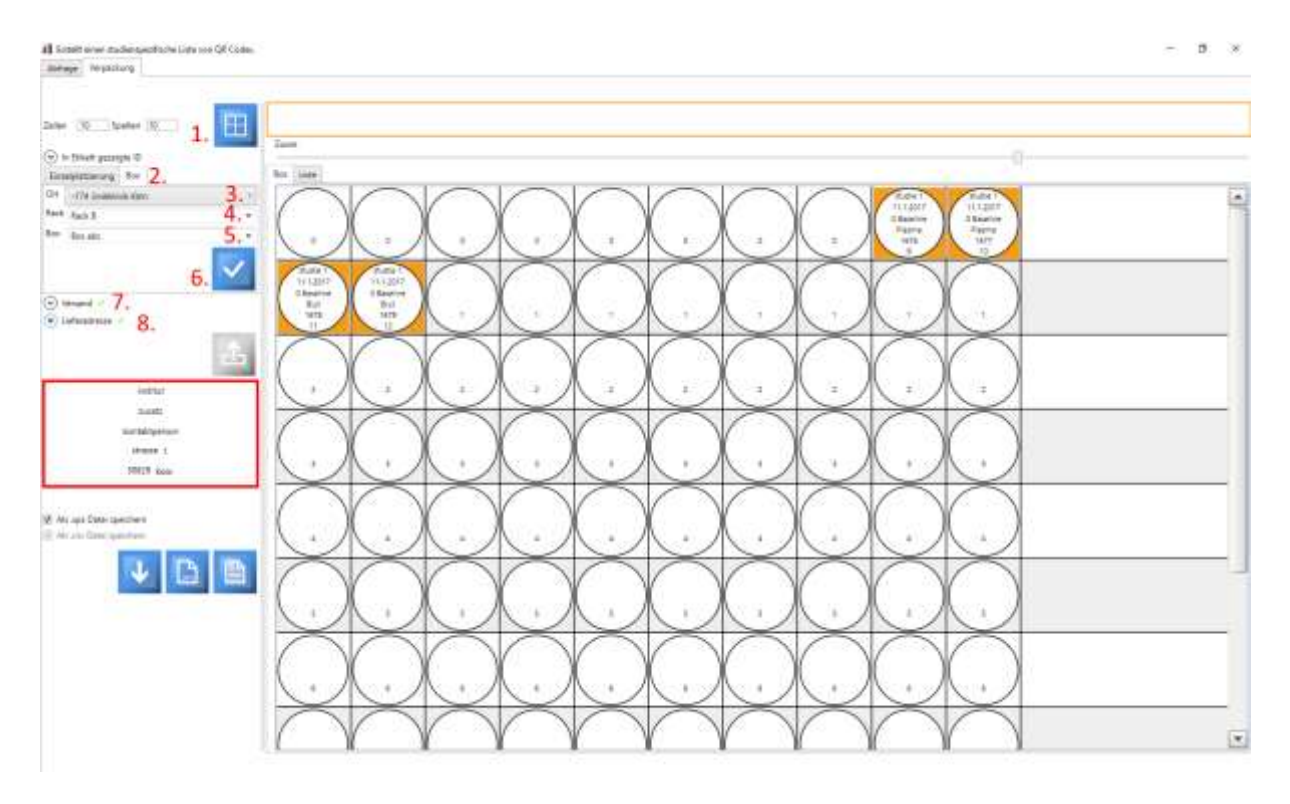

Figure 56: La boîte contenant les aliquotes à envoyer, peut être sélectionnée dans son ensemble. Le placement des aliquotes dans la boîte de stockage est automatiquement adopté pour la boîte d'expédition. Lorsque toutes les informations relatives à l'expédition sont complètes, une coche verte apparaît à côté de « Expédition » ; il en va même pour l'adresse de livraison. Maintenant le bouton, avec lequel les aliquotes de la boîte peuvent être listés, est relâché.

| Vers                | and 🚿   | /                                                          |     |
|---------------------|---------|------------------------------------------------------------|-----|
| Versanda            | rt      | 0; Transport auf Straße oder Schiene                       | •   |
| Achtung<br>Studiens | : Es w  | urde mehr als eine Transportart vo<br>visor vorgeschlagen! | m   |
| Туре                | Vers    | andart                                                     |     |
| Plasma              | UN 2    | 814 und 2900; Transport auf Straße o                       | der |
| PBMCs               | UN 3    | 245; Transport als Luftfracht mitTrock                     | ene |
| •                   |         |                                                            | ►   |
| Abgabeg             | rund    | Verwendung für Projekt                                     | •   |
| Kommen              | tar zu  | m Versand                                                  |     |
| in Box m            | it rote | em Deckel                                                  |     |
|                     |         |                                                            |     |
|                     |         |                                                            |     |
|                     |         |                                                            |     |

Figure 57: Si la boîte contient des aliquotes dont les types d'expédition diffèrent du type d'expédition stocké par le superviseur de l'étude, un avertissement est affiché dans l'interface.

| 「水井山田町町                                                                                 |                                   |
|-----------------------------------------------------------------------------------------|-----------------------------------|
|                                                                                         |                                   |
|                                                                                         |                                   |
|                                                                                         |                                   |
|                                                                                         |                                   |
|                                                                                         |                                   |
| Hindly www.andixon                                                                      |                                   |
|                                                                                         | and freih                         |
|                                                                                         | totic beattrations                |
|                                                                                         | Tape lightwar                     |
|                                                                                         | interior 2                        |
|                                                                                         | 101810 etaile                     |
| Wittut                                                                                  |                                   |
| Lunet2                                                                                  |                                   |
| human bernum                                                                            |                                   |
| COMPANY &                                                                               |                                   |
| 20020 4001                                                                              |                                   |
| Serv geente Denen uist Heven,                                                           |                                   |
| Hamil shide of their enge Alguits.<br>De Lefer de telestat Freier De                    |                                   |
| - erve prephadre Dentellung der Allquetberegung in der Versendtros                      |                                   |
| - eine Auflictung der Allquins init einigen ihrer Egenschaften.                         |                                   |
| Her karlmater feit besiteftet werbent                                                   |                                   |
| Mit trainclichen Gröfen                                                                 |                                   |
|                                                                                         |                                   |
|                                                                                         |                                   |
| Boware mehr als elve Versandart von dem Bluikersupervisor vorgesehen. Die Art des Versa | nts wurde volv Rutzer suspendint. |
|                                                                                         |                                   |
|                                                                                         |                                   |
|                                                                                         |                                   |
|                                                                                         |                                   |
|                                                                                         |                                   |
|                                                                                         |                                   |
|                                                                                         |                                   |
|                                                                                         |                                   |
|                                                                                         |                                   |
| 40m, mm 33/2017                                                                         |                                   |
|                                                                                         |                                   |
|                                                                                         |                                   |
|                                                                                         |                                   |
|                                                                                         |                                   |
|                                                                                         |                                   |
|                                                                                         |                                   |
|                                                                                         |                                   |
|                                                                                         |                                   |

Figure 58: La fenêtre interne HenRY permettant visualiser la lettre d'accompagnement générée. Ici, la lettre d'accompagnement peut être modifiée avant d'être imprimée. Le texte dans l'encadré rouge a été ajouté au cri automatique dans la fenêtre indiquée. Si plusieurs d'un mode d'envoi des aliquotes contenus dans la

#### boîte a été spécifié par le responsable de l'étude, le rapport indiquera que le mode d'envoi a été choisi par l'utilisateur.

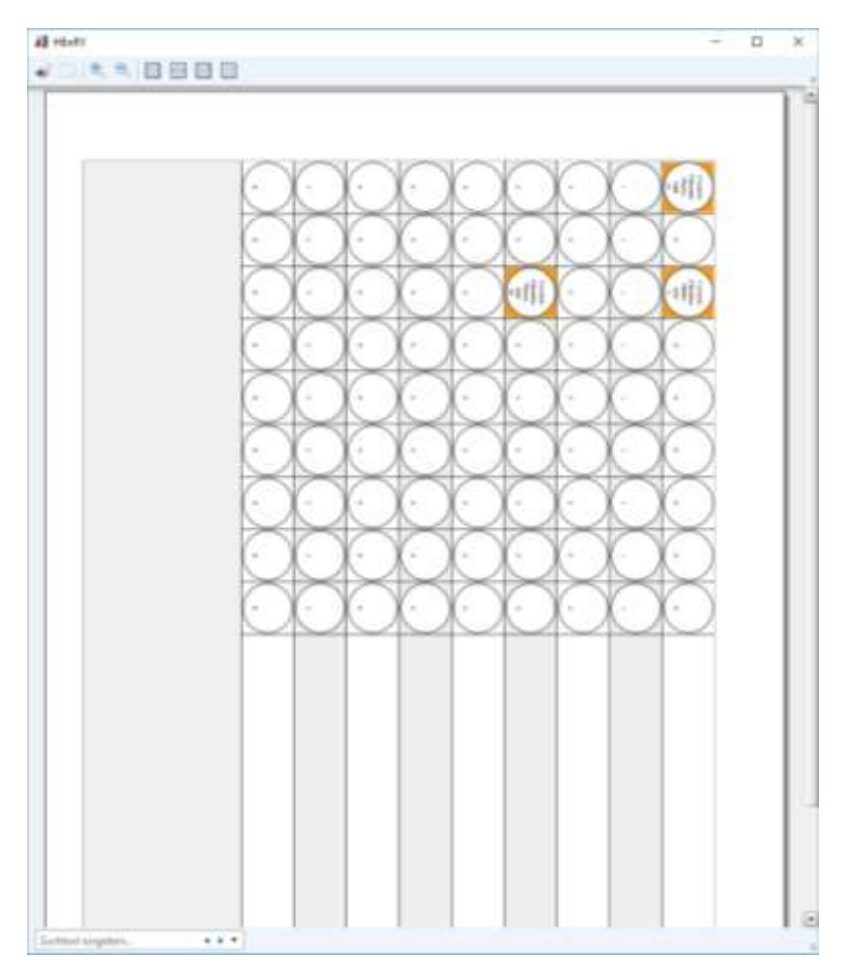

Figure 59: Rapport d'expédition avec vue de la boîte d'expédition.

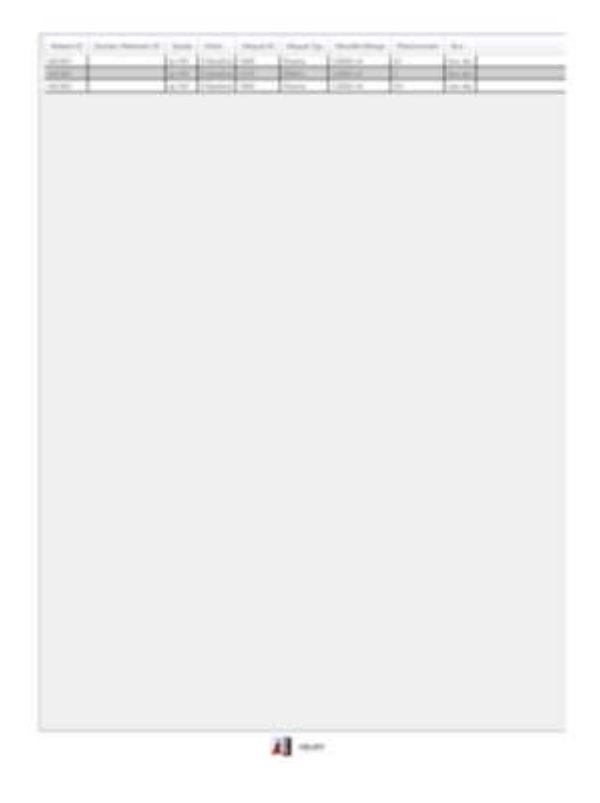

Figure 60: Rapport d'expédition avec affichage des propriétés de l'aliquote sous forme de fichier XPS. Le rapport peut également être crée sous forme de fichier CSV.

## Outil de requête SQL

#### Trouver des aliquotes par SQL

L'outil de requête SQL (voir Figure 62) peut être trouvé en appuyant sur le bouton <sup>(S)</sup> du module d'expédition dans la barre de boutons principale. L'outil de requête est situé sur le premier onglet du module d'expédition ouvert (voir ci-dessous).

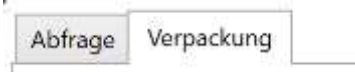

Figure 61: Réprésentation des -onglets du module d'expédition. L'outil de requête SQL se trouve dans le premier onglet appelé « Requête ».

| il verat                                | Inodal                                                                                                    |                                                                                |                                                             |                                                                              |                                                                 |                                                                               |                                                                                 |                                                                 |                                                                                     |                                                         | - 0          | ×  |
|-----------------------------------------|----------------------------------------------------------------------------------------------------|--------------------------------------------------------------------------------|-------------------------------------------------------------|------------------------------------------------------------------------------|-----------------------------------------------------------------|-------------------------------------------------------------------------------|---------------------------------------------------------------------------------|-----------------------------------------------------------------|-------------------------------------------------------------------------------------|---------------------------------------------------------|--------------|----|
| Alshage                                 | stepadorag                                                                                                    |                                                                                |                                                             |                                                                              |                                                                 |                                                                               |                                                                                 |                                                                 |                                                                                     |                                                         |              |    |
| Die Rach<br>mass i<br>enhane<br>der Kie | Statismente<br>Igalie der Abhage<br>Iolgenden Maitel<br>dierz Patienten ID<br>nik, Proben ID und<br>Aliquat ID | SELECT top 2011<br>(BiochamplengtD)<br>Juff John DetaActi<br>In ClinicPID In 1 | OnichD a(BoSang<br>= m(BioSanglingD)<br>BiosPatantiden(cate | ologi() (Aliquiti()) H<br>inner jois (HEAR/Roperte<br>on dpa in-dpa.ClinicRD | NOM (HEARTHOPE<br>III) dito (Dataffordia<br>+ r ClassISD - kH J | lest) (disc) (DataBecGarr<br>quoto) es a : on n.Sarra<br>nn LoskupUniversityH | olmg) ain i inner join )<br>«Wetenalt D = m. Samp<br>cepitals an it i om hittor | HestMaperTeatJaboj<br>InWeterstD L197.00<br>pterD - dpaHospiteR | Natali cSampleMaterial) os<br>N Datali eñeceda R - DN<br>D - siteite hPhysiciaeNumž | et set L<br>1. RecordD+1. RecordD<br>et is not cull and | 2.           | Þ  |
|                                         |                                                                                                    | L.                                                                             |                                                             |                                                                              |                                                                 |                                                                               |                                                                                 |                                                                 |                                                                                     |                                                         | -            | -  |
|                                         | Gescarenter Code                                                                                               | 5.                                                                             |                                                             |                                                                              |                                                                 |                                                                               |                                                                                 |                                                                 |                                                                                     | 7.                                                      | 10           | P  |
| 4                                       | Sewänsche Anzohl<br>Igasko pro Pelanti                                                                         | 24.                                                                            |                                                             |                                                                              |                                                                 |                                                                               |                                                                                 |                                                                 |                                                                                     |                                                         | 8.           | 6. |
| <ul> <li>112</li> </ul>                 | 1987 2 CM Co                                                                                                   | detiti gelunden 🖌                                                              |                                                             |                                                                              |                                                                 |                                                                               |                                                                                 |                                                                 |                                                                                     |                                                         |              |    |
| 63h 1<br>1 1                            |                                                                                                    | 2 151557                                                                       | Note 152587<br>1 3                                          | Roter 132307<br>1 4                                                          | 00000<br>0000<br>1 3                                            | Koin 112387<br>1.6                                                            | Roin 132367                                                                     | 6241 12287<br>7 8                                               | Koin 132367                                                                         | Role 152367<br>A 10                                     | Koler 152301 |    |
| Sign 1<br>1 1)                          | 2010 A                                                                                                    | 14<br>19<br>19<br>19                                                           | Note 132387<br>1 15                                         | Nile 152387                                                                  |                                                                 | 3.                                                                            | 30.75                                                                           |                                                                 |                                                                                     |                                                         |              |    |
|                                         |                                                                                                    |                                                                                |                                                             |                                                                              |                                                                 |                                                                               |                                                                                 |                                                                 |                                                                                     | ×                                                       |              |    |
| Off Cash                                | r wurde gefunden.                                                                                              | e:                                                                             |                                                             |                                                                              |                                                                 |                                                                               |                                                                                 |                                                                 |                                                                                     | 11.                                                     | 10.          | 9. |
|                                         |                                                                                                    |                                                                                |                                                             |                                                                              |                                                                 |                                                                               |                                                                                 |                                                                 |                                                                                     |                                                         |              |    |

## Figure 62: Représentation de l'interface de l'outil de requête SQL et des résultats obtenus. Les chiffres rouges représentent la séquence des étapes de travail (clics).

Les différentes étapes de travail, marquées par des chiffres rouges dans la figure ci-dessus, sont présentées en détails ci-dessous :

- 1. Entrez votre requête SQL dans la zone de texte.
- 2. Appuyez sur le bouton pour lancer l'interrogation. Cela peut prendre un certain temps, en fonction de la requête et de la taille de base de données.

- Lorsque la requête est terminé, une liste de codes QR, de l'ID de l'aliquote, de l'ID du patient, du lieu et de l'ID de l'échantillon primaire apparaît dans la sortie.
- 4. Spécifier dans la liste le nombre d'aliquotes que vous souhaitez récupérer par patient.
- 5. Pour savoir si votre aliquote fait partie des aliquotes que le SQL renvoie comme résultat, cliquez avec la souris dans la zone de texte indiquée au point 5 et scannez l'étiquette de votre aliquote. Le contenu codé dans le code QR de l'étiquette apparaît dans la zone de texte. Appuyez maintenant sur le bouton marqué au point 6. pour lancer l'interrogation. Si l'aliquote est incluse dans la liste des résultats, une coche verte apparaît à 7. Si l'aliquote n'est pas incluse, une croix rouge apparaît ici.

Dans la liste des résultats, l'aliquote est marquée d'une coche verte (voir Figure 64).

Si le nombre d'aliquotes à trouver par patient spécifié au point 4 est atteint, l'expandeur se ferme avec les codes QR du patient respectif (voir Figure 63). La coche verte est maintenant affichée dans l'en-tête de l'expandeur.

- 8.L'Aliquote scannée peut être transféré vers le module d'expédition en appuyant sur le bouton (voir «Placer les aliquotes dans le module d'expédition»).
- 9.En appuyant sur le bouton, la liste des résultats peut être crite dans un document XPS, sauvegardée et imprimée.
- 10. Appuyez sur le bouton pour retirer de la liste l'aliquote sélectionnée. Il est donc marqué comme n'étant plus disponible dans le laboratoire.
- 11.Ce bouton permet de fermer la fenêtre.

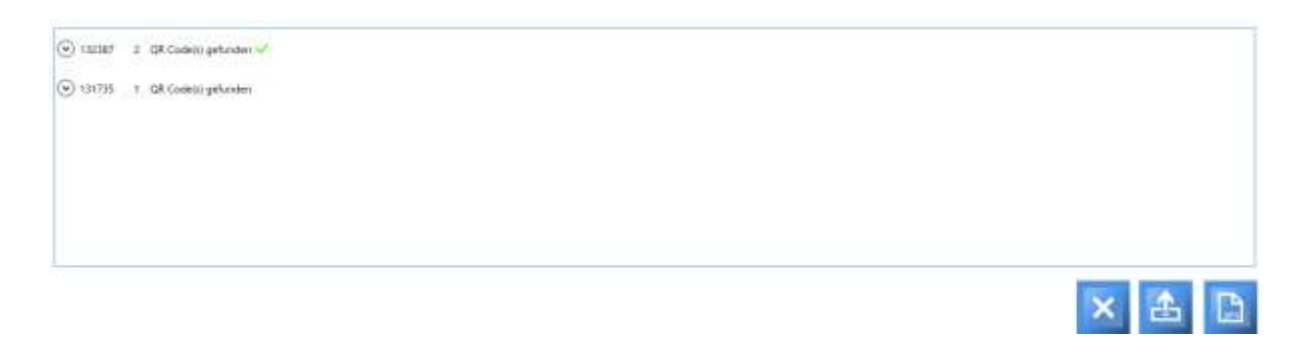

Figure 63: Liste des résultats de la requête SQL avec expandeurs réduits. Le nombre souhaité d'aliquotes à identifier a été trouvé pour le premier patient de la liste (coche verte dans l'en-tête de l'expandeur).

#### Placer les aliquotes dans le module d'expédition

Les aliquotes sélectionnés par scan peuvent être transférés de l'outil de requête SQL au module de répartition. Dans la figure ci-dessous, les étapes de travail nécessaires sont marquées des chiffres rouges.

| Gescand<br>Gescinsche<br>Aliquots pro                                              | er Code             |                      |                      |                     |            |                     |            |                   | 3.                                   | 4. 20                 |
|------------------------------------------------------------------------------------|---------------------|----------------------|----------------------|---------------------|------------|---------------------|------------|-------------------|--------------------------------------|-----------------------|
| (*) 112107 2<br>(*)<br>(*)<br>(*)<br>(*)<br>(*)<br>(*)<br>(*)<br>(*)<br>(*)<br>(*) | CR Costel) petrodes |                      | Kalin: 122387<br>1 4 | Kole, 122387<br>1.5 | REAL PARTY | Koler 132387<br>1 7 | NOR STREET | 600 132367<br>1 9 | ESSE<br>Salar<br>Kain 112187<br>1 12 | Kullin 132387<br>5 11 |
| Koler 132387<br>1 13                                                               | Kolo 132387<br>1 14 | Kalon 112387<br>1 15 | Koler 12200          | <u></u>             |            |                     |            |                   | )                                    | ٠                     |

Figure 64: Affichage de la liste des résultats. Le contenu codé de l'étiquette scannée d'une aliquote est identique aux informations relatives à l'une des aliquotes de la liste des résultats. Une coche verte apparaît à côté de la zone de texte permettant de scanner l'aliquote et à côté du code QR dans la liste des résultats. Les chiffres rouges indiquent les différentes étapes.

- 1. Zone de texte avec encodage numérisé d'un code QR d'une étiquette aliquote.
- 2. Trouvez l'aliquote dans la liste des résultats de la requête SQL.
- 3. Si l'aliquote est trouvée avec succès, une coche verte apparaît.
- 4. En appuyant sur le bouton indiqué au point 4, l'aliquote est transférée au module de distribution. L'interface utilisateur change. Le module d'expédition avec l'aliquote sélectionnée s'affiché (voir ci-dessous).

L'aliquote peut maintenant être placée dans une boîte d'expédition virtuelle.

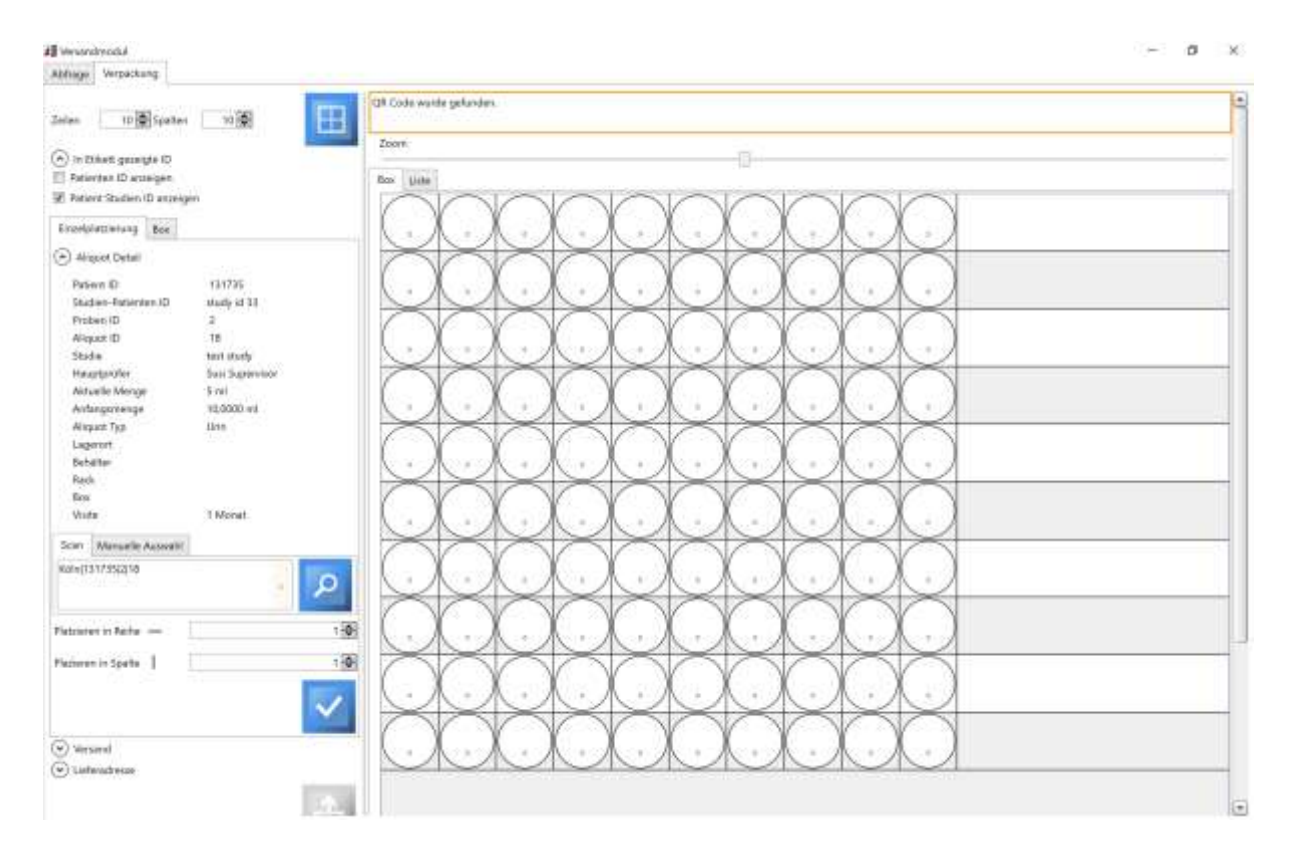

Figure 65: Affichage du module d'expédition. Les propriétés de l'aliquote provenant de la requête SQL sont affichées dans les détails de l'aliquote après avoir cliqué sur le bouton pour transférer l'aliquote vers le module d'expédition (côté gauche). L'aliquote est déjà chargée dans le module d'expédition et peut être placé directement.

## Exportation et importation de données aliquotes à envoyer

#### Exportation des données de l'aliquote

Les données des aliquotes à envoyer peuvent être stockées dans un fichier XML.

<?xml version="1.0 »?>

<Aliquot xmlns:xsi="http://www.w3.org/2001/XMLSchema-instance » xmlns:xsd="http://www.w3.org/2001/XMLSchema">

<HasBeenSend>true</HasBeenSend>

<SenderCenter>Médecine interne; Infectiologie; Stephie Heinen; Cologne; 222222222222; Herderstrasse;

52</SenderCenter>

<StudySuperviorCenter>Testname; 14545475; test@uk.de</StudySuperviorCenter>

<LastAliquotProcessingStepsSender>Congélation du sang entier sur la glace sèche; Exportation/expédition; </LastAliquotProcessingStepsSender>

.....

<LocationID>0</LocationID>

</Aliquot>

Figure 66: Extrait d'un fichier XML pour l'exportation et l'importation de données.

Le fichier d'exportation peut être créé pour les aliquotes contenus dans la boîte d'expédition virtuelle en appuyant sur le bouton.

#### Importation de données aliquotes

Les fichiers précédemment exportés des aliquotes et des échantillons primaires associés peuvent être sélectionnés en appuyant sur le bouton dans la barre de menu principale, ou dans la fenêtre qui s'ouvre ensuite.

Certaines informations sur le centre d'envoi seront sauvegardées pendant l'importation pour assurer une éventuelle traçabilité.

| Primärprobe                       | Aliquot             | Versanddaten      |                                                                                              |   |  |  |  |  |  |
|-----------------------------------|---------------------|-------------------|----------------------------------------------------------------------------------------------|---|--|--|--|--|--|
| Import<br>Export                  |                     |                   | 2/29/2016 10:41:10 AM<br>2/29/2016 10:37:58 AM                                               |   |  |  |  |  |  |
| Aliquot ID im v                   | ersendend           | ien Zenter        | 119_167                                                                                      |   |  |  |  |  |  |
| Sample ID im v                    | ersendens           | len Zenter        | 119_130                                                                                      |   |  |  |  |  |  |
| Patienten-Stud                    | ien ID im 1         | versendenden Zent | er                                                                                           |   |  |  |  |  |  |
| Versendendes 7                    | Zenter              |                   | innere Medizin; Infektiologie;<br>Stephie Heinen; Köln;<br>22222222222222; Herderstrasse; 52 |   |  |  |  |  |  |
| Letzter Lageror<br>Primärprobe in | t der<br>i versende | nden Zenter       |                                                                                              |   |  |  |  |  |  |
| Letzter Lageror                   | rt im verse         | nden Zentrum      | Private Klinik: Etage 1: Raum 1a;<br>Neubau: erster Stock: 1<br>Warmeschrank                 |   |  |  |  |  |  |
| Letzte Lagerter                   | nperatur i          | m versenden Zentr | um -25                                                                                       |   |  |  |  |  |  |
| Studienname                       |                     |                   | Test                                                                                         |   |  |  |  |  |  |
| Studien Superv                    | risor               |                   | Max Mustemann; 5555555;<br>test@mail                                                         | 1 |  |  |  |  |  |

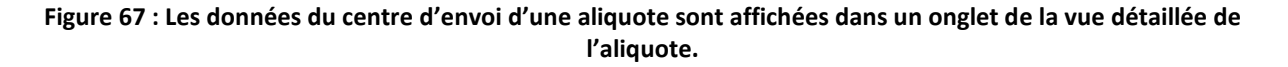

#### Exportation en vrac d'aliquotes

En appuyant sur le bouton dans la barre de boutons, la fenêtre pour l'exportation en masse des données de la biobanque peut être ouverte. Les données peuvent être exportées pour des fenêtres de temps spécifiques.

| HT 02.13.201 | 6 <u>11</u> | Bin 04/523 | 1017 EE          | 2      |                        |               |            |                |  |
|--------------|-------------|------------|------------------|--------|------------------------|---------------|------------|----------------|--|
| PatienteniD  | Proben ID   | Aliquet (D | Datum            |        | Type                   | Viete         | Mantgal    | Studie         |  |
| 442303       | 1170        | 1668       | 12/7/2018 12:00  | 00 444 | Plaama                 | Baseline D    | 1.00 +1    | gi HEV Vortage |  |
| 443303       | 1175        | 1608       | 12/7/2016 12:00  | 60.4M  | Platinia               | date(ne D     | 1.00 ml    | gt HRV Vortage |  |
| 42303        | 1170        | 1670       | 12/1/2016 12:00  | 00 AM  | PBMCs                  | Basetine D    | 1.00 mi    | p HIV Vorlage  |  |
| 42300        | 11/0        | 1671       | 12/7/0018 12:00  | 00.444 | ID4                    | Gaustive D    | 1,00 mi.   | gi HV Virlege  |  |
| 42303        | 1170        | 1672       | 12/7/2016 12:00  | NA.00  | PBMCs                  | Getative D    | 100.001    | ip HV Vortage  |  |
| 42303        | 1170        | 1073       | 12/7/2018 12:00  | 00.444 | PBMCs                  | Baseline D    | 100.00 μ   | p HIV Vorlage  |  |
| 42303        | 1176        | 1674       | 12/7/2016 12:00  | OD AM  | EDTA-Blue, Bully Crief | Baseline D    | 3.00 ×/µ1  | gr HEV Vorlage |  |
| 41303        | 1175        | 1675       | 12/7/2016 12:00  | 4A 00  | EDIG-Blue, Bully Coat  | tiaceline D   | 2,00 8,04  | p HW Vorlage   |  |
| 92888        | 1171        | 1676       | 1/11/2017 12:00  | 00 AM  | Plasma                 | Basetine D    | 1.00 (44)  | p HIV Vorlage  |  |
| 03886        | 1171        | 1677       | 1/11/2017 12:00  | 00 AM  | Plastia                | flateline 0   | 1.00 mi    | gi HIV Virlage |  |
| 03850        | 1173        | 1678       | 1/11/2017 12:00  | MA 00  | BLA.                   | Gaustina D    | 1.00 mi    | p HV Vortege   |  |
| VIII AN      | 1175        | 1079       | 1/11/0017 10:00/ | 00 AM  | Weit .                 | finantiyur 0  | 1,00 +++   | pi HV Vorlage  |  |
| 93868        | 1123        | 1680       | 1/11/2017 12:00  | 00 AM  | PBMCs                  | Baseline D    | 100:00 pl  | tp HKV Vortege |  |
| 92888        | 1171        | 1681       | 1/11/2017 12:00  | MA 00  | PEMCL                  | Baseline D    | 100.00.14  | pi HIV Vorlage |  |
| 92888        | 1171        | 1682       | 1/11/2017 12:00  | 00 AM  | LDTA-Blut, Bully Coat  | Bacelina 0    | 2,00 x/µ2  | g HEV Vorlage  |  |
| 92888        | 1171        | 1683       | 1/11/2017 12:00  | MA 00  | EDTA-Blue, Bully Coat  | Gaussiana O   | 2.00 % (4) | to HV Vorlage  |  |
| 131020       | 1172        | 1654       | 1/16/2017 12:00  | 00 AM  | But.                   | Follow-5.64 T | 1,00 xiii  | tp HIV Vorlage |  |
| 131020       | 1172        | 1683       | 1/14/2017 12:00  | 00 AM  | Mint .                 | Follow-Og 1   | 1.00.441   | gi HIV Vorlege |  |
| 101020       | 1172        | 1686       | 1/16/2017 12:00  | Q0 AM  | llie                   | Follow-Up 1   | 1,00 (m)   | pi HIV Vorlage |  |
| 121020       | 1172        | 1687       | 1/28/2017 12:00  | NA 90  | But .                  | Fallow-Up 1   | 1.00-11    | p HV Vorlage   |  |
| 131020       | 1172        | 1038       | 1/18/2017 12:00  | 00.4M  | EU.                    | Follow-Up 1   | 1,00 mil   | p HV Vorlage   |  |
| 131020       | 1172        | 1609       | 1/16/2017 12:00  | MA 00  | BM .                   | Failwe-Up 1   | 1.00 mil   | te HV Verlage  |  |
| 1310/0       | 1172        | 1690       | 1/16/2017 12:00  | 00 AM  | But .                  | Follow-Op 1   | 1,00 mi    | tp HEV Vorlage |  |
| 131020       | 11/12       | 1091       | 1/16/2017 12:00  | MA.00  | liby!                  | Pollow-Up 1   | 1,00 40    | p-HIV Vorlage  |  |
| 1111020      | 1122        | 1692       | 1/16/2017 12:00  | 00.AM  | BM                     | Fullow-Up 1   | 1,00 mi    | p HIV Vorlage  |  |
| 111020       | 1172        | 1701       | 1/30/2017 12:00  | OD AM  | Rasma                  | Baseline D    | 100.001    | p HEV Vorlage  |  |
| 131020       | 1172        | 1702       | 1/30/2017 12:00  | MA.00  | Platente               | Baseline D    | 1,00 ant   | tp HOV Vortage |  |
| 131028       | 1177        | 1703       | 1/30/2017 12:00  | 00 AM  | But                    | Baseline D    | 1.00-mi    | p HV Vorlage   |  |
| 0001010      | 1172        | 1704       | 1/30/0017 12:00  | 00.644 | Rue .                  | finanting 0   | 1.00 .ml   | to HU Vorlage  |  |

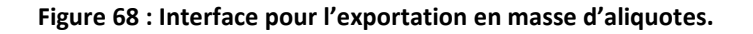

### Fenêtre "Superviseur des études"

Scette fenêtre est accessible à l'utilisateur en cliquant sur le bouton dans la barre de boutons principale. La vue de cette fenêtre est liée à certains droits. Si ces droits sont manquants, le bouton ci-

#### Saisie de protocoles des biobanques

Le lieu de stockage du protocole de la biobanque, ainsi que d'autres d'informations sur une étude, peuvent être saisis ici. Les adresses auxquelles les aliquotes ont été envoyées dans le cadre d'une étude peuvent également être stockées ici. Ces adresses peuvent ensuite être sélectionnées dans la vue des boîtes d'expédition virtuelles.

Ces schémas de collecte complets peuvent être préparés selon le protocole d'étude, qui peut être appliqué pendant la préparation d'échantillons primaires.

#### Saisie des propriétés du protocole de la biobanque

Dans l'interface du superviseur de l'étude (voir Figure 70), les propriétés d'une étude peuvent être saisies (par exemple Le nom, la référence au protocole original de l'étude sous forme numérique, type d'information sur l'équipe de suivi, critères d'exclusion, la durée, etc.). Les études déposées peuvent ensuite être affectées à l'aliquote (dans la vue détaillée, à la main ou par la création automatique d'aliquotes utilisant un schéma de retrait).

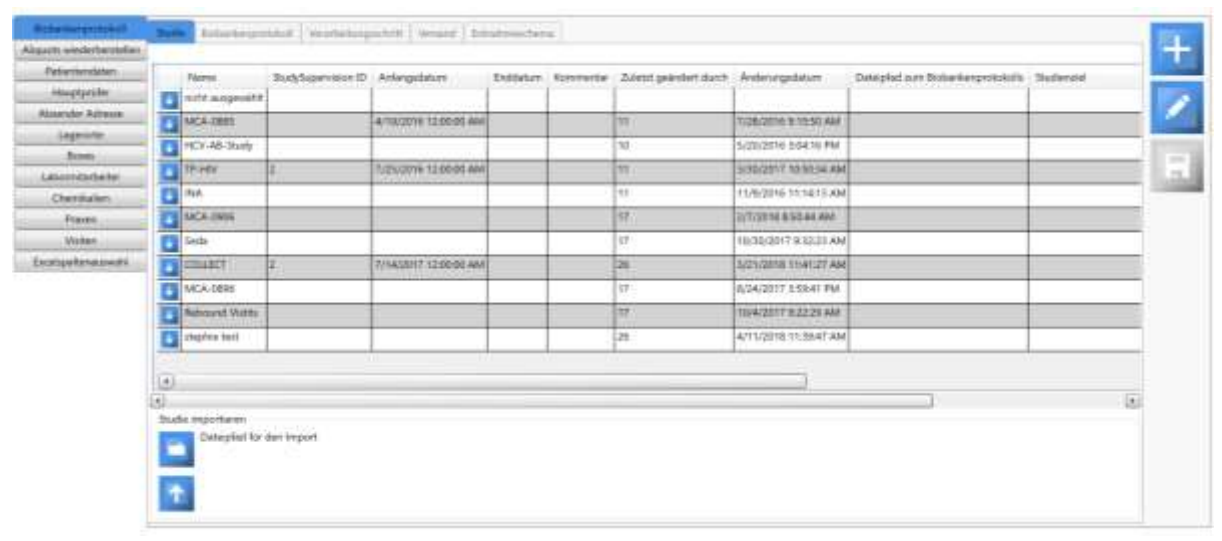

Figure 69: Fenêtre « Superviseur des études » avec un aperçu des études créées. L'exportation et l'importation d'études sont également possibles dans cette interface.

| Concession in the                                                                                                    | no. Summing and party of                                                           | A Lineard Linearentees                                                                                                    |                                                                                                    | 100 |
|----------------------------------------------------------------------------------------------------|------------------------------------------------------------------------------------|----------------------------------------------------------------------------------------------------|----------------------------------------------------------------------------------------------------|-----|
| Cash and the other                                                                                                    |                                                                                    | angele ball                                                                                                    |                                                                                                    | +   |
| hadbrike                                                                                                    | Hame                                                                               |                                                                                                    | Automation                                                                                                    | 1   |
| Ligners.                                                                                                    |                                                                                    |                                                                                                    |                                                                                                    |     |
| . Biessi                                                                                                    | Patrophet tests Performance We                                                     |                                                                                                    | And International Contraction (1997)                                                                                                    |     |
| Laboration                                                                                                    | Haustonik                                                                          | fact theme                                                                                                    | and the loss of the loss of th | 100 |
| -                                                                                                    |                                                                                    | and the second second se |                                                                                                    |     |
| and the second second s |                                                                                    |                                                                                                    |                                                                                                    |     |
| Aurgebrauelt -                                                                                                    | Suthered                                                                           |                                                                                                    | Research and a second second s |     |
|                                                                                                    |                                                                                    |                                                                                                    |                                                                                                    |     |
|                                                                                                    | The second second second                                                           | V server is in                                                                                                    | An an an an an an an an an an an an an an                                                                                                    |     |
|                                                                                                    | Dirabali engelsen der Anglisien die Stationisanst                                  | and the second second se | Response to An Anality of a                                                                                                    |     |
|                                                                                                    |                                                                                    | and a second distance in the                                                                                                    | 17                                                                                                    |     |
|                                                                                                    |                                                                                    |                                                                                                    | lal la                                                                                                    |     |
|                                                                                                    |                                                                                    |                                                                                                    | and the second second se                                                                                                    |     |
|                                                                                                    |                                                                                    |                                                                                                    |                                                                                                    |     |
|                                                                                                    |                                                                                    |                                                                                                    |                                                                                                    |     |
|                                                                                                    |                                                                                    |                                                                                                    | alar 🗠 .                                                                                                    |     |
|                                                                                                    |                                                                                    |                                                                                                    |                                                                                                    |     |
|                                                                                                    |                                                                                    |                                                                                                    |                                                                                                    |     |
|                                                                                                    |                                                                                    |                                                                                                    |                                                                                                    |     |
|                                                                                                    | Unavailatives de faitgoote de Soltantaire en<br>Utavailatives dont report de Solta | 53                                                                                                    |                                                                                                    |     |
|                                                                                                    |                                                                                    |                                                                                                    |                                                                                                    |     |
|                                                                                                    |                                                                                    |                                                                                                    |                                                                                                    |     |
|                                                                                                    |                                                                                    |                                                                                                    |                                                                                                    |     |
|                                                                                                    |                                                                                    |                                                                                                    |                                                                                                    |     |
|                                                                                                    |                                                                                    |                                                                                                    |                                                                                                    |     |
|                                                                                                    |                                                                                    |                                                                                                    |                                                                                                    |     |

Figure 70: "Superviseur des études". Cet écran montre l'interface permettant de gérer les propriétés des protocoles d'étude. Pour les études importées, les adresses électroniques des membres de l'équipe peuvent

# être importées par le coordinateur central de l'étude dans un champ en lecture seule. Les champs dont la modification changerait les propriétés des études importées (par exemple, le nom de l'étude, l'objectif de l'étude, etc.) sont en lecture seule.

#### Exportation et importation d'études

Les études multicentriques peuvent être créées de manière centralisée par le coordinateur d'étude respectif et envoyées aux centres participants via XML.

L'exportation d'une étude est effectuée en appuyant sur le bouton d'une études dans la sélection des études (voir Figure 70).

Les études exportées en XML peuvent être lues et importées sous le tableau général des études.

#### Entrée d'un protocole de traitement

Les différentes étapes du traitement d'une échantillon dans le cadre d'une étude peuvent être enregistrées ici et affectées ultérieurement à l'aliquote dans la vue détaillée sous forme de protocole de traitement.

| _ | 110 | ingla to be maintenance                     | Deut-d'artisettung                                                         | Canada                                                                                                    | Madrice | deserving .                     |        |
|---|-----|---------------------------------------------|----------------------------------------------------------------------------|----------------------------------------------------------------------------------------------------|---------|---------------------------------|--------|
|   | 11  |                                             | Polanskalariung auf Saritanski.<br>Datumentation alloid saiktinator        |                                                                                                    |         |                                 | 13 13  |
| - | 83  | Fiel state                                  | Durant Rol                                                                 | and the second second                                                                                            |         | and decide                      | 00     |
| - | E   | Bodds whole therei schole [24]              | Neigheri Ridmingé (mí)                                                     | Pth Millard Geb L FML                                                                                            |         | second, story trail             | 00     |
| - | 87  | Adults providing and test                   | Reliant Contractory and the                                                | and the second second second second second second second second second second second second second second second |         | Bill Barrow, contrast           | 00     |
| _ |     | Courting Million                            | 220-photo                                                                  | Petrological Control of Table                                                                                    |         | Contrast Automatica Terroration |        |
|   | 82  | Dayting & pagewood daytes                   | Stary bage opposite                                                        | RE MANAGEMENT (1996) - FALL                                                                                      |         |                                 | 00     |
|   | +   | Distant Rent (1/4)                          | the Company International Production                                       |                                                                                                    |         |                                 | 08     |
|   | 37  | Instantion for present the second           | historyconstel ledio le caturo (19900)                                     |                                                                                                    |         |                                 | 0.0    |
|   | 1   | Dates Taylor (**) (refs/med) (stable refs   | 2490 mg Kapanet oʻri (neligi menil), helen ale<br>Delina                   |                                                                                                    |         |                                 | 00     |
|   | *:  | Cost types of Internet Community            | Diriting humor of 1 print real, fore 2000<br>Paper Bas 1 Han (BD)          | Party Rev Summer Difference Free                                                                                 |         |                                 | 00     |
|   |     | Dear Inger of contained - same etc.         | Strive States of Statistics States and States                              |                                                                                                    |         |                                 | 00     |
|   | 71  | Card Speer of Yorks Start Sectors           | Zerony Speer (12 Instational), ton (schol-<br>Druger Gal, 12 Inc/983)      | Toport New Residence Difference Fore-                                                                            |         |                                 |        |
|   | 1.5 | track layers of party here? - main side     | 28Holdy Report #15 Little Intel Menals<br>Other                            |                                                                                                    |         |                                 | 02     |
|   | 24  | Unit Spars (1) paid integrations            | Shippi Same Champion Standards                                             | Super-Stat Revision (1988)                                                                                       |         |                                 | 00     |
|   | -14 | found by one of a party hand, so also       | California Augustan (*** a) adaptivate), bakar adap                        |                                                                                                    |         |                                 | 12 (2) |
|   | *   | and have the part and the same              | Allowing Support and predictioning from Julian<br>Program Way 1 (1 - 1946) | Topar Real Association (1998)                                                                                    |         |                                 | 00     |
|   |     | Reptype 1.51 Caret per Salaria Selfertrendy | Charles the Michael Michael (Michael Street)                               |                                                                                                    |         |                                 | 100    |

Figure 71 : « superviseur des études ». Cette affichage montre la vue d'ensemble des étapes de traitement associées à un protocole d'étude. Pour les études importées, les champs ne peuvent pas être supprimés. En appuyant sur le bouton d'impression en bas à gauche, la version imprimée du protocole de traitement peut être affichée (voir Figure 72: Version imprimée du protocole de traitement).

| Patenteril<br>Potenteril<br>TOPHIV Bin<br>Laborataboleryile<br>Laborataboleryile<br>Laborataboleryi |
|----------------------------------------------------------------------------------------------------|
| Piteriteri<br>TOPHY Bio<br>Laboraticeleri/is<br>Leferung und Atraktive der Pinologische (Ditum und Utweit)<br>Sett der Piscessierung (Detum und Zett):<br>Ende der Piscessierung (Detum und Zett):<br>Tetter Heitbler Litt Rummer Dergen Nurmer Heitsflungsdetum Wefallsdetum<br>PS Milligiore LittRS    Tetter annachten                                                                                                    |
| Total Name         Lations         Stations         Stations         Stations         Table         International der Prinzigenitie (Datum und Uttract)         Table         International der Prinzigenitie (Datum und Uttract)         Table         Internationalitien         Internationalitien         Internationalinternatin                                                                                                    |
| Liebennig und Annahme der Pinndeprotei (Distum und Uhmer)<br>Bert der Prozessierung (Detum und Zett)<br>Erde der Prozessierung (Detum und Zett)<br>Tetter annahmen<br>Nerre Hesteller Lut Stummer Diergen Nurmer Hestellungsdetum Verfallsdatum<br>Mitigore L-1823<br>Tryper Blauz Heschause-Zählkammer Huber<br>Mitigore L-1823<br>Tryper Blauz Heschause-Zählkammer Huber<br>et                                                                                                    |
| Lefening und Annahme der Prindegreite (Datum und Utbrieft)<br>Statt der Prozessienung Datum und Zeitt:<br>Tride der Prozessienung Datum und Zeitt:<br>Teter annahmen<br>PS-<br>Neinstraue-Zahlkummer Flaks<br>93595<br>Trigen Bau; Neutraue-Zahlkummer Flaks<br>93595<br>Termotilier<br>1 Periode und Annahmen<br>1 Bautmission erbegreichtigt<br>1 Bautmission erbegreichtigt<br>1 Bautmission erbegrei                                                                               |
| Part der Prozestenung Detum und Zerti:<br>Ende der Prozestenung Detum and Zeiti<br>Tetum answählen           Name         Hentsteller         Lutt Stummer         Detum answählen           PS5         Miligione         L-1823                                                                                                    |
|                                                                                                    |
| Name     Hentaler     Litt Stammer     Chargen Nummer     Hentsflangsdatum     Verfalludatum       PS5     Milijoce     L-1625                                                                                                    |
| Nerve     Headsler     Lift Scarmer     Disryen Routhangusture     Weinstrangusture     Weinstrangusture       PES     Milipore     Lift Scarmer     93505                                                                                                    |
| PS     Militare       Trypen Blas: Neubaue-Zahkermer     Facks       Mr. Foolg     Thermofuler       Mr. Foolg     Thermofuler       Mr. Foolg     Thermofuler       Image: Science of the second second                                                                                                    |
| Implementation commercial fields     23305     Implementation       McFootly     ThermoSilter     Implementation       Implementation     Implementation     Implementation       Implementation     SCP     Datam       Implementation     Implementation     Implementation       Implementation     Implementation     Implementation       Implementation     Implementation     Implementati                                                                                                    |
| Instruction     Instruction     Instructi                                                                                                    |
| Sectorely des Schottes     Wert     SCP     Datas      Beschottesung des Schottes     Wert     SCP     Datas      Beschottesung     Scottmentar      Datasense     Scottmentar      Scottmentar      Scottmen                                                                                                    |
| Schwitzung des Schrittes Wert SCP Datarr      Prosentation auf des Schrittes Wert SCP Datarr      Prosentational auf auf des Schrittes Donnerstein auf auf auf des Schrittes Donnerstein auf auf auf des Schrittes Donnerstein auf auf auf des Schrittes Donnerstein auf auf auf des Schrittes Donnerstein auf auf auf auf auf auf auf auf auf auf                                                                                                    |
| Beachreitung die Schritten     Wort     SCP     Datam     Beachreitung     Kommantar       *     Topewahnening an Beilennit.     Image: Schritten     Image: Schritten     Image: Schritten     Image: Schritten       *     Samerlike     Image: Schritten     Image: Schritten     Image: Schritten     Image: Schritten     Image: Schritten       *     Samerlike     Image: Schritten     Image: Schritten     Image: Schritten     Image: Schritten       *     Samerlike     Image: Schritten     Image: Schritten     Image: Schritten     Image: Schritten       *     Samerlike     Image: Schritten     Image: Schritten     Image: Schritten     Image: Schritten       *     Samerlike     Image: Schritten     Image: Schritten     Image: Schritten     Image: Schritten       *     Samerlike     Image: Schritten     Image: Schritten     Image: Schritten     Image: Schritten       *     Samerlike     Image: Schritten     Image: Schritten     Image: Schritten     Image: Schritten       *     Samerlike     Image: Schritten     Image: Schritten     Image: Schritten     Image: Schritten       *     Samerlike     Image: Schritten     Image: Schritten     Image: Schritten     Image: Schritten       *     Samerlike     Image: Schritten     Image: Schritten                                                                                                    |
| *     Prosenutationary at Devices       *     Domestication at log numma plan       *     Damestication at log numma plan       *     Damestication at log numma plan       *     Damestication at log numma plan       *     Damestication at log numma plan       *     Damestication at log numma plan       *     Numma planetication       *     Numma planetication       *     Numma planetication       *     Numma planetication       *     Numma planetication       *     Numma planetication       *     Numma planetication       *     Numma planetication       *     Numma planetication       *     Numma planetication                                                                                                    |
| Decemberation where naturagist     Image: Comparison of the comparison of the comparison of th                                                                                                    |
| 7     Saturative     Image: Constrained Statement       3     Ratice Removes Inc     Image: Constrained Statement       3     Reference Incomposition     Image: Constrained Statement       3     Reference Incomposition     Image: Constrained Statement       4     Streament     Image: Constrained Statement                                                                                                    |
| Amoria     Image: Constraint of the second second sec                                                                                                    |
| 1     Samparike     Image: Samparike Samparike Samp                                                                                                    |
| Image: Submerge Intit     Image: Submerge Intit       Image: Submerge Intit     Image: Submerge Intit       Image: Submerge Intit     Image: Submerge Intit <t< td=""></t<>                                                                                                    |
| 2         Hughan Barneye (n)          Annel destruit           3         Malaim Rossilingendhuit          Net Street, republic           4         Annel Alloretti, R          net alloretti, R                                                                                                    |
| 3     Nutzies Burneys (ni)     Image: Second second second                                                                                                    |
| 3     Industry Remaining methods       4     200 mml                                                                                                    |
| 3     Induition Reconstruction     Image: Construction       4     Obligation     Image: Construction                                                                                                    |
| 1         Information         Information         Information         Information           4         Optimization         Information         Information         Information                                                                                                    |
| 4         Officerbulk         Image: Contraction of the contraction of the contraction                                                                                                    |
| 4 determine intervention                                                                                                    |
| 4 (deedwah                                                                                                    |
| 4 Directum mend Admitte                                                                                                    |
|                                                                                                    |
|                                                                                                    |
|                                                                                                    |
| 3 (20-rg/magneticeminer)                                                                                                    |
|                                                                                                    |

Figure 72: Version imprimée du protocole de traitement.

| Rent orthographic            | Ante   Accessor to a language              | war (Instanting |                                                                                                    |                       |                              |                                                                                                    |       | +             |
|------------------------------|--------------------------------------------|-----------------|----------------------------------------------------------------------------------------------------|-----------------------|------------------------------|----------------------------------------------------------------------------------------------------|-------|---------------|
| diament Advanta<br>Liapenete | Namena i das Presidences provides          |                 |                                                                                                    |                       |                              |                                                                                                    | - 10  | 1             |
| Carability                   | I have being brankpre                      |                 |                                                                                                    |                       |                              |                                                                                                    |       | 1000          |
| Management                   | Deubline Beatheliump                       | Other Solette   |                                                                                                    |                       |                              |                                                                                                    |       | E.            |
| - Dame                       | Englishe Analitetismy                      | Vigne Geen      |                                                                                                    |                       |                              |                                                                                                    |       | a contraction |
| Verm                         |                                            | (law)           |                                                                                                    |                       |                              |                                                                                                    |       |               |
| factor bit                   | 1                                          | in the second   |                                                                                                    |                       |                              |                                                                                                    |       |               |
|                              | Cannan<br>Annualiza de de Calificie de can | and 1,1,111     | al inst                                                                                                    |                       |                              | - 0                                                                                                    |       |               |
|                              |                                            |                 | Kare                                                                                                    | Sollierer Dept. Barry | a by implementing 500 Passai | a Tethlatean                                                                                                    |       |               |
|                              |                                            |                 | Of agreement have manufactured                                                                                                    | 194                   |                              | all sectors and a sector of the sector of the sector of th | Mili  |               |
|                              |                                            |                 | [1] Signal                                                                                                    | 1000 C                |                              |                                                                                                    |       |               |
|                              |                                            |                 | Self-read fate little i                                                                                                    | D-2000                |                              | 11/1000 mil                                                                                                    |       |               |
|                              |                                            |                 | + TRA                                                                                                    | adjutation and a      | 12                           | -ACT/OFFICEOU/DA                                                                                                    |       |               |
|                              |                                            |                 | and shares the state of the state of the sta | COMPOSITION           |                              | - Anna and a second second                                                                                                    |       |               |
|                              |                                            |                 | A Refere                                                                                                    | Solution 2            |                              | A CONTRACTOR OF THE OWNER OF THE OWNER OF THE OWNER OF THE OWNER OF THE OWNER OF THE OWNER OF THE OWNER OF THE                                                                                                    |       |               |
|                              |                                            |                 | 83                                                                                                    | Baur T                | 4                            | 1 1                                                                                                    |       |               |
|                              |                                            |                 | and a second                                                                                                    | Kaine K               | 1                            | 1                                                                                                    | 540 G |               |
|                              |                                            |                 | 1                                                                                                    | ACT AL                |                              |                                                                                                    |       |               |

Figure 73 : Fenêtre « Superviseur d'études ». Le masque de saisi permettant d'éditer et de saisir à nouveau les étapes de traitement est illustré. La liste des produits chimiques s'ouvre dans une fenêtre séparée. En double-cliquant sur l'entrée dans la liste, les produits chimiques sont affectés à une étape de traitement.

La saisi des produits chimiques est décrite dans la section "Entrée de produits chimiques".

#### Saisir les adresses de livraison et de la mode d'expédition

Les adresses de livraison peuvent être utilisées ultérieurement dans le module d'expédition. Un traçage ultérieur des aliquotes répertoriées serait alors possible via une requête SQL.

| Alasta vertranden                                                | Dark   Enternantial   martel-quarter (1999) developments.                                                                                                    | 4 |
|------------------------------------------------------------------|----------------------------------------------------------------------------------------------------|---|
| Handra Her<br>Historie<br>Handra Her<br>Handra His<br>Lander His | Tarthal Ladathis Including for for Data Parameter Poletary Ball<br>and Later<br>Real Yang Jake Arrive garge in Information (International Parameter Information (International Parameter International Parameter International Parameter Internat |   |

Figure 74 : « Fenêtre d superviseur des études ». Cet écran montre l'interface pour les adresses de livraison associées à un protocole d'étude. Pour les études importées, les champs ne peuvent pas être supprimés.

| <br>Schemen and Constanting of Constanting                                                                                                    | +                                                                                                |
|----------------------------------------------------------------------------------------------------|--------------------------------------------------------------------------------------------------|
| Sector         Sector           Sector         Sector           Sector | +<br>2<br>1<br>1<br>1<br>1<br>1<br>1<br>1<br>1<br>1<br>1<br>1<br>1<br>1<br>1<br>1<br>1<br>1<br>1 |
|                                                                                                    |                                                                                                  |

Figure 75: Fenêtre « Superviseur d'étude ». Le masque de saisi permettant de modifier et de saisir à nouveau les adresses de livraison est illustré.

La méthode d'expédition respective pour les différents types d'aliquotes peut également être enregistrée.

| Allowing weight have                         | State   Sobriessonad   Westernegoriest   Monard                                                                                                    | (dallocateres)                                                                                                 |                                                                                     | H- |
|----------------------------------------------|----------------------------------------------------------------------------------------------------|----------------------------------------------------------------------------------------------------|-------------------------------------------------------------------------------------|----|
| Abarriter Advenie<br>Lagenatie<br>Latenatien | Not Vesander<br>1202-104 (M. 1203, Tempor et J. (Mack et al. Tackees)<br>1202-104 (M. 1203, Tempor et J. (Mack et al. Tackees)<br>1202-1203 (M. 1203, Tempor et J. (Mack et al. Tackee<br>1204) (M. 1203, Tackees) and Facility of State<br>1204(M. 1203, Tackees) and Facility of State<br>1204(M. 1203, Tackees) and Facility of Tackees) | Angebegnang<br>Verwendung Ta Projekt<br>Enhangung<br>Gaolt Brocentreth<br>Weiwentlang für Brojant<br>Enhangung | Romineterier<br>Nacht folge<br>Anthonger<br>Offer ein cost webnieferen<br>Anthonger |    |
|                                              |                                                                                                    |                                                                                                    |                                                                                     |    |
|                                              |                                                                                                    |                                                                                                    |                                                                                     |    |
|                                              |                                                                                                    |                                                                                                    |                                                                                     |    |

Figure 76: Illustration des modes d'expédition autorisées pour une étude.

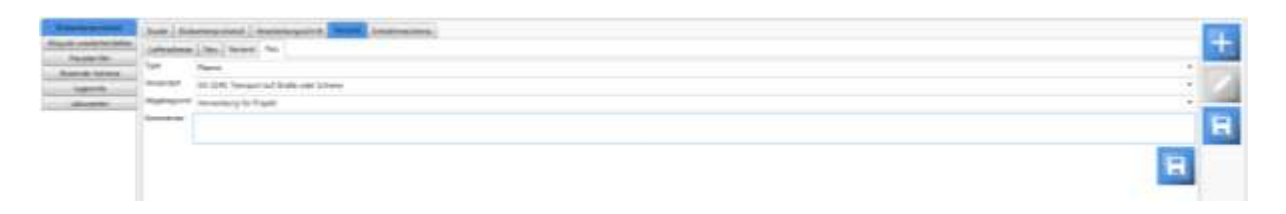

Figure 77: Illustration de l'interface de saisie des modes d'expédition.

#### Saisie des schémas d'échantillonnage pour les aliquotes et les échantillons primaires

Il est possible de stocker directement les schémas d'échantillonnage pour les aliquotes et les échantillons primaires pour diverses collections selon le protocole d'étude pour le traitement des échantillons.

! Attention : Il est recommandé de toujours limiter un schéma d'échantillonnage à un seul type d'échantillon (par exemple, une préparation sanguine uniquement). La raison en est que les schémas d'échantillonnage peuvent être affectés aux échantillons primaires lors de la création automatique d'aliquotes. Un échantillon primaire ne peut contenir qu'un seul type d'échantillon (par exemple, du sang ou des <u>selles</u>) ! Pour les différents types d'échantillons, différents échantillons primaires doivent être créés, auxquels les plans d'échantillonnage peuvent ensuite être affectés pour le type d'échantillon correspondant (voir ci-dessous).

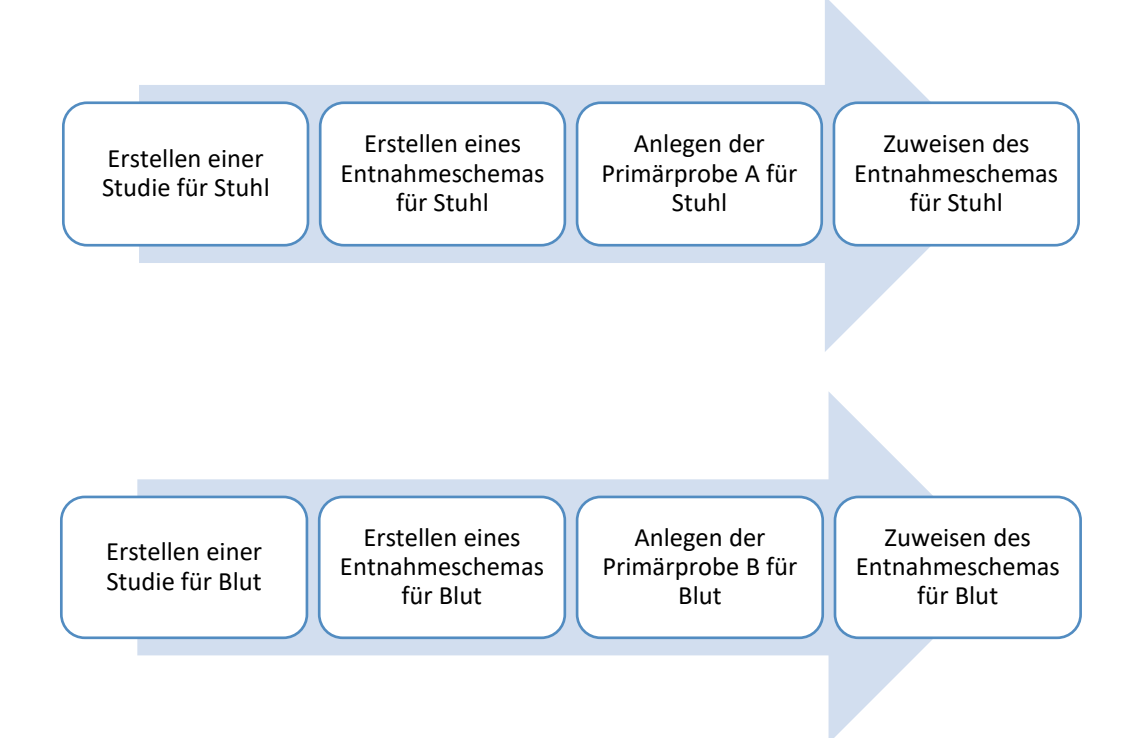

Figure 78: Pour les différents types d'échantillons, différents schémas d'échantillonnage doivent être créés pour le type d'échantillon respectif et affectés aux échantillons primaires. Il est recommandé de créer des versions d'étude distinctes dans HEnRY pour différents types d'échantillons. De cette façon, les protocoles de traitement correspondants peuvent également être stockés pout les types d'échantillons.

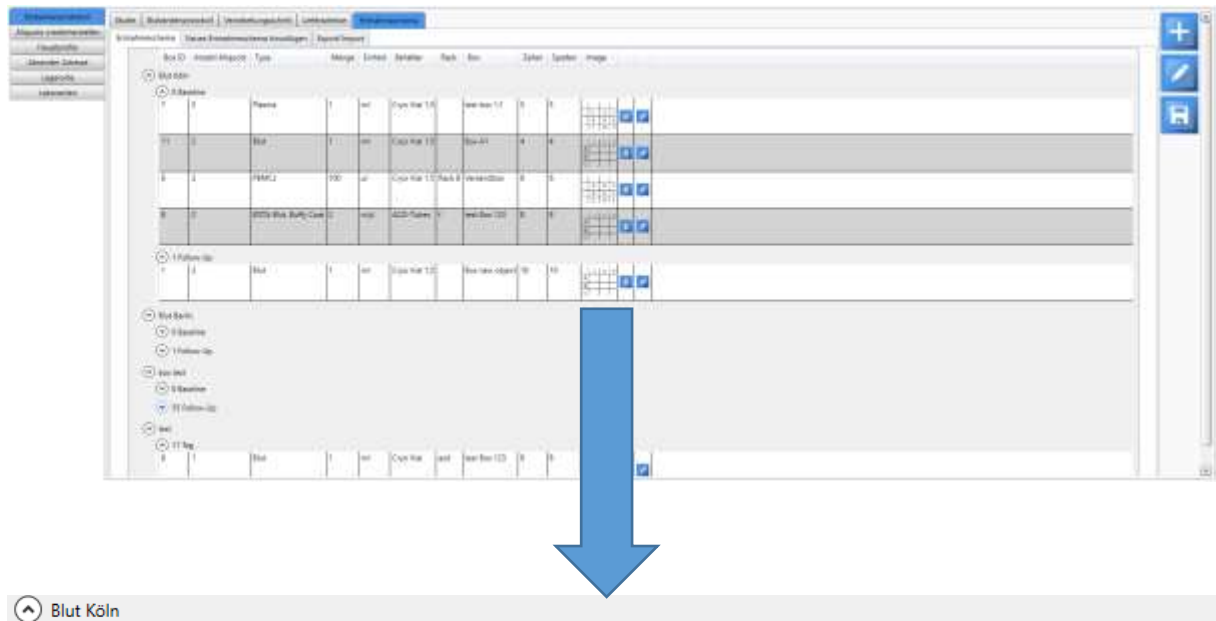

| $\odot$ | Blut | Köln |
|---------|------|------|
|---------|------|------|

| 🔿 0 Bas | seline |                       |     |      |               |        |                |    |    |                                                                                                    |   |   |
|---------|--------|-----------------------|-----|------|---------------|--------|----------------|----|----|----------------------------------------------------------------------------------------------------|---|---|
| 7       | 2      | Plasma                | 1   | ml   | Cryo Vial 1,5 |        | test box 1;1   | 5  | 5  | 1 2 3<br>4 5 6<br>7 8 9                                                                                                    | Ť | ~ |
| 11      | 2      | Blut                  | 1   | ml   | Cryo Vial 1,5 |        | Box A1         | 4  | 4  | 1         2         3           A              B               C <th< th=""> <th< th=""> <th< th="">         &lt;</th<></th<></th<> | T |   |
| 0       | 2      | PBMCs                 | 100 | μΙ   | Cryo Vial 1,5 | Rack B | Versandbox     | 6  | 6  | A B C<br>D E F<br>G H I                                                                                                    | Ť | / |
| 8       | 2      | EDTA-Blut, Buffy Coat | 2   | n/µl | ACD-Tubes     | f      | test Box 123   | 8  | 8  | 1         2         3           A             B             C                                                                       | T |   |
| 1 Fol   | low-Up |                       |     |      |               |        |                |    |    |                                                                                                    |   |   |
| 1       | 2      | Blut                  | 1   | ml   | Cryo Vial 1,5 |        | Box new object | 10 | 10 | 1         2         3           A                                                                                                   | Ť | / |

Blut Berlin

📀 0 Baseline

✓ 1 Follow-Up

Figure 79: Fenêtre "Superviseur d'études" ; elle présente une vue d'ensemble des schémas d'échantillonnage appartenant à une étude. Pour les études importées, les entrées individuelles ne peuvent pas être supprimées.

Les boutons permettant de supprimer (bouton gauche) ou de modifier (bouton droit) l'entrée correspondant d'un plan d'échantillonnage.

| Balance Area                | Auto   Animigrammid   Institute game &                                                                                                    | a Lineare Distance have |                     |          | Sec. |  |  |  |  |  |  |
|-----------------------------|----------------------------------------------------------------------------------------------------|-------------------------|---------------------|----------|------|--|--|--|--|--|--|
| Algorith a sedacher parties | Address of The Owner of the Owner of the Own | Target Incom            |                     |          | +    |  |  |  |  |  |  |
| Paraticity                  | Sarati lentik lentideder Brighteschere                                                                                                    | -                       |                     |          |      |  |  |  |  |  |  |
| San in Advis                | 1 Martin Barry St. 41 (1994) Martin Street Street                                                                                                    | -                       |                     |          |      |  |  |  |  |  |  |
| Laperoist                   | house and a second second seco |                         |                     |          |      |  |  |  |  |  |  |
| diam'r                      | Van                                                                                                    | 8 ·                     | Start .             |          |      |  |  |  |  |  |  |
| Life-of-states              | Availed Avapoint                                                                                                    |                         |                     | 13       |      |  |  |  |  |  |  |
|                             | 3/4                                                                                                    | Ula for                 |                     |          |      |  |  |  |  |  |  |
|                             | trange.                                                                                                    |                         | 100.00 100.0        | 1.       |      |  |  |  |  |  |  |
| Protection and              | and the second second                                                                                                    |                         | and a second second |          |      |  |  |  |  |  |  |
|                             | State Income Income Inc |                         | 8                   |          |      |  |  |  |  |  |  |
|                             | APRIC .                                                                                                    | 0w/2w28                 |                     |          |      |  |  |  |  |  |  |
|                             | In the second second se |                         |                     |          |      |  |  |  |  |  |  |
|                             | di tanà dia mandri di Angele di Angele di Angele di Angele di Angele di Angele di Angele di Angele di Angele di                                                                                                    |                         |                     |          |      |  |  |  |  |  |  |
|                             | And Solar                                                                                                    |                         |                     |          |      |  |  |  |  |  |  |
|                             | Aut .                                                                                                    |                         |                     |          |      |  |  |  |  |  |  |
|                             | Bellin -                                                                                                    | - El Serier 1           |                     | - tetety |      |  |  |  |  |  |  |
|                             |                                                                                                    | Drive 1                 |                     |          |      |  |  |  |  |  |  |
|                             |                                                                                                    |                         |                     | R        |      |  |  |  |  |  |  |

Figure 80: Fenêtre "Superviseur d'études » avec le masque de saisie pour saisir de nouveaux schémas d'échantillonnage pour les aliquotes. De nouvelles boîtes peuvent également être créées ici. Pour les études importées, seuls les champs permettant d'attribuer l'entrepôt local peuvent être modifiés. Tous les autres champs sont en lecture seule.

| Intelligible              | State State-engropolis Weathstangeschrit                                                                                                    | Werwood Transformationers Proceeptoper Departmentations Adquate                                                                                                    |                |       |
|---------------------------|----------------------------------------------------------------------------------------------------|----------------------------------------------------------------------------------------------------|----------------|-------|
| Algunts wiederterstallers | Entrationautoria Prenargioters Tenan Instance                                                                                                    | ni hervar fan juligeer                                                                                                    |                | -+-   |
| Patiantiteteclations      | Auswohl beneits bestatiender Entrafesescheme                                                                                                    |                                                                                                    |                |       |
| Heastakiler               | NUMBER OF STREET, STREET, STREE |                                                                                                    |                |       |
| Absettlet Admise          | Neueri Narise Kir ein Erdsahmescherne hirtschäger                                                                                                    | <u>(</u>                                                                                                    |                | 1.0   |
| Lagororte                 | Extraheseschenia Prinaleproben                                                                                                    |                                                                                                    |                | -     |
| \$cont .                  | Viste                                                                                                    |                                                                                                    | with assembly: |       |
| Labornitationlor          | Anualti Proben                                                                                                    |                                                                                                    | E bestenten    | 1.2.1 |
| Chirthelies               | 1                                                                                                    | Contraction of the second second second second second second second second second second second second second s                                                                                                    | E mantesan     |       |
| Posses@inites/Zentres     | db.                                                                                                    | meter ausgewählt                                                                                                    |                |       |
| wisiter.                  | Mesge + Enkel                                                                                                    |                                                                                                    | b              |       |
| . Exclopeltermanel/       | Fehaltor                                                                                                    | sure angenite                                                                                                    | •              |       |
|                           | Det                                                                                                    | and the second second se | 14             |       |
|                           | CH .                                                                                                    |                                                                                                    |                |       |
|                           |                                                                                                    |                                                                                                    |                |       |
|                           |                                                                                                    |                                                                                                    |                |       |
|                           |                                                                                                    |                                                                                                    |                |       |
|                           |                                                                                                    |                                                                                                    |                |       |
|                           |                                                                                                    |                                                                                                    |                |       |
|                           |                                                                                                    |                                                                                                    |                |       |
|                           |                                                                                                    |                                                                                                    |                |       |
|                           |                                                                                                    |                                                                                                    |                |       |
|                           |                                                                                                    |                                                                                                    |                |       |
|                           |                                                                                                    |                                                                                                    |                |       |

Figure 81 : Fenêtre « Superviseur d'études » avec le masque de saisie permettant de saisir à nouveau les schémas d'échantillonnage des échantillons primaires.

#### Exportation et importation de régimes de retrait

Exportation d'un plan d'échantillonnage existant :

- 1. Sélection du plan d'échantillonnage à l'exporter.
- Après avoir appuyé sur le bouton d'exportation, une boîte de dialogue apparaît et l'utilisateur peut sélectionner l'emplacement du fichier XML à créer.

Importation d'une étude sous forme de fichier XML :

A. Après avoir cliqué sur le bouton marqué "A.", une fenêtre s'ouvre pour sélectionner le fichier
 XML. Après la sélection, le chemin de fichier est affiché dans l'interface et l'importation
 commence automatiquement.

| Alternational<br>Alternational      | Joint   function and   for response ( ) resources   methods                                                                                                    |        | н | - |
|-------------------------------------|----------------------------------------------------------------------------------------------------|--------|---|---|
| Annula Series<br>Aspecto<br>Aspecto | Nard dissubstitution for the second second s | 1 2. 🕄 |   |   |
|                                     | Ngan<br>Nga                                                                                                    | A. 🕈   |   | - |

Figure 82: Interface pour l'exportation et l'importation d'un plan d'échantillonnage. Les chiffres et les lettres en rouge indiquent les différentes étapes du travail (explication détaillée dans la section ci-dessus).

#### Attribution des superviseurs de l'étude

Le superviseur peut être affecté à une étude dans l'interface de gestion des protocoles de la biobanque. Pour les études assignées pour les aliquotes, elles sont spécifiées comme des contacts.

| Japanes<br>Lightens<br>Colorison<br>Sectors<br>Record Links | 14499<br>1449<br>1449<br>1449<br>1449<br>1449<br>1449<br>144                                                                                                    | ina ten                                                                                                    | -<br>-<br>- |
|-------------------------------------------------------------|----------------------------------------------------------------------------------------------------|----------------------------------------------------------------------------------------------------|-------------|
|                                                             | Paras<br>Man Manteria<br>Managana<br>Managana<br>Ma | Ned Valamenta Institut<br>Institut<br>In |             |
|                                                             |                                                                                                    |                                                                                                    |             |

Figure 83: « Superviseur d'études ». Cette vue montre la gestion des superviseurs d'études.

#### Entrée des personnes collaboratrices (personnel de laboratoire)

Il est possible d'inscrire les personnes chargées du traitement des échantillons et des aliquots (voir cidessous).

| annes<br>agentă<br>Ateresante | + |
|-------------------------------|---|
|                               |   |
|                               |   |

## Figure 84: Fenêtre « Superviseur d'études ». Cela montre la gestion des personnes chargées du traitement des échantillons et des aliquotes.

#### Entrée de produits chimiques

Les produits chimiques qui peuvent être affectés à chaque étape de traitement d'un protocole de traitement peuvent être saisis dans la fenêtre Administration de l'étude (voir ci-dessous).

| Bibcheranthiof                                                                                                    | Marry                    |              |             |              |                                                                                                    |                               |                              |  |  |
|----------------------------------------------------------------------------------------------------|--------------------------|--------------|-------------|--------------|----------------------------------------------------------------------------------------------------|-------------------------------|------------------------------|--|--|
| and window and an                                                                                                    | Augusta 1                |              |             |              |                                                                                                    |                               |                              |  |  |
| Hagfurshe'                                                                                                    | 1111                     |              |             |              |                                                                                                    |                               |                              |  |  |
| Advantative addresses                                                                                                    | Training .               |              |             |              |                                                                                                    |                               |                              |  |  |
| Lapinski                                                                                                    | - Danger Marrier         |              |             |              |                                                                                                    |                               |                              |  |  |
| 1000 million                                                                                                    | Manager 1                |              |             |              |                                                                                                    |                               |                              |  |  |
| Transmission of the local division of the local division of the lo |                          |              |             |              |                                                                                                    |                               |                              |  |  |
| Adda House                                                                                                    | terminister.             |              |             |              |                                                                                                    |                               |                              |  |  |
| traini .                                                                                                    |                          |              |             |              |                                                                                                    |                               |                              |  |  |
| and the second second s | 1 August                 |              | The second  |              | 10 mm 10                                                                                                    | the state of the state of the | 40000000                     |  |  |
| Lipstee (Cla                                                                                                    | NO.                      |              | - ALCONG    |              | and a state of the state of the |                               | 10-10-00                     |  |  |
|                                                                                                    | 12                       |              |             |              |                                                                                                    |                               |                              |  |  |
|                                                                                                    | (r) transmit             |              | 10 Billion  | 111          | 11                                                                                                    |                               | 1                            |  |  |
|                                                                                                    | 1 Martine Contractor     | N 118 1 2000 | 1. 1100-000 | 200          | 1                                                                                                    | -                             |                              |  |  |
|                                                                                                    | and the second           |              | Trans 1     | to and       | 1                                                                                                    |                               | In the second second         |  |  |
|                                                                                                    | Diff.C press             | Jane 1988    | i . Mare    | INARY DATE:  | 1                                                                                                    | -                             | TYPE BITT LLONGE AM          |  |  |
|                                                                                                    | (-)-04A                  |              | 0.000       | stall.       | 12 J.                                                                                                    |                               | A                            |  |  |
|                                                                                                    | PH immed.                | PRA I        | (PeA        | 11114002-001 | ( ) · · · · · · · · · · · · · · · · · ·                                                                                                    |                               | BUT LENGT 1 DOD NO AM        |  |  |
|                                                                                                    | Contraction .            |              |             |              |                                                                                                    |                               |                              |  |  |
|                                                                                                    | 303                      |              | 8-10-11     | 21.0110      | 1                                                                                                    |                               | 1                            |  |  |
|                                                                                                    | C Million                |              |             |              |                                                                                                    |                               |                              |  |  |
|                                                                                                    | koot                     |              | Migore      | 3.401        |                                                                                                    |                               |                              |  |  |
|                                                                                                    | 192                      | 202          | Mangoon     | 3:90         | -                                                                                                    |                               |                              |  |  |
|                                                                                                    | THE R OTHER THE          | -0.001       | - Idilgor   | 21140.       | 1                                                                                                    |                               | become crossected            |  |  |
|                                                                                                    | And served in            |              | 1.000       | Internet -   | 1 · · · · · · · · · · · · · · · · · · ·                                                                                                    |                               | - historican internal and it |  |  |
|                                                                                                    | (Constant)               |              |             |              |                                                                                                    |                               | The same of comment lives    |  |  |
|                                                                                                    | Miningly                 |              | Inner       | el.          | 1.                                                                                                    |                               |                              |  |  |
|                                                                                                    | 12                       |              |             |              |                                                                                                    |                               |                              |  |  |
|                                                                                                    | Contractor in the second |              |             |              |                                                                                                    |                               |                              |  |  |
|                                                                                                    | Pale                     |              | (have       | denne.       | Table                                                                                                    | Swagers spinisters            | a la conterre e parties ana  |  |  |
|                                                                                                    | (T) and                  |              |             |              |                                                                                                    | and the second second second  |                              |  |  |
|                                                                                                    | 10.mm                    |              |             |              |                                                                                                    |                               |                              |  |  |

#### Figure 85: Figure de l'interface pour la saisie des produits chimiques

#### Entrer les pratiques

Les pratiques peuvent être saisies dans la fenêtre d'administration de l'étude (voir figure ci-dessous). Ces pratiques peuvent être attribuées aux patients. Dans la fenêtre de recherche, il est possible d'afficher tous les patients d'une pratique sous forme de liste (voir «Sélection par pratique»).

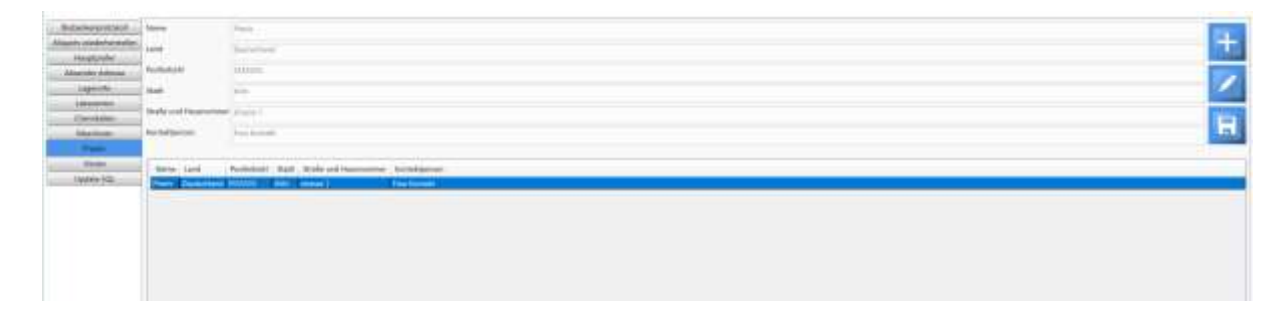

#### Figure 86: Interface d'entrée pour les pratiques.

#### Saisie des visites

Dans la fenêtre d'administration de l'étude, il est possible de stocker ses propres formulations pour les visites. Les visites standardisées ne peuvent pas être modifiées.

| Bisharkeepretakal                                                                                               | View | tenglache: tegrtt         |                               |          |
|----------------------------------------------------------------------------------------------------|------|---------------------------|-------------------------------|----------|
| Al-gazite wiederfwitteller-                                                                                     | 1222 |                           |                               |          |
| Hopfprofei                                                                                                    | 100  | Parentina ardial          |                               |          |
| Abrender Adresse                                                                                                | Kow  | vertor                    |                               |          |
| Lorgettelle                                                                                                    |      |                           |                               |          |
| ( data and a data and a data and a data and a data and a data and a data and a data and a data and a data and a |      |                           |                               |          |
| Lakerenten                                                                                                    |      |                           |                               |          |
| Charribelan                                                                                                    |      |                           |                               |          |
| Multinet                                                                                                    | 1    |                           |                               |          |
| Prasers                                                                                                    |      |                           |                               |          |
| Titler                                                                                                    | 1    |                           | 15,055,000,000,000,000        | reduct A |
| ( Directory C/N)                                                                                                | .0   | Volte (ergäszter Begriff) | Victe Ceuturier Begotti - Kor | mente    |
| Allowed holds                                                                                                   | 0    | rept selected             | NOT ALL WALL                  |          |
|                                                                                                    | 1    | Dep                       | 5kg                           |          |
|                                                                                                    | 2    | Work                      | Worke                         |          |
|                                                                                                    |      | Month                     | Monat                         | H (1)    |
|                                                                                                    | - 4  | Year                      | Jahr-                         |          |
|                                                                                                    | 5    | Resident                  | Pre-Infatien                  | R M      |
|                                                                                                    | 6    | Beatine                   | Baseline.                     |          |
|                                                                                                    | 1    | Tohow-Up                  | Schoolly                      |          |
|                                                                                                    | 8    | Ovy D Base                | Tep O Base                    |          |
|                                                                                                    | . 9  | Day D End                 | Tep () Dede                   |          |
|                                                                                                    | 10   | 30 mm                     | 30 Mm                         |          |
|                                                                                                    | 11   | 3 kours                   | 3 Standard                    | 6        |
|                                                                                                    | 12   | d tours                   | 6 Standart                    |          |
|                                                                                                    | tL   | 9 boon                    | \$ Stundan                    |          |
|                                                                                                    | 14   | 12 hours                  | 12 Stunden                    |          |
|                                                                                                    | 115  | D0-38NC117                | DO-IBNC117                    |          |
|                                                                                                    | 16   | 416.11.1174               | 00.40.1054                    |          |

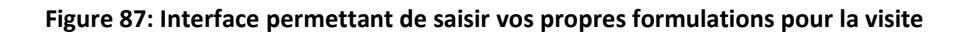

#### Entrer des lieux de stockage

Un code QR peut être imprimé pour chaque lieu de stockage, qui peut être attaché à un réfrigérateur, par exemple. Le technicien de laboratoire a la possibilité de confirmer le lieu de stockage en scannant le code QR en scannant le code QR pendant la gestion pratique des aliquotes (par exemple, le retrait du réfrigérateur, la préparation et le replacement dans le même réfrigérateur) et ainsi éviter une éventuelle erreur de placement.

Lors de saisie des emplacements, on distingue deux types de stockage :

- Avec Tower
- Sans tour

Le « rack » est recommandé pour être leniveau de stockage horizontal.

«Tour » doit désigner le niveau de stockage vertical.

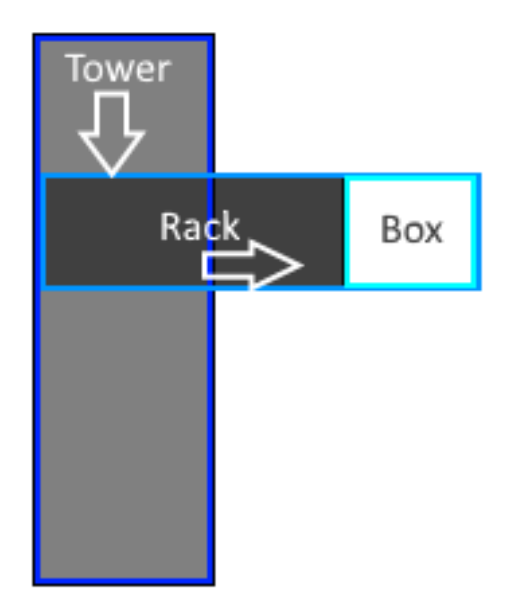

Figure 88: Représentation schématique des niveaux de stockage. « Tour/Tower » désigne le niveau de stockage vertical ; « Rack » est le niveau de stockage horizontal.

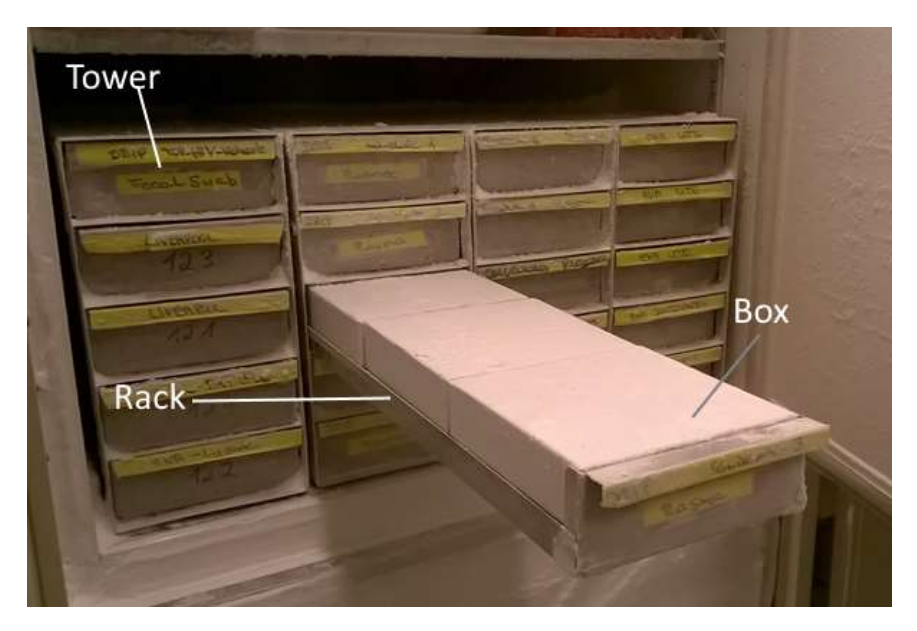

Figure 89: Photo du stockage dans un congélateur. La photo montre quatre tours avec cinq racks chacun. Il est possible de stocker trois boîtes par rack (photo reproduite avec autorisation de la PD. Dr. Clara Lehmann, Hôpital universitaire de Cologne).

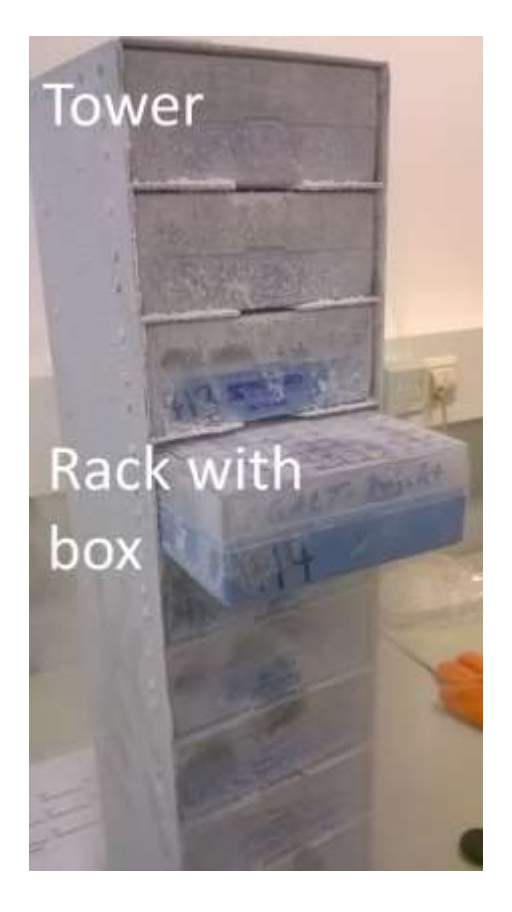

Figure 90 : Photo d'une tour d'un réservoir d'azote. Une boîte peut être stockée par étagère (niveau horizontal) (photo reproduite avec l'autorisation de la PD Dr. Clara Lehmann, Hôpital universitaire de Cologne).

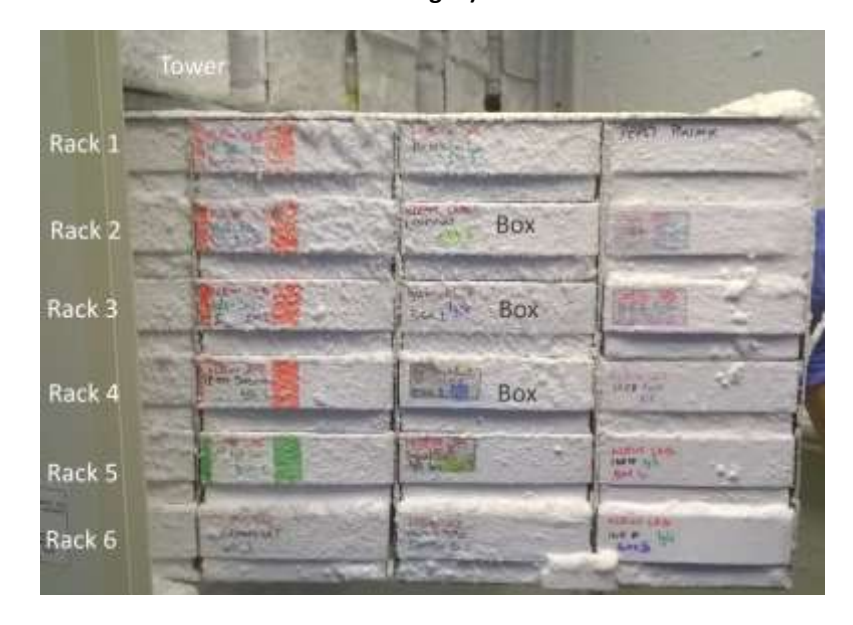

Figure 91: Photo du stockage dans un congélateur. « Tour/Tower » désigne le niveau vertical de l'ordre. « Rack » désigne le niveau horizontal de l'ordre. La photo montre une tour avec 6 niveaux de rack (photo reproduite avec autorisation du Professeur Dr Florian Klein, Hôpital Universitaire de Cologne)

| Bobesterprotokol           | Typ                                               | Richterters og Gelandlun                                                           | Libertrain-Difference                  |                                                                          |                                                                                   |                                                                                                    |
|----------------------------|---------------------------------------------------|------------------------------------------------------------------------------------|----------------------------------------|--------------------------------------------------------------------------|-----------------------------------------------------------------------------------|----------------------------------------------------------------------------------------------------|
| Aliquets winderforstellery |                                                   |                                                                                    |                                        |                                                                          |                                                                                   |                                                                                                    |
| Paternfamdatern            | Gebliade                                          | Januak .                                                                           |                                        |                                                                          |                                                                                   |                                                                                                    |
| Hinastanider               | it say                                            | alara I                                                                            |                                        |                                                                          |                                                                                   |                                                                                                    |
| Absender Advense           | COLOR .                                           | ringe i                                                                            |                                        |                                                                          |                                                                                   |                                                                                                    |
| Lapanette                  | Baum                                              | ream NV.                                                                           |                                        |                                                                          |                                                                                   |                                                                                                    |
| Labornstativity            | Buchastern                                        | A REAL PROPERTY AND IN COMMENTS                                                    |                                        |                                                                          |                                                                                   |                                                                                                    |
| Ourskaler                  | microsoft                                         | territoria has                                                                     |                                        |                                                                          |                                                                                   | a                                                                                                    |
| Prosent                    | Konnewitar                                        | in historical sectors ( has been                                                   |                                        |                                                                          |                                                                                   | and the second second se |
| Salleri                    |                                                   |                                                                                    |                                        |                                                                          |                                                                                   | 100                                                                                                    |
| Excelsarilleressewhi       | mobering                                          | 100                                                                                |                                        |                                                                          |                                                                                   | 1 100                                                                                                    |
|                            | Trans                                             |                                                                                    |                                        |                                                                          |                                                                                   |                                                                                                    |
|                            | Towers<br>Polos<br>Menge<br>Rack per Tow<br>Menge | *                                                                                  |                                        | 1 (1) (2) Marrie (Tower B, Tower B)<br>4 (2) (2) Marrie (Mach B, Back B) | <ul> <li>Barter (Baser 1, Sover 2)</li> <li>Barter (Barter 1, Bart. 2)</li> </ul> |                                                                                                    |
|                            | Bacts<br>Racts<br>Merge<br>Ostblacte<br>Ostblacte | Rage   Raunt   Bachenbar<br>Rage   Raunt   Bachenbar<br>Rates   Raunt   Bachenbark | j Tempetatur Touwit<br>doy"<br>u uccur | Racks (Power) Racks (Forwherland                                         | 🗌 Sarba (Fach 3, Sach 3,)                                                         |                                                                                                    |

Figure 92: Fenêtre du « Superviseur d'études ». La vue présentée ici affiche la gestion des emplacements de stockage. Les codes QR peuvent être imprimés pour chaque lieu de stockage saisi.

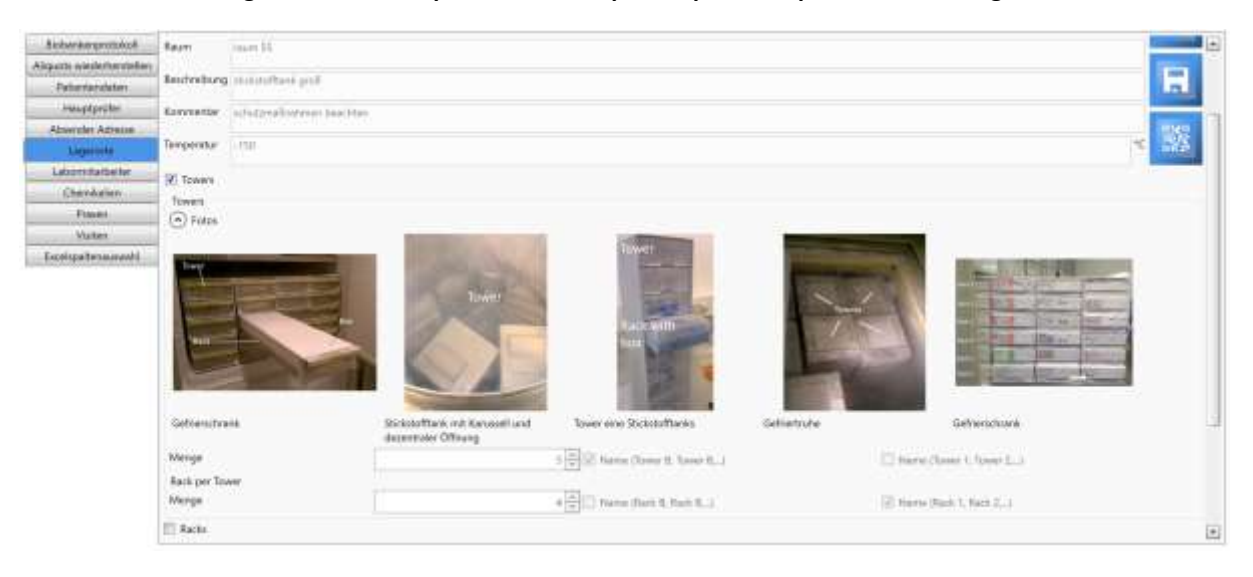

Figure 93: Interface de saisie des emplacements de stockage avec photos d'échantillons dépliables.

#### Saisie de la localisation ou de l'adresse de l'expéditeur

Il s'agit de l'adresse qui sera utilisée dans la lettre d'accompagnement de la boîte d'expédition.

| international international in |  |  |
|----------------------------------------------------------------------------------------------------|--|--|
|                                                                                                    |  |  |
|                                                                                                    |  |  |
|                                                                                                    |  |  |

Figure 94: Fenêtre "Superviseur d'études". La vue présentée ici montre la saisie de l'adresse de l'expéditeur/ du lieu.

#### Récupération des patients, d'échantillons et des aliquotes supprimés

Les patients, les échantillons et les aliquotes marqués comme supprimés peuvent être restaurés.

| Biobankenprotokoll       | Patienten  | Proben        | Aliguets              |            |        |           |        |         |        |                      |                  |      |    |
|--------------------------|------------|---------------|-----------------------|------------|--------|-----------|--------|---------|--------|----------------------|------------------|------|----|
| Aliquots wederheistellen | *Maus-Rec  | hts-Click zur | n Rückgängigmachen u  | ies Vor    |        |           |        | Aliqu   | uot iD |                      |                  |      |    |
| Patientendaten           | Aliment ID | Probert ID    | Lagerort              | Rehälter   | Menne  | Finheit   | Reite  | Scialte | Back   | Box                  | Disculture       | Viet |    |
| Hauptprüfer              | 2163       | 495           | angurore .            | Purising . | 1,0000 | - Linners | - name | - share | - acc  | Nicht ausneudhit     | - I HALL MANY CL | 14   | 12 |
| Absender Adresse         | 2213       | 508           | Freezer M. Vehreschil | d :        | 1.0000 |           |        |         |        | COLLECT Stuhi Box 12 |                  | 100  | -  |
| Laperorte                | 2214       | 508           | Freezer M. Vehreschil | d          | 1,0000 |           |        |         |        | COLLECT Stuhi Box 12 |                  |      |    |
|                          | 2220       | 510           |                       |            | 1.0000 |           | 0      | 0       |        | Nicht ausgewählt     |                  | 0    |    |
| Boxes                    | 2221       | 510           |                       |            | 1.0000 |           |        |         |        | Nicht ausgewählt     |                  | 0    |    |
| Labormitarbeiter         | 2222       | 510           |                       |            | 1.0000 |           |        |         |        | Nicht ausgewählt     |                  | 0    |    |
| Chemikalien              | 2226       | 511           |                       |            | 1,0000 |           |        |         |        | Nicht ausgewählt     |                  | 21   |    |
| Balance                  | 2227       | 511           |                       |            | 1,0000 |           |        |         |        | Nicht ausgewählt     |                  | 21   |    |
| PTAKER                   | 2251       | 517           |                       |            | 1.0000 |           |        |         |        | Nicht ausgewählt     |                  | 0    |    |
| Visiten                  | 2252       | 517           |                       |            | 1.0000 |           |        |         |        | Nicht ausgewählt     |                  | 0    |    |
| Excelopaltenauswahl      | 2253       | 517           |                       |            | 1.0000 |           |        |         |        | Nicht ausgewählt     |                  | 0    |    |
|                          | 2254       | 517           |                       |            | 1,0000 |           |        |         |        | Nicht ausgewählt     |                  | 0    |    |
|                          | 2255       | 517           |                       |            | 1,0000 |           |        |         |        | Nicht ausgewählt     |                  | Ð    |    |
|                          | 2265       | 520           |                       |            | 1.0000 |           |        |         |        | Nicht ausgewählt     |                  | 7    |    |
|                          | 2266       | 520           |                       |            | 1,0000 |           |        |         |        | Nicht ausgewählt     |                  | 7    |    |
|                          | 2274       | 522           |                       |            | 1,0000 |           |        |         |        | Nicht ausgewählt     |                  |      |    |
|                          | 2298       | 528           |                       |            | 1,0000 |           |        |         |        | Nicht ausgewählt     |                  | 28   |    |
|                          | 2333       | 537           |                       |            | 1.0000 |           |        |         |        | Nicht ausgewählt     |                  | 0    |    |
|                          | 2334       | 537           |                       |            | 1.0000 |           |        |         |        | Nicht ausgewählt     |                  | 0    | 13 |
|                          | 2335       | 537           |                       |            | 1.0000 |           |        |         |        | Nicht ausgewählt     |                  | 0    |    |
|                          | •          | 22(4)         |                       |            |        |           |        |         |        |                      |                  | 1    |    |

# Figure 95: Interface avec une liste d'échantillons et d'aliquotes supprimés et qui ne sont plus disponibles. En cliquant avec le bouton droit de la souris, les échantillons et les aliquotes peuvent être restaurés comme d'échantillons disponibles.

#### Pseudonymisation et anonymisation des patients

Avec la pseudonymisation, les données du patient peuvent être récupérées. Pour l'anonymisation selon les règles de la protection des données, veuillez utiliser la fonction d'anonymisation. Dans ce cas, les données personnelles du patient sont irrémédiablement supprimées. Seul l'identifiant (ID) du patient est conservé.

| Biobankanprotokoll        | Anonymisien | persönliche Patienten | sten Stelle persönliche | Patienter | daten wieder | her        |                                                                                                    |
|---------------------------|-------------|-----------------------|-------------------------|-----------|--------------|------------|----------------------------------------------------------------------------------------------------|
| Aliquots wiederherstellen | 0.4         |                       |                         |           |              |            | <ul> <li>Acceleration of the second second seco</li></ul> |
| Patientendaten            | 50.099      |                       |                         |           | _            |            | Anzani an Patientete: 13                                                                                                    |
| Houptprider               | PatientID   | Studien-Patienten ID  | Patienten ID aus HiObs  | Nome      | Nachmanne    | Geburtstag |                                                                                                    |
| Absender Adresse          | 110653      |                       |                         |           |              |            |                                                                                                    |
| Legenorite                | 122612      |                       |                         |           |              |            |                                                                                                    |
| Labornitarbeiter          | 136314      |                       |                         |           |              |            |                                                                                                    |
| Chemikalen                | 158813      |                       |                         |           |              |            |                                                                                                    |
| Praves                    | 165327      |                       |                         |           |              |            |                                                                                                    |
| Uniter                    | 179388      |                       |                         |           |              |            |                                                                                                    |
| VURB                      | 182843      |                       |                         |           |              |            |                                                                                                    |
| Excelspaltenauswahl       | 196163      | Study 1               |                         | Schleubi  | Schlumpf     |            |                                                                                                    |
|                           | 345620      |                       |                         |           |              |            |                                                                                                    |
|                           | 4545454     |                       |                         | Dieter    | Donnerstag   |            |                                                                                                    |
|                           | 569900      |                       |                         | walter    | who          |            |                                                                                                    |
|                           | 685041      |                       |                         |           |              |            |                                                                                                    |
|                           | 948113      |                       |                         |           |              |            |                                                                                                    |
|                           | surgelistet |                       |                         |           |              |            |                                                                                                    |
|                           | collect 1   |                       |                         |           |              |            |                                                                                                    |
|                           | high load   | studyid               |                         |           |              |            |                                                                                                    |
|                           | monitoring  |                       |                         | _         |              |            |                                                                                                    |
|                           | nel         |                       |                         | L         |              |            |                                                                                                    |
|                           |             |                       |                         |           |              |            |                                                                                                    |
|                           |             |                       |                         |           |              |            |                                                                                                    |
|                           |             |                       |                         |           |              |            |                                                                                                    |
|                           |             |                       |                         |           |              |            |                                                                                                    |
|                           |             |                       |                         |           |              |            |                                                                                                    |
|                           |             |                       |                         |           |              |            |                                                                                                    |

Figure 96: Illustration de l'interface pour l'anonymisation superficielle des données des patients.

### Sélection des colonnes pour l'exportation vers Excel

Les colonnes et leur ordre de sorties dans les documents Excel peuvent être sélectionnées dans l'interface ci-dessous.

| Biobaniemprotokoli         | Spoltenaussahl für einem Excel Bericht mittels Suchfunktion.                                          |      |    |
|----------------------------|----------------------------------------------------------------------------------------------------|------|----|
| Abquarta seinderhenstellen | - Selektieren Sie die Spalten für den Excelesport per Auswahl der Checkbox                            |      |    |
| Patientendaten             | <ul> <li>Legen Sie die Spaltenreihenfolge per Drag&amp;Drop mit der rechten Maustaste fest</li> </ul> |      |    |
| Haugtprüfer                | Andenungen müssen vorher gespeichert werden, damit sie in Kraft treten.                               |      |    |
| Absender Adresse           | Name                                                                                                  |      |    |
| Lagenarte                  | Patienten ID                                                                                          | 1    | 1. |
| Roser                      | √{Center ID                                                                                           | 2    | 11 |
| ocars                      | 🖌 Suderi D                                                                                            | 3    | 11 |
| Labormitarbeter            | V Offentliche ID                                                                                      | 4    | 11 |
| Chemikalien                | Protein 10                                                                                            | 5    |    |
| Pracert                    | 🗹 Menge der Alkpucks pro Probe                                                                        | 6    |    |
| Walter                     | Alguet ID                                                                                             | 7    |    |
| VINTER                     | A Alquettyp                                                                                           | 1    |    |
| Excellipatienauseeld       | 🖌 Behäter                                                                                             | 9    |    |
|                            | I Temperatur                                                                                          | 10   |    |
|                            | Tower                                                                                                 | 11   |    |
|                            | A Back                                                                                                | 12   |    |
|                            | ✓ 8:00                                                                                                | 13   |    |
|                            | √ Platabeasthning                                                                                     | 14   |    |
|                            | 😴 Abnahmedatum                                                                                        | 15   |    |
|                            | Separation Second                                                                                     | 16   |    |
|                            | 2 Volumen                                                                                             | 17   |    |
|                            | √ Sudamane                                                                                            | 18   |    |
|                            | S Studiengnappe                                                                                       | 19   |    |
|                            | ✓ Vinte                                                                                               | 20   |    |
|                            | C Kommentar                                                                                           | 21   |    |
|                            | ✓ Waming                                                                                              | 21   |    |
|                            | Inteler                                                                                               | 23   | 1  |
|                            | Cperator                                                                                              | 24   |    |
|                            | Monitor                                                                                               | 25   |    |
|                            | ✓Lageort                                                                                              | 26   |    |
|                            | 2 Invisionit                                                                                          | 28 : |    |
|                            | √ latverligbar                                                                                        | 29   |    |
|                            | 2 WurdeVersandt                                                                                       | 30   |    |
|                            | lutimportient                                                                                         | 31   |    |
|                            | Sender Patienten ID                                                                                   | 32   |    |
|                            | Sender Center                                                                                         | 33   |    |

Figure 97: Illustration de l'interface pour la sélection de colonnes dans les documents Excel
# Fenêtre d'administration pour les paramètres généraux dans HEnRY

La fenêtre peut être ouverte en appuyant sur le bouton Sdans la barre de boutons principale. La visibilité du bouton est liée à l'attribution d'un droit spécial. Si ce droit n'est pas disponible, le bouton n'est pas affiché.

## Administration des utilisateurs

Dans l'administration des utilisateurs, des droits spéciaux peuvent être attribués pour l'interface HEnRY. De nouveaux utilisateurs peuvent être créés et les utilisateurs existants peuvent être modifiés ou supprimés. Les droits individuels sont énumérés ci-dessous :

- **Consulter le fichier patient** : L'utilisateur est autorisé à consulter les données des patients créées dans HEnRY. Il s'agit d'une condition de base pour que HenRY puisse être utilisé.
- Modifier le dossier du patient : L'utilisateur est autorisé à modifier les données du patient.
- **Créer un nouveau patient** : L'utilisateur est autorisé à créer de nouveaux patients dans HEnRY.
- Supprimer les patients : L'utilisateur est autorisé à marquer les patients déjà créés et leurs données comme supprimées. Les patients ne seront plus affichés dans la sélection des patients.
- Droits d'administration : Le bouton permettant d'ouvrir la fenêtre d'administration est visible pour cet utilisateur. La fenêtre d'administration est maintenant disponible et l'utilisateur peut créer des utilisateurs supplémentaires et leur attribuer des droits, ajuster les paramètres de l'imprimante et modifier la connexion SQL.
- Thérapeute : Les utilisateurs ayant le droit de thérapeute ont accès aux données personnelles d'un patient. Les utilisateurs qui ne disposent pas de ce droit ne verront pas les données personnelles des patients dans HEnRY.
- « Administateur d'étude (StudyAdmin) » : Les utilisateurs ayant des droits d'un administrateur d'étude ont accès à l'interface pour les superviseurs d'études. Le bouton permettant d'ouvrir l'interface est affiché dans la barre de boutons principale. Dans cette interface, il est possible de saisir des études avec toutes les données (y compris le schéma d'échantillonnage, les étapes de traitement, les adresses, etc.). Il est également possible de gérer les lieux de stockage, les boîtes, le personnel de laboratoire, les paramètres de la liste Excel, d'annuler des aliquotes marqués comme supprimés et de pseudonymiser et anonymiser les patients.
- Employé de laboratoire : Le droit de l'employé de laboratoire permet à l'utilisateur de modifier la feuille de route de laboratoire.

| Name Patienten Akte einsahen I<br>E Behandleyte | Nachname<br>Patierten Akte bearbeiten<br>StudyAdmin | E Neven Pati          | enten anlege<br>beiten/in | n;           | EI P   | dient kisch       | an           |       |                |                |             |               |     |
|-------------------------------------------------|-----------------------------------------------------|-----------------------|---------------------------|--------------|--------|-------------------|--------------|-------|----------------|----------------|-------------|---------------|-----|
| Totlerten Akte einschen I                       | 🗇 Patienten Akte bearbeiten<br>🗄 StudyAdmin         | E Neuen Pati          | enten anlege<br>beiten/in | 25           | EI PA  | dient kisch       | an           |       | 100            |                |             |               |     |
| 🔃 Behandlevin 🕺                                 | 🗄 StudyAdmin                                        | E Labormitari         | beiter/in                 |              |        | E Patient Rischan |              |       | -Ade           | 🖾 Admin Rachto |             |               |     |
|                                                 |                                                     | 🔲 Labormitarbeiter/in |                           |              |        |                   |              |       | H 🖬 🕂          |                |             |               |     |
| UserName                                        | Password                                            | Summe                 | UserNome                  | Select       | Update | Remove            | Add          | Admin | Update         | StudyAdmin     | Ist.ab/Team | bPractitioner |     |
|                                                 |                                                     | 1000                  |                           | 2            |        | 2                 | 2            | ×.    | 2              | N.             |             |               |     |
|                                                 |                                                     |                       |                           | 2            | 2      | 12                | 1            | 1     | 12             | 3              | 0           | 0             | 11  |
|                                                 |                                                     |                       |                           | 2            | 2      | 2                 | 1            | 2     | 1              | 1              |             |               |     |
|                                                 |                                                     |                       |                           | 12           | 1      | R                 | 1            | 8     | - L.I.         |                |             |               |     |
|                                                 |                                                     |                       |                           | 2            | 4      |                   | 1            |       | 1              | ×.             |             |               |     |
|                                                 |                                                     |                       |                           | 1            | ×.     | 0                 | 1            |       | 1              | 8              | L           |               | 1.1 |
|                                                 |                                                     |                       |                           | $\mathbf{Z}$ | V      |                   | $\mathbf{Z}$ |       | E.             | 2              | 0           |               |     |
|                                                 |                                                     |                       |                           | 1            | 1      | 0                 | ×            |       | 30             | - <del></del>  |             |               |     |
|                                                 |                                                     |                       |                           | ¥.           | 2      | 0                 | 2            | 2     | N.             | C              |             |               |     |
|                                                 |                                                     |                       |                           | 1            | 1      | 0                 | N.           |       | . <del>R</del> | - M            | - EQ        |               |     |
|                                                 |                                                     |                       |                           | 1            | · 🗹    | ×.                | 1            | · 🗹   | - <b>2</b>     | 1              |             | <u> </u>      |     |
|                                                 |                                                     |                       |                           | 1            | 1      | 1                 | 1            | 1     | 1              | ×              |             | 0             |     |
|                                                 |                                                     |                       |                           | 4            | 1      |                   | 1            |       | 1              | ~              |             | 1             |     |
|                                                 |                                                     |                       |                           | 1            | ×.     | N.                | 1            | 1     | ×.             | <u> </u>       |             | 0             |     |

Figure 98: Gestion des utilisateurs ; le nom d'utilisateur et les données personnelles ont été grisés.

## Paramètres de l'imprimante

Les paramètres de l'imprimante à utiliser pour imprimer les étiquettes QR peuvent être enregistrés dans une interface séparée.

|                | ette       |   |           |              |                   |       | R    |                                                   |
|----------------|------------|---|-----------|--------------|-------------------|-------|------|---------------------------------------------------|
|                |            |   |           |              |                   | 0.007 | 72.5 | •                                                 |
| (m)            | 1          |   |           |              |                   |       |      | and an and an an an an an an an an an an an an an |
| e              | Demaharate |   |           |              |                   |       |      |                                                   |
| (perc)         | all any    |   |           |              |                   |       |      |                                                   |
|                |            |   |           |              |                   |       |      |                                                   |
| and CR instead | (          |   | *         | The Do-My Te | Adde:             |       | 947  | Texas.                                            |
|                |            |   | 19        | a franken    |                   |       | (9)  |                                                   |
|                |            |   |           | 1 Page 1     |                   |       |      |                                                   |
|                |            |   |           |              |                   |       |      |                                                   |
|                |            | 1 | 00<br>141 |              | No.               |       | 10   |                                                   |
|                |            |   |           |              | States and States |       |      |                                                   |
|                |            |   | ~         |              |                   |       |      |                                                   |
|                |            |   |           |              |                   |       |      |                                                   |
|                |            |   |           |              |                   |       |      |                                                   |
|                |            |   |           |              |                   |       |      |                                                   |
|                |            |   |           |              |                   |       |      |                                                   |
|                |            |   |           |              |                   |       |      |                                                   |

Figure 99: Interface pour les paramètres de l'imprimante.

## Connexion SQL

La connexion SQL peut être modifiée dans l'interface d'administration (voir figure ci-dessous).

| SQL Verbindung             |                                                                                                    |     |
|----------------------------|----------------------------------------------------------------------------------------------------|-----|
| 5Q, Verbindung             | data assurce-localhost/initial catalog=HenryIntegrated security=TweMultipleActiveRevoltSets=TrueApp=EntlyFramework |     |
| SGIL Server                | locathost -                                                                                                    | • 🖸 |
| Dateribank                 | HEARTHER (1811)2                                                                                                   | . 3 |
| Trusted Connection<br>MARS | N<br>N                                                                                                    | ? 🖪 |
|                            |                                                                                                    |     |
|                            |                                                                                                    |     |
|                            |                                                                                                    |     |
|                            |                                                                                                    |     |
|                            |                                                                                                    |     |
|                            |                                                                                                    |     |
|                            |                                                                                                    |     |
|                            |                                                                                                    |     |
|                            |                                                                                                    |     |
|                            |                                                                                                    |     |
|                            |                                                                                                    |     |

Figure 100: Gestion de la connexion SQL.

## Fiche technique des étiquettes cryogéniques

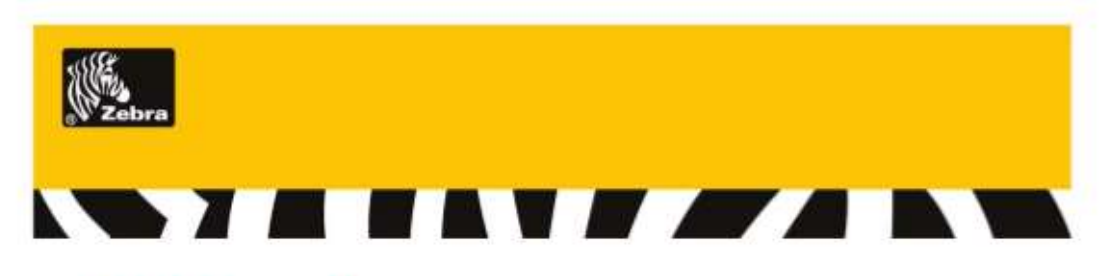

### **8000T Cryocool**

# Low temperature storage / liquid nitrogen resistant labels

#### **Thermal Transfer**

#### Description:

8000T Cryocool is a 58 micron thermal transfer printable polyproylene label coated with a high performance acrylic adhesive for use in cryogenic applications. This adhesive offers resistance to temperatures as low as -196°C for liquid nitrogen applications.

It is designed for use with Zebra 5095 resin thermal transfer ribbon to produce excellent print quality. The smear/scratch resistance and low temperature adhesion performance make 8000T Cryocool an excellent choice for applications requiring a combination of image durability and extreme low temperature adhesion.

#### Empfohlene Anwendungen

Tieftemperaturanwendungen, welche Objekte auf Temperaturen von bis zu - 151°C herunterkühlen. 8000T Cryocool kann ebenso Trockeneis (-80°C), Hochdrucksterilisation und Gammastrahlung ausgesetzt werden.

medizinische Labors

- Universitäten/ Forschungseinrichtungen
- Krankenhäuser

#### **Technical Specifications**

|                                  |                                | Description                                  |             | Caliper     |  |  |
|----------------------------------|--------------------------------|----------------------------------------------|-------------|-------------|--|--|
| Facestock                        | White top coated polypropylene |                                              |             | 58 microns  |  |  |
| Adhesive                         | High Performance P             | ermanent acrylic                             |             | 20 microns  |  |  |
| Liner                            | White Kraft liner              |                                              |             | 58 microns  |  |  |
|                                  |                                |                                              | Total       | 136 microns |  |  |
| Recommended Z                    | ebra Ribbons:                  | 5095                                         |             |             |  |  |
| Minimum Application Temperature: |                                | -29°C                                        |             |             |  |  |
| Service Temperat                 | ture Range:                    | -196°C to 90°C                               |             |             |  |  |
| Recommended Storage Conditions:  |                                | One year duration when s<br>at 35% to 50% RH | tored at 0° | C to 21°C   |  |  |
| Expected Exterio                 | r Life:                        | 6 months                                     |             |             |  |  |
| G                                |                                |                                              | © 2007      | 7IH Corp    |  |  |

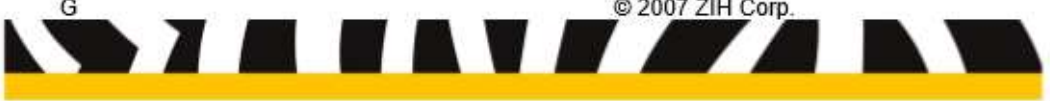

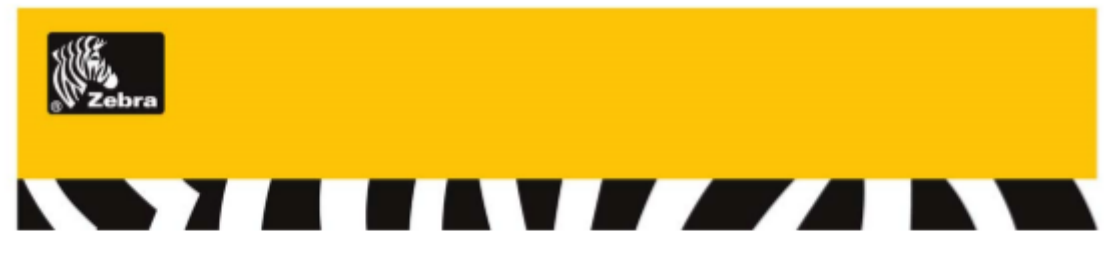

Lead Time:

This is a category C product: Extended lead-time applies (max 40 days) and minimum order value apply. Available as custom product.

#### Test Procedure

Labels were applied to glass vials (2.8 cm OD), polypropylene centrifuge tubes (3.5 cm OD, 50ml) and glass microscope slides and allowed a 24 hour dwell time before exposure to above conditions.

| Environment                         | Test Method                                                                                 | Typical Results                                                                                                    |
|-------------------------------------|---------------------------------------------------------------------------------------------|----------------------------------------------------------------------------------------------------|
| High Temp.                          | 30 days at listed temperature                                                               | No visible effect at 90 C (194 F)                                                                                                    |
| Low Temp.                           | 30 days at -70 C (-94 F)                                                                    | No Visible effect                                                                                                    |
| Freezer                             | 3 cycles of 16 hours at -70 C<br>(-94 F)/ 8 hours at room temp.                             | Glass vial : Recommended<br>PP centrifuge tube: Recommended<br>Glass microscope slide: Recommended<br>Flat PP: Recommended                 |
| Pressure Cooker                     | 3 cycles of 1 hour in 121 C<br>(250 F) 15 psi pressure cooker/<br>23 hours room temperature | Glass vial : Recommended<br>PP centrifuge tube: Recommended<br>Glass microscope slide: Recommended<br>Flat PP: Recommended                 |
| Liquid Nitrogen                     | 3 cycles of 4 hours at – 196 C<br>(-320 F) 20 hours at room<br>temperature                  | Glass vial : Not recommended<br>PP centrifuge tube: Recommended<br>Glass microscope slide: Recommended<br>Flat PP: Recommended             |
| Freezer to boiling<br>water         | 1 hour at -70 C (-94 F) then placed<br>in boiling water 100 C<br>(212 F)                    | Glass vial : May work, must test<br>PP centrifuge tube: Recommended<br>Glass microscope slide: May work, must test<br>Flat PP: Recommended |
| Liquid Nitrogen to<br>boiling water | 1 hour at -196 C (-320 F) then<br>placed in boiling water 100C (212<br>F) for 10 minutes    | Glass vial : Not Recommended<br>PP centrifuge tube: Recommended<br>Glass microscope slide: May work, must test<br>Flat PP: Recommended     |

#### 180 Degree Peel Room Temperature Peel Adhesion

| 180 Peel (g/ln) | Steel |         | Polyethyl    | ene     | Polypropylene |         |  |
|-----------------|-------|---------|--------------|---------|---------------|---------|--|
|                 | 5 min | 24 hour | Loop<br>Tack | 24 hour | Loop Tack     | 24 hour |  |
|                 | 810   | 908     | 360          | 408     | 317           | 408     |  |

#### Product Performance and Suitability

All information on this document is to be used for guidance only and is not to be used for setting specifications. All purchasers of Zebra products shall be responsible for independently determining if the product conforms to all requirements of the application.

For testing of this material, please order SAM66680

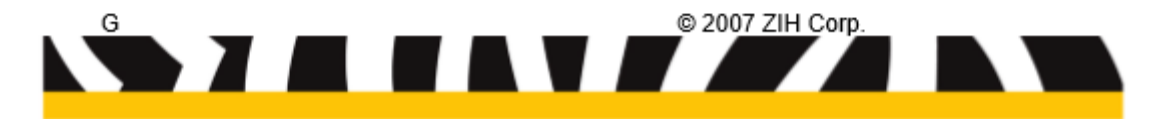